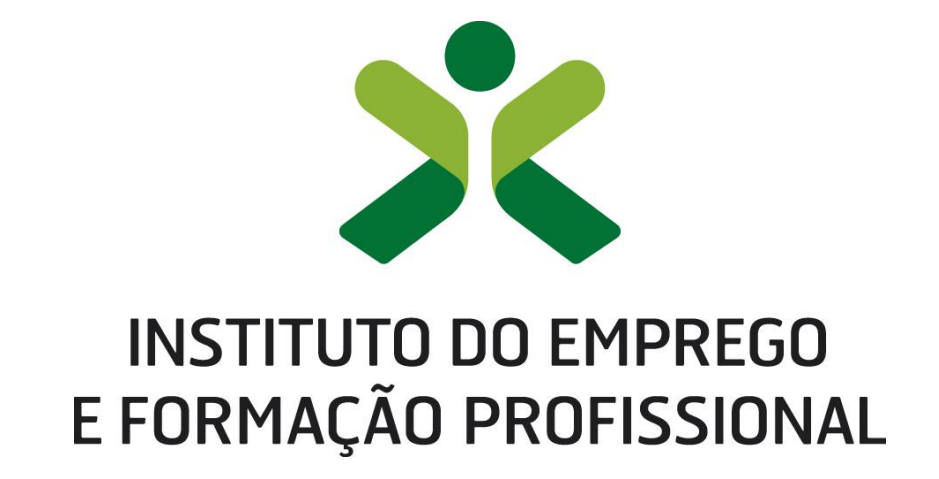

DEPARTAMENTO DE FORMAÇÃO PROFISSIONAL

DIREÇÃO DE SERVIÇOS DE QUALIFICAÇÃO | Centro Nacional de Qualificação de Formadores

# Manual de Utilizador – Entidades

2021-12.V06

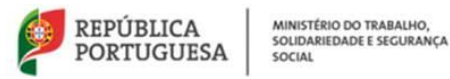

NetForce - Manual de utilizador | Entidades

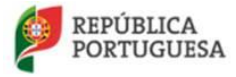

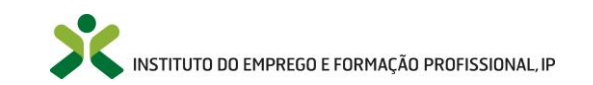

## Índice

| Índice                                                                     |
|----------------------------------------------------------------------------|
| 1. Introdução                                                              |
| 1.1. Enquadramento                                                         |
| 2. Opções gerais do Portal                                                 |
| 2.1. Login                                                                 |
| 2.2. Registo de acesso                                                     |
| 2.3. Recuperar a Palavra-Chave 15                                          |
| 2.4. Menu de Início 19                                                     |
| 2.5. Botões de ação 19                                                     |
| 2.6. Pesquisa & Filtros                                                    |
| 3. Menus de acesso ao público 21                                           |
| 3.1. Bolsa nacional de formadores 21                                       |
| 3.2. Formação pedagógica inicial de formadores 22                          |
| 3.3. Autorização de funcionamento de formação contínua                     |
| 3.4. Reconhecimento de cursos superiores 23                                |
| 3.5. Regimes de exceção 24                                                 |
| 4. Novas entidades inscritas no portal 25                                  |
| 4.1. Perfil Organizacional 25                                              |
| 4.1. Newsletter & Mailing List 28                                          |
| 4.1.1. Newsletter 29                                                       |
| 4.1.2. Mailling List 31                                                    |
| 4.2. Documentação de apoio 31                                              |
| 4.2.1. Manual da Entidade 32                                               |
| 4.2.2. Manual do utente 32                                                 |
| 4.2.3. Fichas de avaliação 32                                              |
| 5. Menus após atualização do Perfil                                        |
| 5.1. Formação Inicial                                                      |
| 5.1.1. Criação de cursos – nova candidatura a autorização de funcionamento |
| 5.1.2. Submeter candidaturas 46                                            |
| 5.1.3. Cursos submetidos 50                                                |

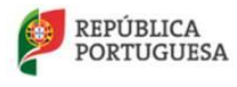

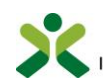

|       |           | 5.1.4. His | tórico dos cursos                        | 53  |
|-------|-----------|------------|------------------------------------------|-----|
|       | 5.2. Rec  | onhecimer  | nto – cursos superiores                  | 53  |
|       |           | 5.2.1. Cai | ndidatura ao reconhecimento              | 54  |
|       |           | 5.2.2. Red | conhecimentos submetidos                 | 56  |
|       | 5.3. Reg  | ime exceci | ional                                    | 57  |
|       |           | 5.3.1. Peo | dido de regime excecional                | 58  |
|       |           | 5.3.2. Peo | didos de regime excecional submetidos    | 63  |
|       | 5.4. As r | ninhas ofe | rtas de emprego                          | 65  |
|       |           | 5.4.1. No  | va                                       | 65  |
|       |           | 5.4.2. Sub | ometidas                                 | 68  |
|       | 5.5. Equ  | ipa pedago | ógica                                    | 68  |
|       |           | 5.5.1. Coi | nsultar                                  | 70  |
|       |           | 5.5.2. Ins | erir formadores/coordenadores            | 70  |
|       | 5.6. Mei  | nsagens Re | ecebidas e Enviadas                      | 72  |
|       | 5.7. Emi  | ssão de re | cibos: autorizações e regimes de exceção | 73  |
|       | 5.8. Tec  | nofichas   |                                          | 74  |
|       |           | 5.8.1. No  | va                                       | 75  |
|       |           | 5.8.2. Val | lidadas                                  | 76  |
|       | 5.9. Con  | sultar CCP | /CCPE                                    | 77  |
|       | 5.10.     | Question   | ários                                    | 78  |
|       |           | 5.10.1.    | Por submeter                             | 78  |
|       |           | 5.10.2.    | Submetidos                               | 79  |
| 6. Me | nus após  | autorizaçâ | ăo de curs <i>o</i> s                    | 80  |
|       | 6.1. Forr | nação Con  | ntínua                                   | 80  |
|       |           | 6.1.1. No  | vos cursos                               | 80  |
|       |           | 6.1.2. Cu  | rsos submetidos                          | 81  |
|       |           | 6.1.3. His | tórico                                   | 82  |
|       | 6.2. Ges  | tão de Açõ | ões                                      | 82  |
|       |           | 6.2.1. Cri | ar Ações                                 | 83  |
|       |           | 6.2.2. Sub | ometer ações                             | 101 |
|       |           | 6.2.3. Açê | ões a iniciar – inserção de formandos    | 105 |
|       |           | 6.2.4. Açã | ões a decorrer                           | 109 |

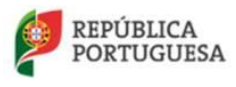

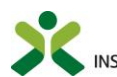

| 6.2.5. Ações concluídas                  | 109 |
|------------------------------------------|-----|
| 6.2.6. Submeter notas dos formandos      | 110 |
| 6.2.7. Ações Encerradas                  | 119 |
| 6.2.8. Síntese de prazos   Ações de FPIF | 119 |
| Índice de Figuras                        | 121 |

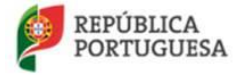

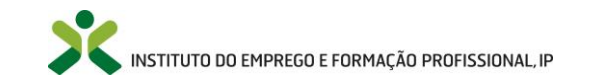

## 1. Introdução

Este manual pretende fornecer às entidades utilizadoras do portal **NetForce** informação sobre o seu registo e posterior acesso aos seguintes menus:

- Perfil Organizacional
- Gestão de Ações
- Formação Inicial
- Formação Contínua
- Reconhecimento
- Regime Excecional
- As minhas ofertas de emprego
- Equipa Pedagógica
- Mensagens
- Emissão de Recibos
- Newsletter
- Questionários
- Tecnofichas
- Confirmação de CCP/CCPE

Este manual pretende ser um guia para as entidades, fazendo referência a todas as opções de menu disponibilizadas, pelo que será sujeito a processos de revisão, em função das alterações/desenvolvimentos que serão efetuadas no NetForce.

Caso detete a falta de alguma informação útil neste manual solicitamos que entre em contacto com o Centro Nacional de Qualificação de Formadores através do e-mail <u>cnqf@iefp.pt</u>.

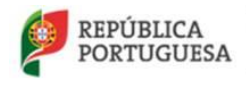

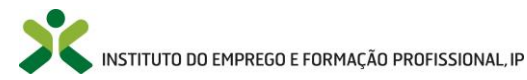

#### 1.1. Enquadramento

O Portal NetForce é acessível através de diferentes perfis de acesso, mediante respetiva autenticação com nome de utilizador e palavra-chave. São eles:

- Entidades
- Serviços
- Utentes

A secção correspondente às entidades permite a gestão de um conjunto de funcionalidades ligadas à submissão de candidaturas a autorização de funcionamento de cursos e à criação de ações de formação pedagógica inicial de formadores e formação contínua de especialização.

Além disso, as entidades têm ainda a possibilidade de submeter **candidaturas pelo regime excecional**. Em todas as fases do processo submetido, a entidade tem acesso ao estado da sua candidatura.

Inserir **Ofertas de Emprego**, é outra das funcionalidades disponíveis no portal. Através do preenchimento do respetivo formulário, a entidade formadora poderá publicar as suas próprias ofertas com todos os requisitos e caraterísticas associadas.

No menu **Equipa Pedagógica**, pretende-se a inserção de informação relativa a todos os elementos que farão parte da equipa, assim como cópia dos respetivos contratos.

As mensagens recebidas e enviadas pela entidade, através da plataforma, com os serviços do IEFP, ficarão disponíveis no menu **Mensagens** e nas respetivas candidaturas.

Para receber a **Newsletter** do IEFP, bastará clicar neste menu e colocar o e-mail para o qual pretende que a comunicação seja enviada. Para cancelar a subscrição, necessita de efetuar os mesmos procedimentos, desmarcando as opções do formulário.

Finalmente, no menu **Tecnofichas**, a entidade poderá criar fichas técnicas com informação relativa a produtos, equipamentos ou processos que poderão ser úteis ao formador e a outros profissionais/entidades de educação e formação no desenvolvimento da sua atividade.

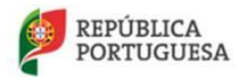

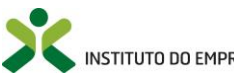

## 2. Opções gerais do Portal

#### 2.1. Login

Para aceder ao Portal NetForce o utente deverá aceder ao endereço https://netforce.iefp.pt

O acesso às funcionalidades disponíveis na plataforma é apenas possível pelas entidades registadas.

**Caso o utilizador já tenha efetuado o seu registo** e pretenda aceder ao portal, basta clicar em LOGIN OU REGISTO que se apresenta no canto superior direito do ecrã. Surgirá a seguinte mensagem:

Para ter acesso, como utilizador registado, vai ser direcionado para uma nova página, para efetuar o login, após o que voltará, de forma automática, ao portal NetForce.

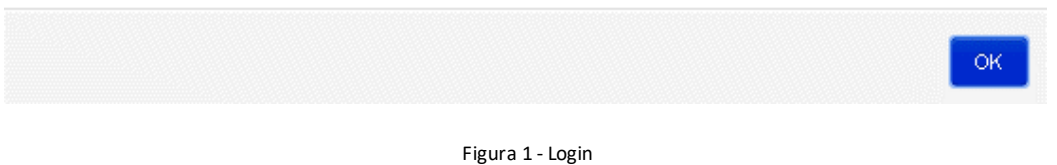

Clique em [OK] para ser direcionado à nova página de autenticação.

Na nova página insira o Email e a Password para que possa iniciar o acesso automático ao portal NetForce.

| uíouo.         |                    |            |                   |            | 51.0 | 0011710700                                                                                                    | 2022                                |                                                                  |                                        |                   |                     |        |
|----------------|--------------------|------------|-------------------|------------|------|----------------------------------------------------------------------------------------------------|-------------------------------------|------------------------------------------------------------------|----------------------------------------|-------------------|---------------------|--------|
| NICIO          | O NETFORCE -       | LEGISLAÇAO | NOTICIAS          | NEWSLETTER | FAQ  | CONTACTOS -                                                                                                    | RGPD                                |                                                                  | 6                                      |                   | LOGIN OU RE         | EGIST  |
|                |                    | 1 MX       | N V               | 8.11/      | 1    | 1000                                                                                                    |                                     |                                                                  | Noticias                               |                   | 0                   | 1 de 4 |
|                | 1 . 11 . 3         |            |                   | AL WY      |      | A 18 1891                                                                                                    |                                     |                                                                  | Número o                               | le desempregat    | los inscritos no II | EFP    |
|                |                    |            |                   |            | 1    | Para ter acess<br>efetuar o login                                                                              | o, como utilizad<br>, após o que vo | dor registado, vai ser direcior<br>Itará, de forma automática, a | nado para uma no<br>o portal NetForce. | va página, para   | paixo em 2          | .7     |
|                |                    |            | 11                | 02         | 1    |                                                                                                    |                                     |                                                                  |                                        |                   | Jação Soci          | ial na |
|                |                    | 12-34      | 1                 |            | 18   |                                                                                                    |                                     |                                                                  |                                        | ОК                |                     |        |
|                | 34                 | 1 1        |                   |            |      | 1-1 - 10-102 (GL                                                                                               |                                     |                                                                  | Sessão de                              | Sensibilização    | Sustentabilidade    | еé     |
|                | N INSTITUTO DO EMP | REGO       |                   |            |      | Sistema inte                                                                                                   | grado de Autentica                  | ção                                                              | Competitiv                             | idade"   23 de ju | ilho                |        |
| aliza-         | SE                 |            |                   |            |      | State of the second second second second second second second second second second second second second second |                                     | cão conjunta da                                                  | Conferên                               | cias Abertas sol  | ore Inovação   IN   | JA   2 |
| socia          | çã                 |            | AA                |            |      | Î Î Î Î Î                                                                                                    |                                     |                                                                  | de julho                               | 10h00-13h00       |                     |        |
| i              | Logir              | 1          |                   |            |      |                                                                                                    |                                     |                                                                  | RMADORAS                               |                   | URSOS E PROJET(     | os     |
|                | EMAIL:             |            |                   |            |      |                                                                                                    |                                     |                                                                  |                                        |                   |                     |        |
|                |                    |            |                   |            |      |                                                                                                    |                                     |                                                                  |                                        |                   |                     |        |
|                |                    |            |                   |            |      |                                                                                                    |                                     | D&F – Revista para gest                                          | tores e formadore:                     | s, № 21           |                     |        |
| FORMA          | PALAVRA-P.         | ASSE:      |                   |            |      |                                                                                                    |                                     | 📕 «Inovar na Gestão» é o te                                      | ema desta revista                      |                   |                     |        |
| 1              |                    |            |                   |            |      |                                                                                                    |                                     | <b>*</b>                                                         |                                        |                   |                     |        |
| and the second | ENTRAR             | LIMPAR     | CARTÃO DE CIGADÃO |            |      | Registar Recupe                                                                                                | ar a Palavra-Chave                  |                                                                  |                                        |                   |                     |        |

Figura 2 - Login

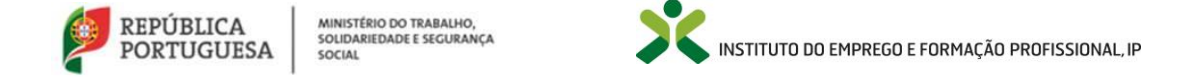

#### 2.2. Registo de acesso

# Caso o utilizador já tenha registo no portal do IEFP mas não tenha registo no portal NetForce, deve realizar os seguintes passos:

- Clicar em "LOGIN OU REGISTO" existente no canto superior direito
- Clicar "OK" na mensagem que indica que irá ser redirecionado(a) para outra página

|                       | FORCE - LEGISLAÇÃO                               | NOTÍCIAS NE       | WSLETTER FAQ | CONTACTOS -<br>Para ter acesso<br>efetuar o login, | RGPD<br>o, como utilizador registado, vai ser direc<br>, após o que voltará, de forma automática | Noticias<br>Número de dese<br>ionado para uma nova pág<br>a, ao portal NetForce. | LOGIN OU REGIST                                                   |
|-----------------------|--------------------------------------------------|-------------------|--------------|----------------------------------------------------|--------------------------------------------------------------------------------------------------|----------------------------------------------------------------------------------|-------------------------------------------------------------------|
|                       |                                                  |                   |              | Para ter acesse<br>efetuar o login,                | o, como utilizador registado, vai ser direc<br>, após o que voltará, de forma automática         | Noticias<br>Número de dese<br>ionado para uma nova pág<br>I, ao portal NetForce. | d de 4<br>mpregados inscritos no IEFP<br>baixo em 27<br>ina, para |
|                       |                                                  |                   | SE M         |                                                    |                                                                                                  |                                                                                  | Jação Social na                                                   |
| <b></b> X             | INSTITUTO DO EMPREZO<br>E FIGINAÇÃO PROFISSIONAL |                   |              | Sistema inte                                       | grado de Autenticação                                                                            | Sessão de Sensit<br>Competitividade"                                             | OK<br>ilização "Sustentabilidade é<br>123 de julho                |
| ealiza-se<br>ssociaçã |                                                  | 61                |              |                                                    | ção conjunta da                                                                                  | de julho   10h00-                                                                | 13h00                                                             |
| <b>å</b> "            | Login                                            |                   |              |                                                    |                                                                                                  | ORMADORAS                                                                        | RECURSOS E PROJETOS                                               |
|                       | PALAVRA-PASSE:                                   |                   |              |                                                    | D&F − Revista para g<br>≪Inovar na Gestão» é d                                                   | estores e formadores, № 2'<br>o tema desta revista                               |                                                                   |
|                       |                                                  | ολητίο σε εκαλολο |              | Registar Recuper                                   | rar a Palavra-Chave                                                                              |                                                                                  |                                                                   |

Figura 3 – Login ou registo

• Será direcionado(a) para uma página de autenticação onde deverá iniciar sessão

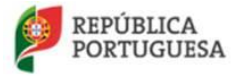

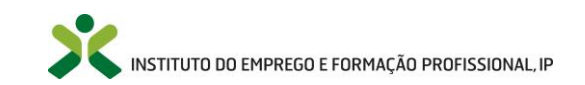

| : | INSTITUTO DO EMPREGO<br>E FORMAÇÃO PROFISSIONAL |                      |            | Sistema      | Integrado de Autentica  | ição |
|---|-------------------------------------------------|----------------------|------------|--------------|-------------------------|------|
|   |                                                 |                      |            |              |                         |      |
|   | Login                                           |                      |            |              |                         | . te |
|   | EMAIL:                                          |                      |            |              |                         |      |
|   | PALAVRA-PASSE:                                  |                      |            |              |                         |      |
|   | ENTRAR                                          | CANTÃO DE CIDADÃO    |            | Registar Red | cuperar a Palavra-Chave |      |
|   | Portais com Sistem                              | a Integrado de Auter | nticação   |              |                         |      |
|   | *                                               |                      | <b>E</b>   |              |                         |      |
|   | IEFP.PT                                         | Netforce             | e-learning | lefponline   | Vi@as                   |      |
|   |                                                 |                      |            |              |                         | _    |

Figura 4 - Autenticação

Após iniciar sessão e no caso de não ter conta no NetForce com o e-mail que se registou, irá aparecer o seguinte formulário de complemento de registo:

| Complemento de registo                                               |                                          |
|----------------------------------------------------------------------|------------------------------------------|
| Para confirmação da identidade organizacional da voss<br>vosso NIPC: | a entidade solicitamos que nos indique o |
| Pesquisar                                                            |                                          |
|                                                                      | Pesquisar                                |
|                                                                      | Cancelar                                 |

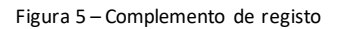

Neste formulário, a entidade **deverá colocar o seu número de pessoa coletiva e clicar no botão Pesquisar**, de modo a prosseguir para o seguinte formulário. **Se clicar no botão Cancelar**, sairá da sua sessão e será necessário iniciar sessão novamente de modo a repetir o complemento de registo.

No caso do número de pessoal coletiva que a entidade colocar ainda não existir no NetForce, irá aparecer o seguinte formulário:

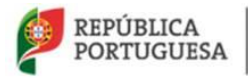

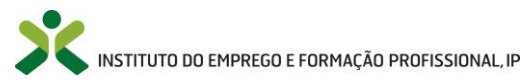

#### NetForce - Manual de utilizador | Entidades

| • Registo d              | e entidade       |                   |
|--------------------------|------------------|-------------------|
| NIPC Nome do estabelecin | Nome da entidade |                   |
|                          |                  | Cancelar Registar |

Figura 6 – Complemento de registo – Nova entidade

Neste formulário deverá voltar a colocar o número de pessoal coletiva da entidade, assim como o nome da entidade e o nome do estabelecimento específico. **Se clicar no botão Cancelar**, sairá da sua sessão e será necessário iniciar sessão novamente de modo a repetir o complemento de registo.

Ao clicar no botão Registar, a entidade terá acesso à sua área no NetForce, onde deverá desde logo atualizar o perfil organizacional.

No caso do número de pessoal coletiva que a entidade colocar existir no NetForce, irá aparecer o seguinte formulário:

| • Registo d                            | e entidade                |                   |
|----------------------------------------|---------------------------|-------------------|
| NIPC<br>Nome do estabelecim<br>Escolha | Nome da entidade<br>eento |                   |
|                                        |                           | Cancelar Registar |

Figura 7 – Complemento de registo – Novo registo de estabelecimento

Neste formulário irá aparecer o número de pessoa coletiva e o nome da entidade automaticamente preenchidos. A entidade deverá selecionar o registo do estabelecimento que pretende associar ao seu registo no campo Nome do estabelecimento, clicando no botão Registar no final. Se o estabelecimento pretendido não se encontrar na lista ou se não conseguir associar por já existir uma outra conta associada, envie um e-mail para <u>cnqf@iefp.pt</u>.

**Se clicar no botão Cancelar**, sairá da sua sessão e será necessário iniciar sessão novamente de modo a repetir o complemento de registo.

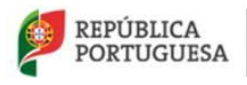

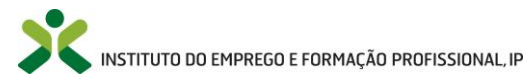

**Caso o utilizador nunca tenha efetuado o seu registo** no portal NetForce, deve realizar os seguintes passos:

- Clicar em "LOGIN OU REGISTO" existente no canto superior direito
- Clicar "OK" na mensagem que indica que irá ser redirecionado(a) para outra página

|                                | rce                     |                                                                       |                                                                           | Pesquisar                                               | ٩                          |
|--------------------------------|-------------------------|-----------------------------------------------------------------------|---------------------------------------------------------------------------|---------------------------------------------------------|----------------------------|
| INÍCIO O NETFORCE - LEGISLAÇÃO | NOTÍCIAS NEWSLETTER FAC | Q CONTACTOS - RGPD                                                    | (                                                                         |                                                         | LOGIN OU REGISTO           |
| 1/1/ 1/2 AS                    |                         |                                                                       |                                                                           | Noticias                                                | <b>€1 de 4</b> >           |
|                                | AN AN WAY               | A DE DOMANTE VIE                                                      |                                                                           | Número de desemprega                                    | dos inscritos no IEFP      |
|                                |                         | Para ter acesso, como utilizador<br>efetuar o login, após o que volta | r registado, vai ser direcionado pa<br>ará, de forma automática, ao porta | ara uma nova página, par<br>al NetForce.                | a                          |
| S. S. C. L.L.                  |                         |                                                                       |                                                                           | OF                                                      | Jação Social na            |
|                                |                         | Sistema Integrado de Autenticação                                     |                                                                           | Sessão de Sensibilização<br>Competitividade"   23 de ji | Sustentabilidade é<br>ulho |
| Realiza-se<br>Associaçã        |                         |                                                                       | ção conjunta da<br>f                                                      | Conferências Abertas so<br>de julho   10h00-13h00       | bre Inovação   INA   22    |
| Login                          |                         | adi <b>- 1 1 1 1 1 1 1 43</b>                                         |                                                                           |                                                         | URSOS E PROJETOS           |
| EMAIL:                         |                         |                                                                       | 2                                                                         |                                                         |                            |
| 4                              |                         |                                                                       |                                                                           |                                                         |                            |
| PALAVRA-PASSE:                 |                         |                                                                       | D&F – Revista para gestores e<br>«Inovar na Gestão» é o tema de           | formadores, № 21<br>sta revista                         |                            |
|                                | Cantilo de consilo      | Registar Recuperar a Palavra-Chave                                    |                                                                           |                                                         |                            |
|                                | 2 I 14 00               |                                                                       |                                                                           |                                                         |                            |

Figura 8 – Login ou registo

• Será direcionado(a) para uma página de autenticação onde deverá clicar na opção "**Registar**" e seguir os passos indicados.

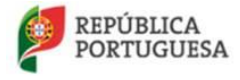

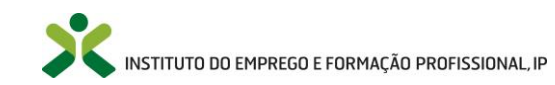

| :           | INSTITUTO DO EMPREGO<br>E FORMAÇÃO PROFISSIONAL                                                                  |                      |            | Sistema      | Integrado de Autentica | ação    |
|-------------|----------------------------------------------------------------------------------------------------|----------------------|------------|--------------|------------------------|---------|
|             |                                                                                                    |                      |            |              |                        |         |
|             | and the second second second second second second second second second second second second second second second |                      |            |              |                        | -       |
| t i general | Login                                                                                                    |                      |            |              |                        |         |
| k           | EMAIL.                                                                                                    |                      |            |              |                        |         |
| روند ا      |                                                                                                    |                      |            |              |                        | 1       |
|             | PALAVRA-PASSE:                                                                                                   |                      |            |              |                        | Lauge . |
|             |                                                                                                    |                      |            |              |                        |         |
|             | ENTRAR LIMPAR                                                                                                    |                      |            | Registar Rec | uperar a Palavra-Chave |         |
|             |                                                                                                    |                      |            |              |                        |         |
|             | Portais com Sistem                                                                                               | a Integrado de Auten | ticação    |              |                        |         |
|             | ×                                                                                                    |                      | <b>K</b>   |              |                        |         |
|             | IEFP.PT                                                                                                    | Netforce             | e-learning | lefponline   | Vi@as                  |         |
|             |                                                                                                    |                      |            |              |                        | _       |

Figura 9 - Registar

• Irá aparecer a página de registo.

| INSTITUTO DO EMPREGO<br>E FORMAÇÃO PROFISSIONAL | Sistema Integrado de Autentico  |
|-------------------------------------------------|---------------------------------|
|                                                 | Ander Contraction               |
| Criar nova conta                                |                                 |
| ASSINALE SE FOR UMA ENTIDADE                    |                                 |
| NOME                                            |                                 |
| PALAVRA-CHAVE                                   | PALAVRA-CHAVE NOVAMENTE         |
| EMAIL                                           | VERIFICAÇÃO                     |
|                                                 | Não sou um robô                 |
| REGISTAR LIMPAR                                 | Login Recuperar a Palavra-Chave |
|                                                 |                                 |

Figura 10 – Nova Conta

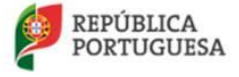

MINISTÉRIO DO TRABALHO, SOLIDARIEDADE E SEGURANÇA SOCIAL

- Assinale também a caixa de seleção de verificação.
  - i. Você só precisa clicar na caixa de seleção. Se vir uma marcação verde, isso significa que você passou no teste e pode continuar o que estava fazendo.
  - ii. Às vezes, são necessárias algumas informações extras para provar que você é um ser humano e não um robô. Nesses casos, é pedido que resolva um desafio com imagens.
  - iii. Siga as instruções na janela de verificação para resolver o desafio.
- Clique em Registar

Durante o processo verifique a sua caixa de e-mail (a mesma que indicou no campo "**EMAIL**" que se vê na imagem acima).

Irá receber na sua caixa um e-mail para confirmar o registo no portal, juntamente com um código de verificação.

Queremos, antes de mais, agradecer o seu registo no Sistema Integrado de Autenticação do IEFP, I.P.

Para confirmar a criação de conta de login aceda ao seguinte endereço: https://www.iefp.pt/pt/users#/email-verify?token=@c01302\_Patense ao contra confirmation aceda ao seguinte endereço: https://www.iefp.pt/pt/users#/email-verify?token=@c01302\_Patense ao contra confirmation aceda ao seguinte endereço: https://www.iefp.pt/pt/users#/email-verify?token=@c01302\_Patense ao contra confirmation aceda ao seguinte endereço: https://www.iefp.pt/pt/users#/email-verify?token=@c01302\_Patense ao contra confirmation aceda ao contra contra cont

O código para validar o seu registo é: 0180/18/6-65/8-417.0-8/50/6/80/50/22/e6eb

Este endereço é válido por um período de 24 horas após o qual terá de proceder à criação de uma nova conta.

Se este pedido de criação de conta não foi feito por si, ignore esta mensagem.

Atenciosamente,

IEFP - Instituto do Emprego e Formação Profissional, I.P.

INSTITUTO DO EMPREGO E FORMAÇÃO PROFISSIONAL

Figura 11 – e-mail com código de verificação

Clique no endereço, de modo a ser redirecionado para uma página de confirmação do código de verificação.

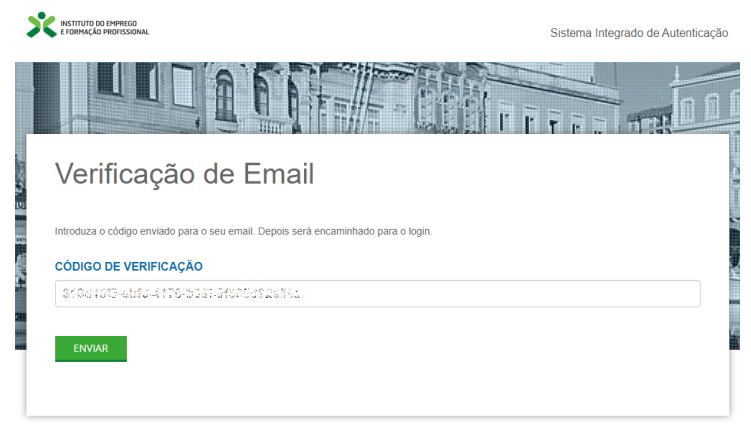

Figura 12 – Formulário de código de verificação

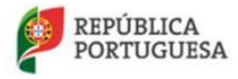

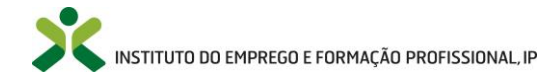

O código irá aparecer automaticamente preenchido no campo de texto. Se tal não acontecer, copie o código que recebeu por e-mail para este campo e faça **Enviar** no final. A partir deste momento já poderá iniciar sessão no NetForce.

Atenção: caso não receba e-mail verifique por favor as seguintes situações:

- Se o e-mail se encontra na sua pasta de correio não solicitado (ou SPAM);
- Se as políticas de segurança da sua empresa ou organismo colocaram o endereço <u>noreply@iefp.pt</u> na "Lista Negra".

Caso encontre alguma dificuldade, solicitamos que envie para <u>netforce@iefp.pt</u>, as capturas de ecrã (Print Screen), de tamanho legível, das mensagens de erro, bem como a explicação dos passos que levaram à sua ocorrência e os seus dados de identificação (nr.º de cartão de cidadão/B.I. e email com que se registou).

### 2.3. Recuperar a Palavra-Chave

Caso pretenda recuperar a Palavra-Chave, deverá executar os seguintes procedimentos:

- 1. Clicar em "LOGIN OU REGISTO" existente no canto superior direito no portal NetForce
- 2. Clicar "OK" na mensagem que indica que irá ser redirecionado(a) para outra página

| INSTITUTO<br>E FORMAÇ | AO PROFISSIONAL         | rce               |            |     |                                    |                                                                              | Pesquisar                          | ٩                        |
|-----------------------|-------------------------|-------------------|------------|-----|------------------------------------|------------------------------------------------------------------------------|------------------------------------|--------------------------|
| INÍCIO O NE           | ETFORCE 👻 LEGISLAÇÃO    | NOTÍCIAS          | NEWSLETTER | FAQ | CONTACTOS - RGPD                   | -                                                                            |                                    | LOGIN OU REGISTO         |
|                       |                         | K V               |            | 1   |                                    |                                                                              | Notícias                           | 1 de 4 >                 |
| 1.1.1                 |                         |                   | AV WY      |     | AN MANY A                          |                                                                              | Número de desempreg                | ados inscritos no IEFP   |
|                       | CAR AND                 | 11                | Nev/       | 1   | Para ter acesso, como utilizado    | or registado, vai ser direcionado par<br>tará de forma automática, ao portal | ra uma nova página, pa<br>NetForce | ra                       |
|                       |                         | 1                 | SIL        | 11  | elettar o login, apos o que von    | ana, de forma automatica, ao portar                                          | Net orde.                          | uação Social na          |
|                       | S 1429                  |                   |            | 18  |                                    |                                                                              | C                                  | к                        |
| 1                     | 19 ASAN                 |                   |            |     | FI DO WAR SHARWAY                  | 2 2 2 1 2                                                                    | Sessão de Sensibilizaçã            | o "Sustentabilidade é    |
|                       |                         |                   |            |     | Sistema Integrado de Autenticac    |                                                                              | Competitividade   23 de            | Juno                     |
| Roaliza-se            | E FORMAÇÃO PROFESSIONAL |                   |            |     |                                    | cão conjunta da                                                              | Conferências Abertas s             | obre Inovação   INA   22 |
| Associaçã             |                         | AA                |            |     |                                    |                                                                              | de julho   10h00-13h00             |                          |
| <b>Å</b> "            | Login                   |                   |            |     |                                    |                                                                              | ls 🛛 🕅 RE                          | CURSOS E PROJETOS        |
|                       | EMAIL:                  |                   |            |     |                                    |                                                                              |                                    |                          |
| đi                    |                         |                   |            |     |                                    | 5                                                                            |                                    |                          |
| DIRIGIR               | PALAVRA-PASSE:          |                   |            |     |                                    | D&F – Revista para gestores e f<br>«Inovar na Gestão» é o tema dest          | ormadores, № 21<br>a revista       |                          |
|                       | ENTRAR LIMPAR           | CARTÃO DE CIDADÃO |            |     | Registar Recuperar a Palavra-Chave |                                                                              |                                    |                          |
|                       |                         |                   | 10.00      |     |                                    |                                                                              |                                    |                          |

Figura 13 – Login ou registo

3. Será direcionado(a) para uma página de autenticação onde poderá clicar na opção <u>Recuperar</u> <u>a Palavra-Chave</u> e seguir os passos indicados

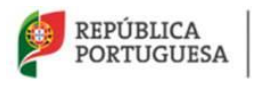

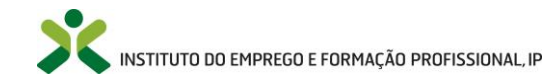

|                | TITUTO DO EMPREGO<br>ORMAÇÃO PROFISSIONA | retfor          | ce               |            |       |                                                                       |                                                                        |                                 | Pesquisar                    |                   | Q      |
|----------------|------------------------------------------|-----------------|------------------|------------|-------|-----------------------------------------------------------------------|------------------------------------------------------------------------|---------------------------------|------------------------------|-------------------|--------|
| INÍCIO         | O NETFORCE +                             | LEGISLAÇÃO      | NOTÍCIAS         | NEWSLETTER | FAQ   | CONTACTOS + RGPD                                                      | 1                                                                      | _                               | _                            | LOGIN OU RE       | GISTO  |
|                |                                          | 10 12           |                  | 8 11/      | 1     |                                                                       |                                                                        | Noticias                        |                              | 61                | de 4   |
|                |                                          |                 |                  | AL IN      | 1     | AND AND AND A                                                         |                                                                        | Número de                       | desempregado                 | s inscritos no IE | FP     |
|                |                                          |                 | AK.              |            | 1     | Para ter acesso, como utilizador<br>efetuar o login, após o que volta | r registado, vai ser direcionado j<br>irá, de forma automática, ao por | para uma nova<br>tal NetForce.  | página, para                 | baixo em 2        | 1      |
|                |                                          |                 | 1                | 1914       | 1-    |                                                                       |                                                                        |                                 |                              | Jação Socia       | al na  |
|                |                                          |                 | 1                |            |       |                                                                       |                                                                        |                                 | ОК                           |                   |        |
|                | STE                                      | 1000            | 12. 1            |            |       |                                                                       | Mar Antonio Participation                                              | Sessão de Se                    | ensibilização s              | Sustentabilidade  | ėé     |
|                | 521 1                                    |                 |                  |            | Sec.1 | A SHORE AND A SHORE AND A                                             |                                                                        | Competitivida                   | ade"   23 de julh            | 10                |        |
| 1              | RESTITUTO DO EMPR                        | IEGO<br>SSIDNAL |                  |            |       | Sistema integrado de Autenticação                                     | 8/ D 81                                                                |                                 |                              |                   |        |
| ealiza-:       | se an a                                  |                 | 15-71            |            | -     |                                                                       | ção conjunta da                                                        | Conferência<br>de julho   10    | is Abertas sobr<br>h00-13h00 | e Inovação   IN/  | A   22 |
| ssociaç        | a                                        |                 | GG               |            |       | PPRE-Install                                                          | 1                                                                      |                                 |                              |                   |        |
| -              | l ogin                                   |                 |                  |            |       |                                                                       |                                                                        | DRAS                            | RECU                         | RSO'S E PROJETO   | )S     |
| 1000           |                                          |                 |                  |            |       |                                                                       |                                                                        |                                 |                              |                   |        |
|                | EMAIL:                                   |                 |                  |            |       |                                                                       | 2                                                                      |                                 |                              |                   |        |
|                |                                          |                 |                  |            |       |                                                                       |                                                                        |                                 |                              |                   |        |
| INIGIR         | PALAVRA-PA                               | ICCE-           |                  |            |       |                                                                       | D&F – Revista para gestores                                            | e formadores, l<br>esta revista | Nº 21                        |                   |        |
|                |                                          |                 |                  |            |       |                                                                       |                                                                        |                                 |                              |                   |        |
| 4              |                                          |                 |                  |            |       |                                                                       |                                                                        |                                 |                              |                   |        |
| and the second | ENTRAR                                   | LIMPAR          | CANTÃO DE CRASÃO |            |       | Registar Recuperar a Palavra-Chave                                    |                                                                        |                                 |                              |                   |        |
|                |                                          |                 |                  |            | _     |                                                                       | <u> </u>                                                               |                                 |                              |                   |        |
|                |                                          | 11 I I          |                  | 10.00      |       |                                                                       | and a local second                                                     |                                 |                              |                   |        |

Figura 14 – Recuperar palavra passe

- 4. Depois para recuperação da sua palavra-chave, deverá escrever o seu endereço de e-mail **de** registo no NetForce
- 5. Assinale também a caixa de seleção de verificação.
  - a. Você só precisa clicar na caixa de seleção. Se vir uma marcação verde, isso significa que você passou no teste e pode continuar o que estava fazendo.
  - b. Às vezes, são necessárias algumas informações extras para provar que você é um ser humano e não um robô. Nesses casos, é pedido que resolva um desafio com imagens.
  - c. Siga as instruções na janela de verificação para resolver o desafio.
- 6. Clique em "Enviar nova paravra-passe".

| RETITUTO DO EMPREGO             | Sistema Integ | grado de Autenticação |
|---------------------------------|---------------|-----------------------|
|                                 |               | 11                    |
| Recuperar a Palavra-Chave       |               |                       |
| EMAIL                           |               |                       |
| holiocial and a figure distance |               |                       |
| VERIFICAÇÃO                     |               |                       |
| Vão sou um robó                 |               |                       |
| ENVIAR NOVA PALAVRA-PASSE       | Login         | Criar nova conta      |
|                                 |               |                       |

Figura 15 – Solicitar endereço de recuperação

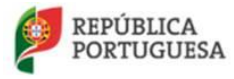

7. Após isso será apresentada a seguinte mensagem e irá receber um e-mail para dar sequência a o processo:

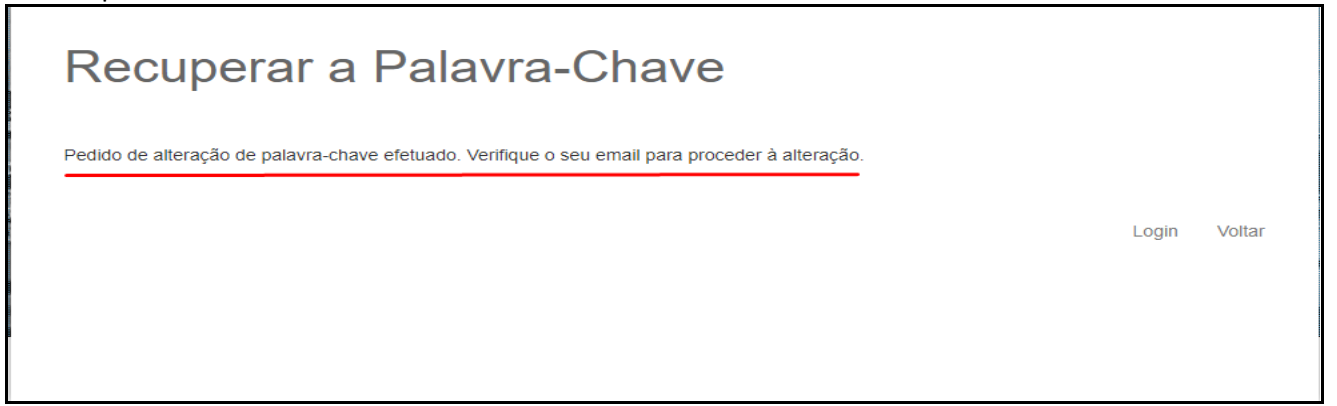

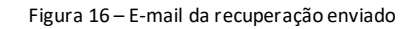

Atenção: caso não receba o e-mail de recuperação verifique por favor as seguintes situações:

- Se o e-mail se encontra na sua pasta de correio não solicitado (ou SPAM);
- Se as políticas de segurança da sua empresa ou organismo colocaram o endereço noreply@iefp.pt na "Lista Negra".
- 8. No e-mail que receber, clique no link mais extenso.

Foi efetuado um pedido para uma nova palavra passe.

Em alternativa, copie o endereço para o seu navegador de internet.

Atenciosamente, IEFP - Instituto do Emprego e Formação Profissional, I.P.

Figura 17 – E-mail recebido com url para confirmação

9. Será direcionado(a) para um ecrã de definição de nova palavra-passe Aí terá que escolher uma **nova** palavra-passe.

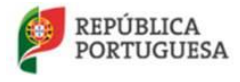

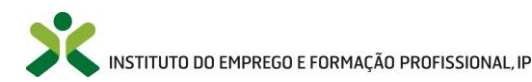

| K INSTITUTO DO EMPREGO<br>E FORMAÇÃO PROFISSIONAL | Sistema Integrado de Autenticaç |
|---------------------------------------------------|---------------------------------|
|                                                   |                                 |
| Reposição de Palavra-passe                        |                                 |
| Introduza uma nova palavra-passe.                 |                                 |
| PALAVRA-CHAVE                                     |                                 |
| PALAVRA-CHAVE NOVAMENTE                           |                                 |
| ENVIAR                                            |                                 |
|                                                   |                                 |

Figura 18 – Nova palavra passe

De seguida feche essa janela e aceda novamente ao portal do NetForce (<u>https://netforce.iefp.pt</u>), clique em "LOGIN OU REGISTO" no canto superior direito, será direcionado(a) para a mesma página de autenticação onde aí já colocará a <u>nova</u> palavra-passe que acabou de definir.

Se depois destes procedimentos continuar a não conseguir, solicitamos que nos envie uma imagem do erro para <u>netforce@iefp.pt</u>.

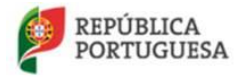

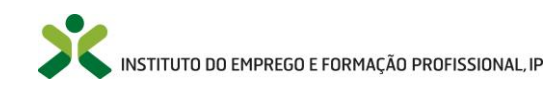

#### 2.4. Menu de Início

Ao efetuar o Login, a entidade irá aceder ao seu menu podendo aceder a várias opções de menu acessíveis na plataforma, descritas ao longo deste manual.

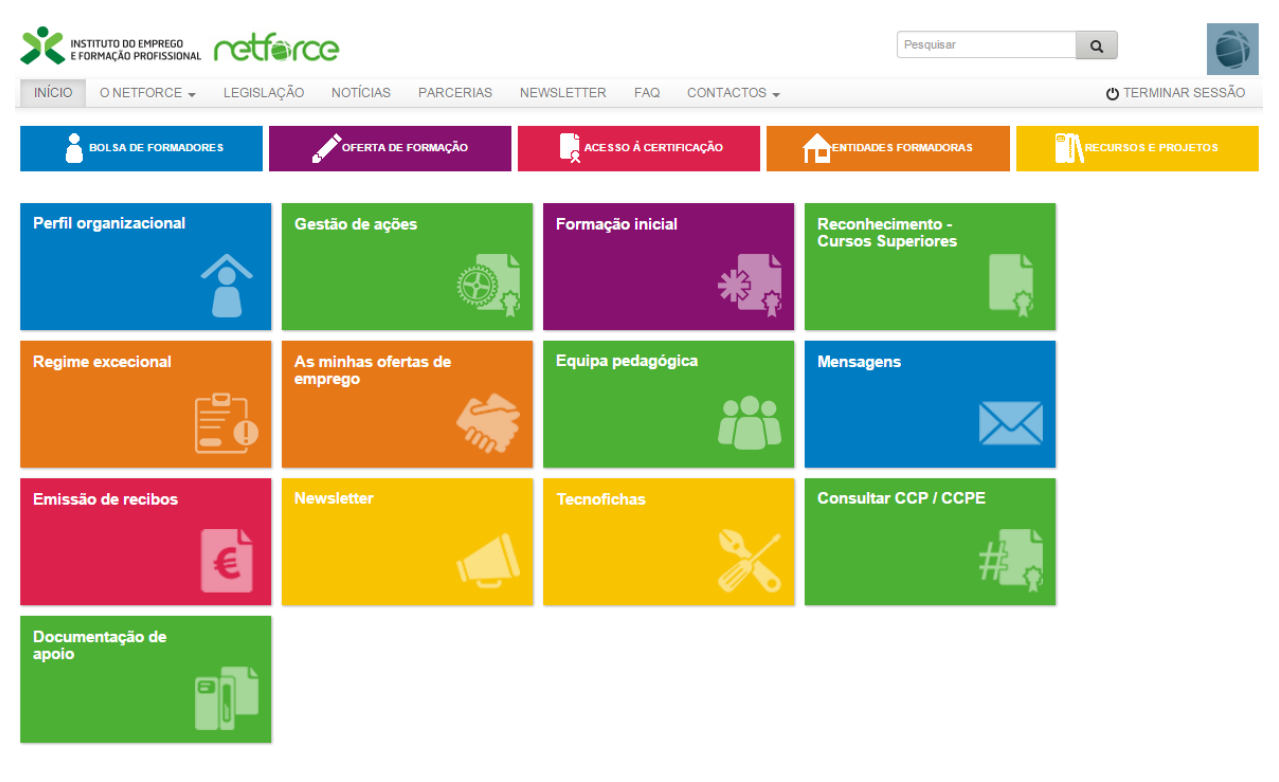

Figura 19 – Menu de Início

#### 2.5. Botões de ação

Nas várias entradas de menu existentes no portal, poderá encontrar as seguintes funcionalidades:

| Botões      | Função                                           |  |
|-------------|--------------------------------------------------|--|
| o           | Avançar na opção escolhida                       |  |
| -           | Seta de Opções - vai surgir as seguintes opções: |  |
| 💿 Consultar | - Consultar a opção escolhida                    |  |
| 🖍 Editar    | - Editar a opção escolhida                       |  |
| 🗂 Eliminar  | - Eliminar a opção escolhida                     |  |
| 🔒 Início    | Voltar ao menu principal da entidade             |  |
| E           | Ver vídeo de ajuda do menu selecionado           |  |

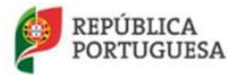

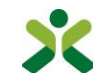

| 0                                                                                                    | Informação detalhada                                                              |
|----------------------------------------------------------------------------------------------------|-----------------------------------------------------------------------------------|
| Exportar 🗸                                                                                                    | Exportar a lista apresentada do menu selecionado.<br>Surgirá as seguintes opções: |
| Formato de documento portátil (PDF)<br>Folha de cálculo (ODS)<br>Folha de cálculo Excel (XLSX)<br>Valores separados por vírgula (CSV) | Opções de exportação da lista apresentada no<br>menu selecionado                  |

#### 2.6. **Pesquisa & Filtros**

Nos diversos menus de entrada pode encontrar a opção de pesquisa.

|         |                |             |          |           | Q -       |     |
|---------|----------------|-------------|----------|-----------|-----------|-----|
|         |                |             |          |           |           |     |
| Número  | Data de início | Data de fim | Distrito | Concelho  | Freguesia |     |
|         | até            | até         |          |           |           | ٩ . |
| A001    | 28-03-2014     | 30-03-2014  | LISBOA   | LOURES    | BUCELAS   | •   |
| A164567 | 13-05-2014     | 30-06-2014  | BEJA     | ALJUSTREL | ALJUSTREL | •   |

Figura 20 – Opção de Pesquisa & Filtros

Importa referir que ao clicar na seta , um modo de pesquisa avançada por filtros é ativada para as várias colunas existentes do menu selecionado.

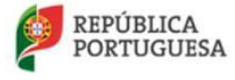

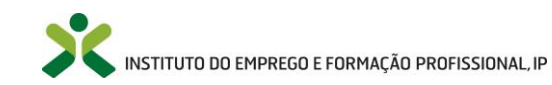

## 3. Menus de acesso ao público

#### 3.1. Bolsa nacional de formadores

Neste menu poderá consultar informação acerca de bolsa nacional de formadores.

| BOLSA DE FORMADORES                                                                                                    | OFERTA DE FORMAÇÃO                            |                                         |                                                         |  |
|----------------------------------------------------------------------------------------------------|-----------------------------------------------|-----------------------------------------|---------------------------------------------------------|--|
| Q que é?       Q Que é?       Q Que é? | e Pesquisa<br>Formador<br>autorizaçã<br>dados | es inscritos com<br>io de divulgação de | Ofertas de emprego<br>Atividades de educação e formação |  |

Figura 21 – O que é a bolsa

#### Bolsa nacional de formadores - o que é?

- Mais de 350 000 formadores certificados e formadores isentos de CCP (Certificado de Competências Pedagógicas)
- 77 áreas de educação e formação
- Informação curricular detalhada e contactos

Sobre a pesquisa Sobre a inscrição na bolsa

Figura 22 – Informação da bolsa

Para efetuar uma pesquisa na bolsa nacional de formadores, basta aceder ao menu Bolsa de Formadores e ao submenu Pesquisa. Esta opção só está acessível a entidades registadas no NetForce como perfil organizacional atualizado.

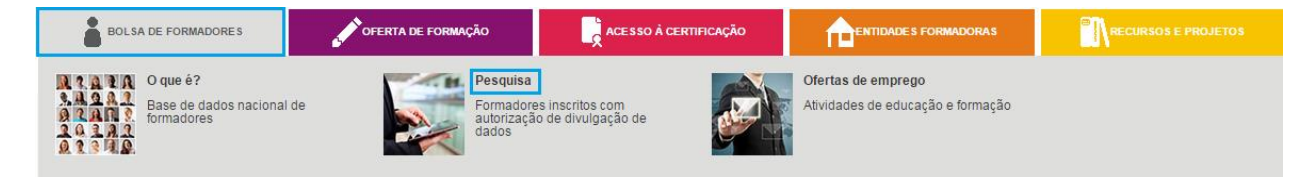

Figura 23 – Pesquisa da bolsa de formadores

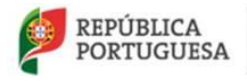

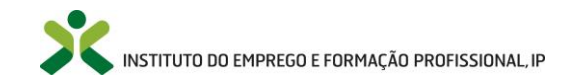

#### Bolsa de Formadores - Pesquisa

| Distrito                                                                                                    | Concelho                                                                                                    | Q<br>V                                                                                                    | Pesquisa avançada      | Para abrir a árvore<br>formação | das áreas de |
|----------------------------------------------------------------------------------------------------|----------------------------------------------------------------------------------------------------|----------------------------------------------------------------------------------------------------|------------------------|---------------------------------|--------------|
| Areas de Formação      Programas Gerais      Gréncias da Educação e Formação      Gréncias da Educação      Gréncias da Educação      Formação de Profes      Formação de Profes      Gréncias sociais, Comé      Gréncias sociais, Comé      Gréncias, Matemática e      Gréncias, Matemática e      Gréncias, Mate | Profissional<br>Profissional<br>sores/Formadores e Ciências da<br>dores de Infância<br>sores do ensino básico (1.º e 2.<br>sores de áreas disciplinares esp<br>sores e formadores de áreas ter<br>rcio e Direito<br>e Informática<br>e Construção<br>ial<br>Especificado | efetuar qualquer pesquis<br>botão<br>a Educação - Programas não cla<br>.º ciclos)<br>xecíficas<br>cnológicas | ssificados routra área | de formação                     |              |
| Nome                                                                                                    | Habilitação Académica                                                                                                    | Distrito                                                                                                    | Concelho               | ССР                             | E-mail       |
|                                                                                                    | LICENCIATURA                                                                                                    | AVEIRO                                                                                                    | MEALHADA               |                                 |              |
|                                                                                                    | LICENCIATURA                                                                                                    | COIMBRA                                                                                                    | COIMBRA                |                                 |              |

Figura 24 – Lista da bolsa de formadores

Ao clicar no botão Pesquisa avançada, irá aparecer uma árvore com as áreas de formação, em que pode filtrar os formadores pela área que pretender.

Pode pesquisar um formador por distrito, concelho, áreas de formação e pelos campos de pesquisa geral (ao lado do botão com a lupa), efetuando assim uma pesquisa mais simples (pesquisa o que escrever na caixa nos campos nome, habilitação académica, distrito, concelho, n.º de CCP e e-mail).

#### 3.2. Formação pedagógica inicial de formadores

Neste menu poderá consultar informação acerca da formação pedagógica inicial de formadores.

Este menu está acessível a qualquer entidade.

| BOLSA DE FORMADORES                                                        | OFERTA DE FORMAÇÃO                          | ACESSO À CERTIFICAÇÃO                                   |                                                         |  |
|----------------------------------------------------------------------------|---------------------------------------------|---------------------------------------------------------|---------------------------------------------------------|--|
| Formação pedagógica in<br>formadores<br>Autorização de funcionar           | nicial de<br>mento Autorizaçã<br>Autorizaçã | o de funcionamento de<br>continua<br>o de funcionamento | Reconhecimento de cursos<br>superiores<br>Acesso ao CCP |  |
| Regime de exceção<br>Autorização execcional p<br>exercício da atividade de | bara o<br>formador                          |                                                         |                                                         |  |

Figura 25 – Formação inicial de formadores

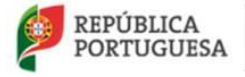

MINISTÉRIO DO TRABALHO, SOLIDARIEDADE E SEGURANÇA SOCIAL

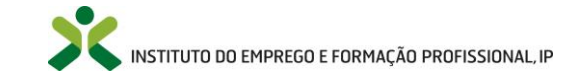

#### 3.3. Autorização de funcionamento de formação contínua

Neste menu poderá consultar informação acerca do processo de autorização de funcionamento de cursos de formação pedagógica contínua de especialização.

Este menu está acessível a qualquer entidade.

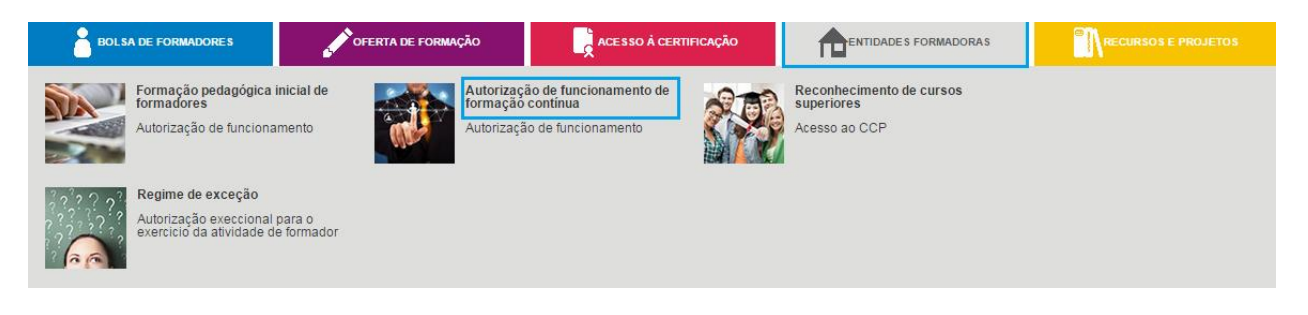

Figura 26 - Autorizações de funcionamento de formação contínua

#### 3.4. **Reconhecimento de cursos superiores**

Neste menu poderá consultar informação acerca do processo de acesso ao CCP por via do reconhecimento de certificados e diplomas de nível superior.

Este menu está acessível a qualquer entidade.

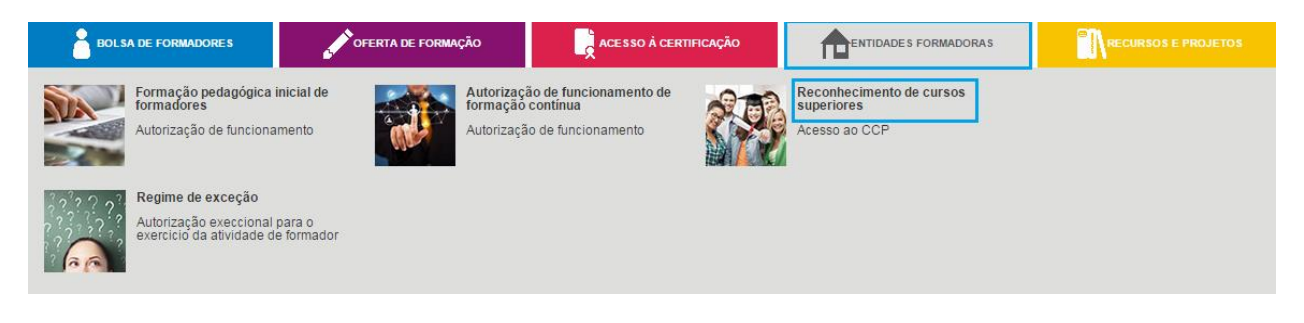

Figura 27 – reconhecimento de cursos superiores

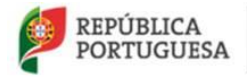

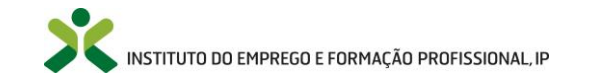

#### 3.5. Regimes de exceção

Neste menu poderá consultar informação acerca do regime de exceção para o exercício de atividade de um formador que não reúne os requisitos definidos.

Este menu está acessível para qualquer entidade.

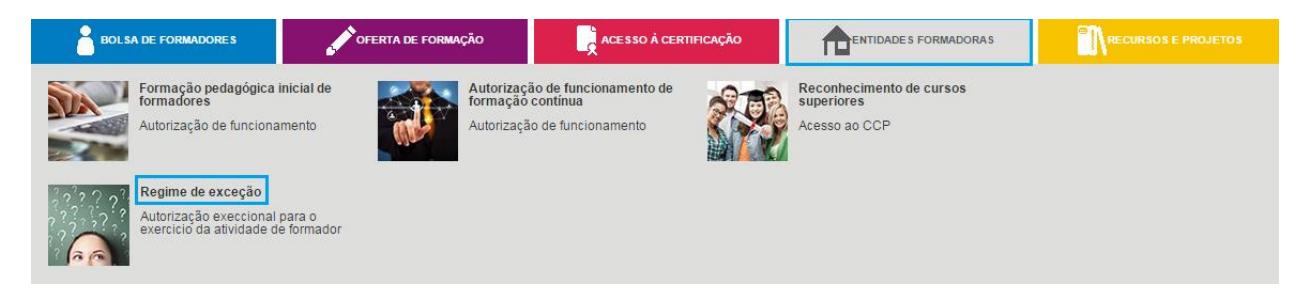

Figura 28 – Regimes de exceção

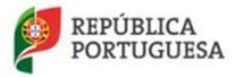

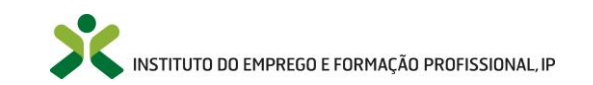

## 4. Novas entidades inscritas no portal

Após o registo no portal, as entidades poderão visualizar os menus descritos nos pontos seguintes.

#### 4.1. Perfil Organizacional

Nesta secção poderá consultar e editar todos os dados relativos ao perfil da sua organização.

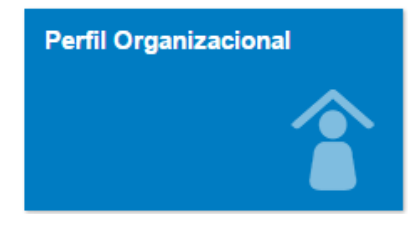

Figura 29 - Menu: Perfil Organizacional

Clique no menu Perfil Organizacional, surgindo o formulário do Perfil (Figura 30 – Formulário do Perfil).

Após efetuarem o registo na plataforma, as entidades terão que aceder a este menu e atualizar os seus dados nos campos obrigatórios (**Dados Gerais**, **Contacto** e **Localização**), para que possam iniciar o seu acesso a outros menus, que se encontram descritos em **5. Menus após atualização do Perfil**.

Note que o campo **O meu centro de emprego** surgirá preenchido de forma automática, referindo-se ao centro de emprego da zona de localização da entidade.

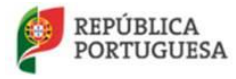

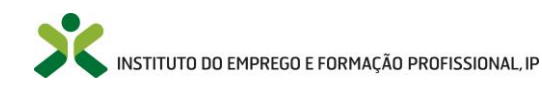

#### NetForce - Manual de utilizador | Entidades

| / Entidade                                                  |                                                     |
|-------------------------------------------------------------|-----------------------------------------------------|
| DADOS GERAIS                                                |                                                     |
| Nome da entidade                                            |                                                     |
|                                                             |                                                     |
| Nome comercial                                              |                                                     |
|                                                             |                                                     |
|                                                             |                                                     |
| NIPC NISS NIB E-mail geral                                  |                                                     |
|                                                             |                                                     |
| Telefone Telemóvel                                          |                                                     |
|                                                             |                                                     |
| Tino de antidade Naturaza jurídios                          |                                                     |
|                                                             |                                                     |
|                                                             |                                                     |
| CONTATO E LOCALIZAÇÃO                                       |                                                     |
| Nome do estabelecimento                                     |                                                     |
| IEFP - DEPARTAMENTO DE EMPREGO                              |                                                     |
| Classificação de Atividades Económicas Data de constituição | Data de inicio de atividade Número de trabalhadores |
| × •                                                         |                                                     |
| Classificação de entidadeEire lucrativos                    |                                                     |
|                                                             |                                                     |
|                                                             |                                                     |
| E-mail de contato                                           |                                                     |
|                                                             |                                                     |
| Arruamento Morada                                           | Porta Andar                                         |
| Escolha 💌                                                   |                                                     |
|                                                             |                                                     |
| Código Postal Localidade                                    |                                                     |
| X v                                                         |                                                     |
| Distrito                                                    |                                                     |
| LISBOA                                                      |                                                     |
|                                                             |                                                     |
| Concelho                                                    |                                                     |
| LISBOA × •                                                  |                                                     |
| Freguesia                                                   |                                                     |
| X v                                                         |                                                     |
|                                                             |                                                     |
| Site da entidade Latitude Longitude                         |                                                     |
|                                                             |                                                     |
| Contatos                                                    |                                                     |
|                                                             |                                                     |
| O meu centro de emprego                                     |                                                     |
|                                                             |                                                     |
| Gravar Cancelar                                             |                                                     |

Figura 30 – Formulário do Perfil

| Campos de preenchimento obrigatório     |                           |  |  |  |
|-----------------------------------------|---------------------------|--|--|--|
| Nome do estabelecimento                 | Distrito                  |  |  |  |
| Número de trabalhadores                 | Concelho                  |  |  |  |
| Classificação das atividades económicas | Freguesia                 |  |  |  |
| Fins lucrativos                         | Classificação da entidade |  |  |  |

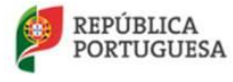

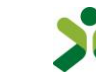

| E-mail de contacto | Tipo de entidade  |
|--------------------|-------------------|
| Morada             | Natureza jurídica |
| Localidade         |                   |

#### Alteração de e-mail ou login

Para **alterar a sua palavra passe ou e-mail de registo,** deverá utilizar os botões "Alterar e-mail de login" ou "Alterar palavra passe".

| Alterar e-mail de login Altera | r palavra passe |
|--------------------------------|-----------------|
|--------------------------------|-----------------|

Figura 31 – Alterar palavra passe

Na página seguinte, irá aparecer um formulário onde poderá clicar na opção **"Alterar dados**" para alterar a sua palavra passe ou e-mail de registo. No seguimento das alterações, poderá receber e-mails na sua caixa para confirmar a sua operação.

| ← - | ≽ | G | <br>www.iefp.pt/perfil-utilizador                           | ۷ | ٩ | ٢ |
|-----|---|---|-------------------------------------------------------------|---|---|---|
|     |   |   | KINTTUTO DO EMPREGO                                         |   |   | * |
|     |   |   | Área privada Sair 🕞                                         |   |   |   |
|     |   |   | NOME<br>CNQF CNQF<br>EMAIL<br>cnqf@iefp.pt<br>Alterar dados |   |   |   |

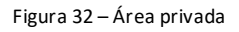

No decorrer da atualização dos dados do formulário referentes ao perfil organizacional das entidades, **poderão ocorrer os seguintes erros/avisos**:

|          | Mensagens de erro |           |
|----------|-------------------|-----------|
| Mensagem | Causa             | Resolução |

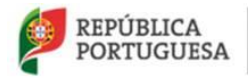

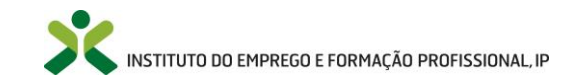

| E-mail inválido                                           | O seu e-mail de contacto não<br>respeita as regras de criação de<br>e-mails.              | Verifique se no campo não<br>colocou espaços, ou caracteres<br>especiais. Verifique também se<br>colocou o @ e um ponto a seguir<br>ao domínio (exemplo:<br>netforce@iefp.pt). |
|-----------------------------------------------------------|-------------------------------------------------------------------------------------------|----------------------------------------------------------------------------------------------------|
| É necessário o preenchimento<br>de pelo menos um contacto | Não existem contactos definidos<br>no separador contactos do seu<br>perfil organizacional | Insira pelo menos um contacto<br>no separador contactos, de<br>modo a que o IEFP possa<br>contactar essa entidade quando<br>necessário.                                        |
| Serviço de empregonão<br>encontrado                       | Não foi encontrado nenhum<br>serviço de emprego para a<br>freguesia que colocou.          | Deverá enviar um e-mail para<br><u>netforce@iefp.pt</u> , anexando<br>uma imagem do erro e dos<br>dados do seu perfil, de modo a<br>que seja resolvida a situação.             |
| Outros erros                                              | Diversas                                                                                  | Se a mensagem de erro não for<br>explícita, deve enviar um e-mail<br>para <u>netforce@iefp.pt</u> com os<br>seus dados pessoais e uma<br>imagem do erro.                       |

### 4.1. Newsletter & Mailing List

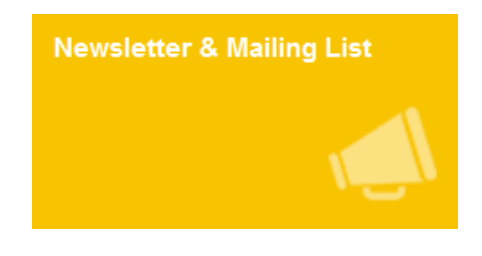

Figura 33 – Menu: Newsletter & Mailing List

Aceda ao menu Newsletter & Mailing List para **subscrever** e **cancelar** a *newsletter* e a *mailing list* disponibilizada pelo IEFP, I.P. através do portal NetForce.

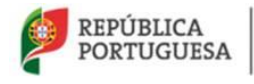

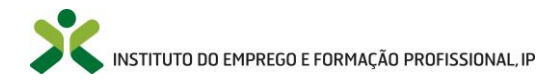

|                                                                                              | P                     | squisar Q Nome Entidade |
|----------------------------------------------------------------------------------------------|-----------------------|-------------------------|
| INÍCIO O NETFORCE - LEGISLAÇÃO NOTÍCIAS PARCERIAS NEWSLETTER                                 | FAQ CONTACTOS -       | C TERMINAR SESSÃO       |
| BOLSA DE FORMADORES                                                                          | ESSO À CERTIFICAÇÃO   |                         |
| 🛧 Início / 🏢 Listagem / 🖍 Newsletter & Mailing List                                          |                       |                         |
| ✓ ● NewsLetter                                                                               | ✓ ● Mailing List      |                         |
| E-mail                                                                                       | Estado da subscrição: | F                       |
| e-mail_utente@correioeletronico.pt                                                           | Começar a receber     | 9                       |
| Areas de interesse                                                                           |                       | in                      |
| Ambiente e Desenvolvimento Regional                                                          |                       | 81                      |
| Artes, Audiovisual e Espetáculo                                                              |                       | -                       |
| Ciência e Inovação                                                                           |                       |                         |
| Comércio, Logística e Serviços                                                               |                       |                         |
| Educação e Formação Profissional                                                             |                       |                         |
| Empresas, Empreendedorismo e Competitividade                                                 |                       |                         |
| Estatística e Números                                                                        |                       |                         |
| Selecionar tudo Apagar tudo                                                                  |                       |                         |
| Se não deseja receber a newsletter deve desseleccionar todas as áreas de interesse e gravar. |                       |                         |
| Gravar Cancelar                                                                              |                       |                         |

Figura 34 – Newsletter & Mailing List

#### 4.1.1. Newsletter

| -mail |                                                 |   |
|-------|-------------------------------------------------|---|
| e-ma  | ail_utente@correioeletronico.pt                 |   |
| reas  | de interesse                                    |   |
|       | Agricultura, Silvicultura e Pescas              | ^ |
|       | Ambiente e Desenvolvimento Regional             |   |
|       | Artes, Audiovisual e Espetáculo                 |   |
|       | Ciência e Inovação                              |   |
|       | Comércio, Logística e Serviços                  |   |
|       | Educação e Formação Profissional                |   |
|       | Empresas, Empreendedorismo e Competitividade    |   |
|       | Estatística e Números                           |   |
|       | Industria Estrativa Transformadora e Construção | ~ |

Figura 35 – Newsletter

Nota: Aceda a <sup>1</sup> para obter informação mais detalhada.

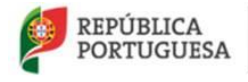

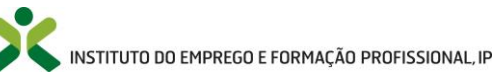

Selecione as áreas de interesse relativamente às quais pretende receber informação na newsletter.

Para receber a *newsletter* terá de selecionar pelo menos uma área de interesse.

Poderá selecionar todas as áreas de interesse através do botão

Se não deseja receber newsletter deve desseleccionar todas as áreas de interesse no botão

Após efetuar todas as alterações pretendidas clique em

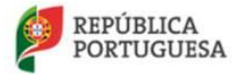

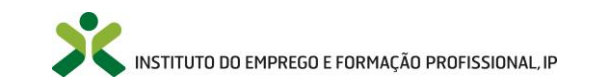

## 4.1.2. Mailling List

| Estado da subso | rição:      |  |  |  |
|-----------------|-------------|--|--|--|
| Não está a rece | ber emails. |  |  |  |

Figura 36 - Mailing List - Estado: Não está a receber e-mails

Nota: Aceda a <sup>1</sup> para obter informação mais detalhada.

Selecione o botão Começar a receber para efetuar a subscrição aos e-mails da mailing list.

O estado da subscrição fica ativo e passa a receber os e-mails.

Sempre que pretenda pode cessar a subscrição aos e-mails da *mailing list* através do botão Parar de receber, presente apenas após a subscrição deste serviço.

#### 4.2. Documentação de apoio

As entidades poderão aceder ao menu **Documentação de apoio** para obter documentos disponibilizados pelo IEFP, I.P.

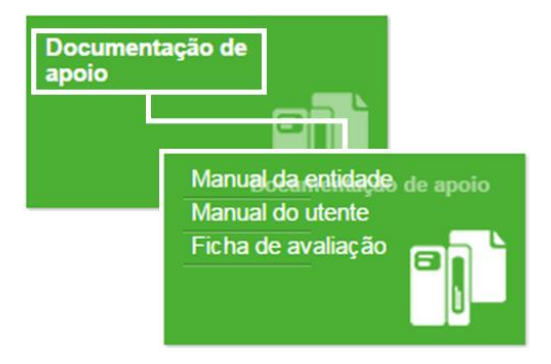

Figura 37 – Menu: Documentação de apoio

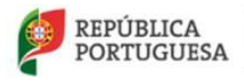

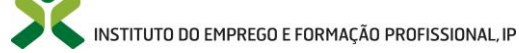

#### 4.2.1. Manual da Entidade

Para obter o manual da Entidade aceda a esta entrada de menu.

#### 4.2.2. Manual do utente

Para obter o manual do utente aceda a esta entrada de menu.

#### 4.2.3. Fichas de avaliação

Este menu está acessível apenas às entidades formadoras com autorização de funcionamento para o curso de formação pedagógica inicial de formadores.

Aqui poderá obter as fichas/instrumentos de avaliação das **Ações de Formação Pedagógica Inicial de Formadores**.

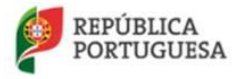

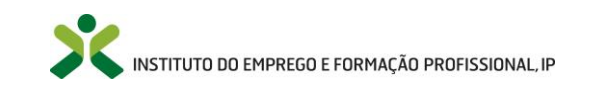

## 5. Menus após atualização do Perfil

Os menus descritos nesta secção estarão disponíveis no portal após a entidade proceder à atualização dos seus dados no menu **Perfil Organizacional**. Para mais informações aceda a **4.1 Perfil Organizacional** do presente manual.

Para além dos menus descritos nesta secção, as entidades poderão igualmente aceder aos menus descritos nas secções anteriores do presente manual.

#### 5.1. Formação Inicial

Neste menu as Entidades poderão realizar as candidaturas a autorização de funcionamento de cursos de **Formação Pedagógica Inicial de Formadores** e consultar os estados dessas candidaturas.

Podem candidatar-se as entidades formadoras:

- certificadas na área de educação e formação 146 Formação de professores e formadores de área tecnológicas, nos termos da <u>Portaria n.º 851/2010, de 6 de setembro</u>, alterada e republicada pela <u>Portaria nº 208/2013, de 26 de junho</u>, ou
- com Despacho favorável de Acreditação, caso não tenha ainda sido notificada pela Direção-Geral de Emprego e Relações de Trabalho (DGERT) para apresentar um pedido de certificação (ao abrigo da Portaria nº851/2010), ou
- abrangidas pela exceção prevista no artigo 4º da portaria n.º 851/2010, de 6 de setembro (isenta da certificação).

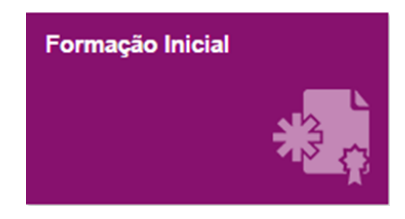

Figura 38 – Menu: Formação Inicial

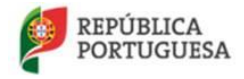

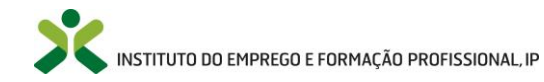

5.1.1. Criação de cursos – nova candidatura a autorização de funcionamento

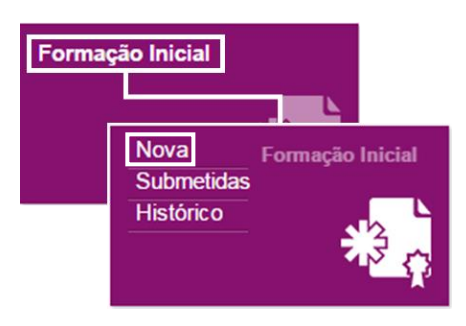

Figura 39 – Opção de menu: Formação Inicial > Nova

Para além da possibilidade de inserir uma nova candidatura, nesta entrada de menu é apresentada, caso exista, a lista de cursos de formação que a entidade já tenha inserido mas que ainda não foram submetidos ao IEFP, I.P.

#### Formação inicial - Nova candidatura

|                                           | Q - |            | Exportar 🗸   |
|-------------------------------------------|-----|------------|--------------|
| Curso                                     |     | Criado em  |              |
| Formação Pedagógica Inicial de Formadores |     | 02-11-2015 | •            |
| Inegrit                                   |     |            | 1 registo(s) |

Figura 40 – Lista de novas candidaturas

Poderá consultar informação detalhada de um curso apresentado na lista clicando no registo.

Edite ou elimine um curso da lista acionando a seta de opções:

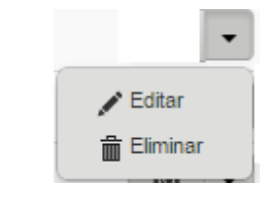

Confirmar

Ao Eliminar um curso clique em no formulário do curso aberto (Figura 41 – Formulário de candidatura a autorização de funcionamento do Curso de FPIF).

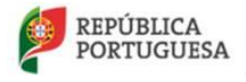

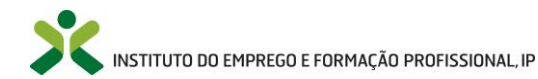

Adicionalmente poderá exportar a lista para vários formatos:

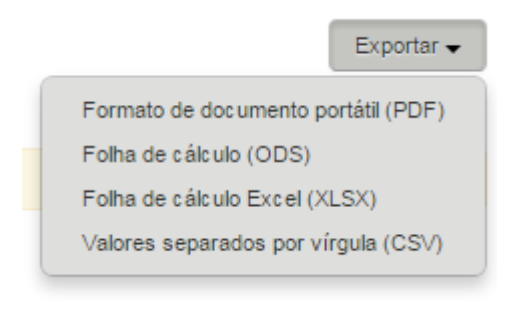

Para **inserir uma nova candidatura** clique em

, surgindo o formulário do curso.

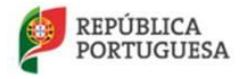

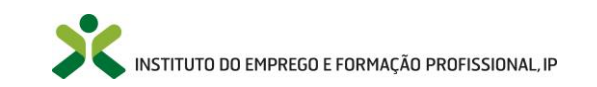

| • Curso                                                                   |                                |
|---------------------------------------------------------------------------|--------------------------------|
| Entidade                                                                  |                                |
| INSTITUTO DO EMPREGO E FORMAÇÃO PROFISSIONAL, IP                          |                                |
| Delegação                                                                 |                                |
| CNQF                                                                      |                                |
| Designação do curso                                                       |                                |
|                                                                           |                                |
| Duração total Duração pedagógica                                          | Nº formandos                   |
| 0 Presencial 🔲 Blended Learning 🗖                                         | 0                              |
| Público alvo                                                              |                                |
|                                                                           |                                |
|                                                                           |                                |
|                                                                           |                                |
| Organograma Instalações (Anexação não obrigatória)                        |                                |
| Anexar documento                                                          |                                |
| Pacto Social/Estatutos Despacho de certificação                           |                                |
| Anexar documento                                                          |                                |
| Observações relevantes no curso                                           |                                |
|                                                                           |                                |
|                                                                           |                                |
| Objetivos Módulos Avaliação da aprendizagem Equipa pedagógica Instalações | Equipamentos e outros suportes |
| Objetivos gerais                                                          |                                |
|                                                                           |                                |
|                                                                           |                                |
| Objetivos específicos/competências a adquirir                             |                                |
|                                                                           |                                |
| Organização da formação                                                   |                                |
|                                                                           |                                |
|                                                                           |                                |
| • Submeter                                                                |                                |
|                                                                           |                                |
| Li e subscrevo o Protocolo - Termo de responsabilidade                    |                                |
|                                                                           |                                |
| Gravar Cancelar                                                           |                                |
|                                                                           |                                |

Figura 41 – Formulário de candidatura a autorização de funcionamento do Curso de FPIF

Preencha os campos necessários do formulário e seus separadores (descritos nos pontos seguintes) e clique em Gravar

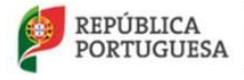

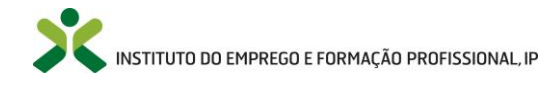
## Objetivos

Preencha os campos no separador Objetivos do formulário do curso e clique em

| Objetivos       | Módulos       | Avaliação da aprendizagem | Equipa pedagógica | Instalações | Equipamentos e outros suportes |
|-----------------|---------------|---------------------------|-------------------|-------------|--------------------------------|
| Objetivos gerai | s             |                           |                   |             |                                |
|                 |               |                           |                   |             |                                |
| Objetivos Espe  | cíficos/Compe | etências a adquirir       |                   | /0          |                                |
|                 |               |                           |                   |             |                                |
| Organização da  | a formação    |                           |                   | 10          |                                |
|                 |               |                           |                   |             |                                |
|                 |               |                           |                   | - 10        |                                |

Gravar

Figura 42 – Separador: Objetivos

## Módulos

No separador *Módulos* poderá consultar os módulos obrigatórios que deverão ser inseridos no curso ao clicar em

Para **adicionar os módulos obrigatórios** clique em Referencial IEFP, surgindo a lista dos módulos que deverão ser ministrados.

| Objetivo               | os Módulos   | Avaliação da aprendizagem   | Equipa pedagógica   | Instalações | Equipamentos e outros suportes |       |   |
|------------------------|--------------|-----------------------------|---------------------|-------------|--------------------------------|-------|---|
| Reference<br>Módulos d | ial IEFP Ve  | er referencial<br>urso      |                     |             |                                |       | 4 |
| N°<br>módulo           | Nome do módu | ılo                         |                     |             |                                | Horas |   |
| 1                      | MÓDULO 1. FO | DRMADOR: SISTEMA, CONTEXTO  | S E PERFIL          |             |                                | 10    | • |
| 2                      | MÓDULO 2. SI | VIULAÇÃO PEDAGÓGICA INICIAL |                     |             |                                | 10    | • |
| 3                      | MÓDULO 3. CO | DMUNICAÇÃO E DINAMIZAÇÃO E  | E GRUPOS EM FORMA   | ÇÃO         |                                | 10    | • |
| 4                      | MÓDULO 4. ME | ETODOLOGIAS E ESTRATÉGIAS I | PEDAGÓGICAS         |             |                                | 10    | • |
| 5                      | MÓDULO 5. OF | PERACIONALIZAÇÃO DA FORMA   | ÇÃO: DO PLANO À ACÇ | ÃO          |                                | 10    | • |
| 6                      | MÓDULO 6. RE | ECURSOS DIDÁTICOS E MULTIM  | ÉDIA                |             |                                | 10    | • |
| 7                      | MÓDULO 7. PL | ATAFORMAS COLABORATIVAS I   | DE APRENDIZAGEM     |             |                                | 10    | • |
| 8                      | MÓDULO 8. AV | ALIAÇÃO DA FORMAÇÃO E DAS   | APRENDIZAGENS       |             |                                | 10    | • |
| 9                      | MÓDULO 9. SI | MULAÇÃO PEDAGÓGICA FINAL    |                     |             |                                | 10    | • |

Figura 43 – Separador: Módulos

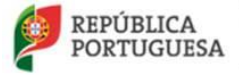

Poderá **consultar** a informação detalhada (**Competências a adquirir** e **Síntese dos Conteúdos**) de um módulo apresentado na lista, clicando na seta do lado direito do registo e, selecionando a opção **selecionar**.

A entidade deverá editar os módulos adicionados do "Referencial IEFP" e preencher os campos obrigatórios: Avaliação, Recursos, e Organização da formação. Para tal, em cada módulo, deve acionar seta de opções:

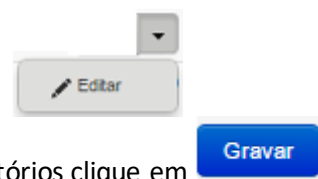

E após o preenchimento dos campos obrigatórios clique em

No preenchimento de cada módulo, deverá ser dada especial atenção ao campo Nº do módulo, uma vez que este determina a ordem pela qual os módulos surgirão na impressão do CCP e na pesquisa de cursos.

No decorrer da atualização dos dados do formulário poderão ocorrer os seguintes erros /avisos:

| Mensagens de erro                                               |                                                                      |                                                                                                    |  |  |  |  |  |
|-----------------------------------------------------------------|----------------------------------------------------------------------|----------------------------------------------------------------------------------------------------|--|--|--|--|--|
| Mensagem                                                        | Causa                                                                | Resolução                                                                                                    |  |  |  |  |  |
| O total de horas da carga horária<br>tem de ser múltiplo de 10. | A carga horária do módulo não é<br>múltipla de 10 (10, 20, 30, etc). | Deverá colocar uma carga<br>horária que respeite esta regra.                                                                                           |  |  |  |  |  |
| Outros erros                                                    | Diversas                                                             | Se a mensagem de erro não for<br>explícita, deve enviar um e-mail<br>para <u>netforce@iefp.pt</u> com os<br>dados preenchidos e uma<br>imagem do erro. |  |  |  |  |  |

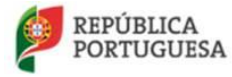

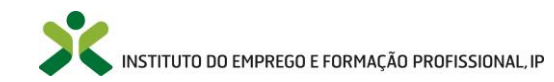

# Avaliação da aprendizagem

Preencha os campos no separador Avaliação da aprendizagem do formulário do curso e clique em

| Gravar                 |                                                                                                 |  |  |  |  |  |  |  |  |
|------------------------|-------------------------------------------------------------------------------------------------|--|--|--|--|--|--|--|--|
|                        | Objetivos Módulos Avaliação da aprendizagem Equipa pedagógica Instalações                       |  |  |  |  |  |  |  |  |
|                        | Tipo de avaliação<br>Diagnóstica 📄 Formativa 📄 Sumativa 📄                                       |  |  |  |  |  |  |  |  |
|                        | Momento de realização da avaliação                                                              |  |  |  |  |  |  |  |  |
|                        | Inicio da formação 📄 Durante a formação 📄 Final da formação 📄                                   |  |  |  |  |  |  |  |  |
|                        | Instrumentos de avaliação                                                                       |  |  |  |  |  |  |  |  |
| Fichas de observação   |                                                                                                 |  |  |  |  |  |  |  |  |
| 🔄 Grelhas de avaliação |                                                                                                 |  |  |  |  |  |  |  |  |
|                        | Questionários                                                                                   |  |  |  |  |  |  |  |  |
|                        | Testes                                                                                          |  |  |  |  |  |  |  |  |
|                        | Breve descrição das circunstâncias em que é utilizado cada tipo avaliação e respetivos momentos |  |  |  |  |  |  |  |  |
|                        | Outros                                                                                          |  |  |  |  |  |  |  |  |
|                        | Quais?                                                                                          |  |  |  |  |  |  |  |  |
|                        | Breve descrição das circunstâncias em que são utilizados cada um dos instrumentos de avaliação  |  |  |  |  |  |  |  |  |
|                        |                                                                                                 |  |  |  |  |  |  |  |  |
|                        | Critérios de avaliação                                                                          |  |  |  |  |  |  |  |  |
|                        | Assiduidade                                                                                     |  |  |  |  |  |  |  |  |
|                        | Criatividade e autonomia                                                                        |  |  |  |  |  |  |  |  |
|                        | Domínio dos assuntos/temos abordados                                                            |  |  |  |  |  |  |  |  |
|                        | Participação/empenho                                                                            |  |  |  |  |  |  |  |  |
|                        | Pontualidade                                                                                    |  |  |  |  |  |  |  |  |
|                        | Relações interpessoais                                                                          |  |  |  |  |  |  |  |  |

Figura 44 – Separador: Avaliação da aprendizagem

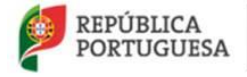

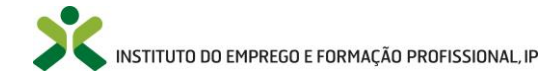

# Equipa pedagógica

No separador Equipa pedagógica deverão ser inseridos os elementos da equipa pedagógica que irá ministrar o curso. Este separador deverá ser sempre preenchido após o preenchimento do separador "Módulos".

A entidade deve inserir, previamente, os elementos da equipa pedagógica na opção de Menu Equipa Pedagógica. Aceda às instruções descritas em 5.5 Equipa pedagógica para inserir novos elementos na equipa pedagógica.

Nota: É obrigatória a inscrição, em cada curso, de, pelo menos, dois formadores e um coordenador, com habilitação de nível superior, CCP e uma relação contratual com a entidade.

| Objetivos     | Módulos         | Avaliação da aprendizagem | Equipa pedagógica       | Instalações | Equipamentos e outros suportes |
|---------------|-----------------|---------------------------|-------------------------|-------------|--------------------------------|
| Equipa pedagó | gica            |                           |                         |             |                                |
| Inserir       | Esta lista está | vazia                     |                         |             |                                |
|               |                 | Figura 45 – S             | eparador: Equipa pedagó | gica        |                                |
|               |                 | U U                       |                         | -           |                                |

para associar formadores/coordenadores ao curso, preencha os campos Clique em Gravar necessários e clique em

### Notas:

- 1. Todos os elementos da equipa pedagógica devem estar registados no portal NetForce, ter o perfil atualizado e, as áreas das "experiências formativas e profissionais" preenchidas.
- 2. Ao adicionar um formador, é necessário associar-lhe, no mínimo, um módulo.
- 3. Todos os módulos do referencial do IEFP deverão estar distribuídos pelos formadores.
- Ao adicionar um coordenador a entidade não deverá selecionar nenhum módulo.
- 5. Um mesmo elemento da equipa não poderá ser simultaneamente formador e coordenador, numa determinada Acão de FPIF.

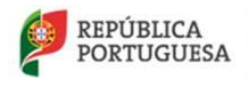

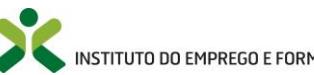

| <ul> <li>Equipa pedagógica do curso</li> </ul>            |                  |
|-----------------------------------------------------------|------------------|
| Curso                                                     | Nome do formador |
| abc                                                       | Escolha 🔻        |
| Função<br>Escolh 🔻                                        |                  |
| Módulos da equipa pedagógica                              |                  |
| MÓDULO 1. FORMADOR: SISTEMA, CONTEXTOS E PERFIL           |                  |
| MÓDULO 2. SIMULAÇÃO PEDAGÓGICA INICIAL                    |                  |
| MÓDULO 3. COMUNICAÇÃO E DINAMIZAÇÃO DE GRUPOS EM FORMAÇÃO |                  |
| Gravar Cancelar                                           |                  |

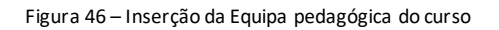

| Campos de preenchimento obrigatório |                                                                         |  |  |  |  |
|-------------------------------------|-------------------------------------------------------------------------|--|--|--|--|
| Nome do formador                    | Sempre obrigatório                                                      |  |  |  |  |
| Função                              | Sempre obrigatório                                                      |  |  |  |  |
| Módulos                             | É obrigatório selecionar pelo menos um módulo se a função for formador. |  |  |  |  |

### No decorrer da atualização dos dados do formulário poderão ocorrer os seguintes erros /avisos:

| Mensagens de erro                                                       |                                                                                        |                                                                                                    |  |  |  |  |  |
|-------------------------------------------------------------------------|----------------------------------------------------------------------------------------|----------------------------------------------------------------------------------------------------|--|--|--|--|--|
| Mensagem                                                                | Causa                                                                                  | Resolução                                                                                                    |  |  |  |  |  |
| É necessário selecionar pelo menos um<br>módulo                         | A lista dos módulos está vazia ou não<br>foram selecionados módulos para o<br>formador | Deverá selecionar no mínimo um<br>módulo para o formador que ainda não<br>esteja atribuído a outro formador.                                                       |  |  |  |  |  |
| O coordenador não pode ter módulos<br>assinalados.                      | Foram selecionados módulos para o<br>coordenador ministrar.                            | Visto que o coordenador não pode<br>ministrar nenhum módulo, deverá<br>retirar os vistos dos módulos e gravar<br>sem módulos assinalados.                          |  |  |  |  |  |
| O elemento da equipa pedagógica, não<br>tem o perfil pessoal atualizado | O formador /coordenador não tem o<br>perfil pessoal atualizado.                        | O formador/coordenador deverá<br>aceder à sua área pessoal e preencher<br>os seus dados pessoais e gravar o<br>respetivo formulário em Perfil-> Dados<br>pessoais. |  |  |  |  |  |

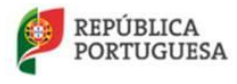

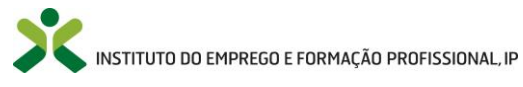

| O elemento da equipa pedagógica, não<br>está registado no NetForce                                                                  | O formador/coordenador não se<br>encontra registado no NetForce.                                                                             | O formador/coordenador deverá<br>efetuar o seu registo no portal<br>NetForce.                                                                                       |
|----------------------------------------------------------------------------------------------------|----------------------------------------------------------------------------------------------------|----------------------------------------------------------------------------------------------------|
| O elemento da equipa pedagógica, não<br>tem as experiências preenchidas no seu<br>perfil em dados de formador                       | O formador/coordenador não tem as<br>experiências formativas e/ou as<br>experiências profissionais preenchidas<br>no seu perfil de formador. | O formador/coordenador deverá<br>aceder à sua área pessoal e preencher<br>as suas experiências formativas e<br>profissionais no menu Perfil-> Dados de<br>formador. |
| Formador rejeitado para o módulo "X".<br>Para mais esclarecimentos contactar o<br>Centro Nacional de Qualificação de<br>Formadores. | O formador foi rejeitado para ministrar<br>o módulo uma vez que não detém os<br>requisitos definidos no referencial de<br>FPIF em vigor.     | Deverá enviar um e-mail para<br><u>cnqf@iefp.pt</u> a explicar a situação e<br>indicando os dados pessoais do<br>formador.                                          |
| Outros erros                                                                                                    | Diversas                                                                                                    | Se a mensagem de erro não for<br>explícita, deverá enviar um e-<br>mail para <u>netforce@iefp.pt</u> com<br>os dados preenchidos e uma<br>imagem do erro.           |

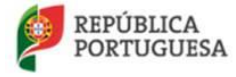

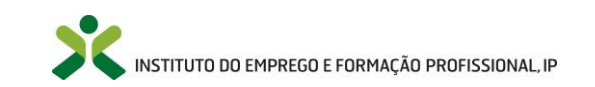

# Instalações

G

Preencha os campos no separador Instalações do formulário do curso e clique em

Gravar

| Objetivos Módulos Avaliação (      | la aprendizagem    | Equipa pedagó   | gica Instala  | ões | Equipamentos e outros suportes |
|------------------------------------|--------------------|-----------------|---------------|-----|--------------------------------|
| INSTALAÇÕES                        |                    |                 |               |     |                                |
| Próprias 🗌 Arrendadas 🗌 Ce         | didas 🗌            |                 |               |     |                                |
| Dimensão minima da(s) sala(s) (m2) | Disposição da sala | Dis             | osição dos PC |     | Área da sala de informática    |
| 0                                  | Escolha            | • E             | scolha        | •   | 0                              |
| Ligação à Internet Ligação à r     | ede local N        | l° de computado | es em sala    |     |                                |
| Escolha   Escolha.                 |                    | 0               |               |     |                                |

Figura 47 – Separador: Instalações

### Equipamentos e outros suportes

Preencha os campos no separador Equipamentos e outros suportes do formulário do curso e clique em

| Objetivos      | Módulos         | Avaliação da aprendizagem | Equipa pedagógica | Instalações | Equipamentos e outros sup |
|----------------|-----------------|---------------------------|-------------------|-------------|---------------------------|
| Equipamentos   | a utilizar dura | nte a formação            |                   |             |                           |
|                |                 |                           |                   |             |                           |
| Gravado        | r DVD           |                           |                   |             |                           |
| Quadro         | Branco          |                           |                   |             |                           |
|                |                 |                           |                   |             |                           |
| Outros         |                 |                           |                   |             |                           |
| Quais?         |                 |                           |                   |             |                           |
|                |                 |                           |                   |             |                           |
|                |                 |                           |                   |             |                           |
|                |                 |                           |                   | 1.          |                           |
| Suportes de ap | oio à formaçã   | 0                         |                   |             |                           |
|                |                 |                           |                   |             |                           |
|                |                 |                           |                   |             |                           |
|                |                 |                           |                   |             |                           |
| L              |                 |                           |                   | 10          |                           |

Figura 48 – Separador: Equipamentos e outros suportes

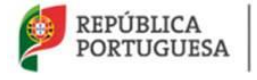

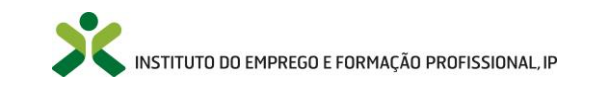

## Formação a distância

Ao selecionar a opção *Blended learning* irá aparecer um novo separador designado *Formação a distância* que deverá também ser preenchido.

| Duraçao total          | Duraçao pedagogica       |                 |                |                  | N         | ° formandos | _         |
|------------------------|--------------------------|-----------------|----------------|------------------|-----------|-------------|-----------|
| 0                      | 0                        | Prese           | encial 📃       | Blended Learni   | ng 🔽 !    | 0           |           |
| Público alvo           |                          |                 |                |                  |           |             |           |
|                        |                          |                 |                |                  |           |             |           |
|                        |                          |                 |                |                  |           |             |           |
|                        |                          |                 |                |                  |           |             |           |
| Organograma            |                          | Instalações     | (Anexação      | não obrigatória) | /a        |             |           |
| Anexar doo             | cumento 👻                |                 | Anexar doc     | umento           | -         |             |           |
| Pacto Social/Estatutos |                          | Deepacho        | le certificaci | ão               |           |             |           |
| Apoyor dos             | umonto                   | Despacito e     | Anovor door    | umonto           |           |             |           |
| Anexal dou             | umento                   |                 | Anexal doct    | umento           | •         |             |           |
| Observações relevante  | es no curso              |                 |                |                  |           |             |           |
|                        |                          |                 |                |                  |           |             |           |
|                        |                          |                 |                |                  | 10        |             |           |
| Objetivos Mód          | ulos Avaliação da a      | prendizagem     | Formaçã        | ão a distância   | Equipa pe | dagógica In | stalações |
|                        |                          |                 |                |                  |           |             |           |
| SISTEMA DE TUTO        | RIA                      |                 |                |                  |           |             |           |
|                        |                          |                 |                |                  |           |             |           |
|                        |                          |                 |                |                  |           |             |           |
| l ipo de tutoria       |                          |                 |                |                  |           |             |           |
| Ativa Pass             | iva 📃                    |                 |                |                  |           |             |           |
| Breve descrição da     | as circunstâncias em que | é usado cada ti | ipo de tutori  | ia               |           |             |           |
|                        |                          |                 |                |                  |           |             |           |
|                        |                          |                 |                |                  |           |             |           |
| Eorromontos o utili    | izar pala tutor          |                 |                |                  |           |             |           |
| - Audiocopfor          |                          |                 |                |                  |           |             |           |
| Riegues                | lencia                   |                 |                |                  |           |             |           |
| Biogues                |                          |                 |                |                  |           |             |           |
| Comunidad              | les de prática           |                 |                |                  |           |             |           |
| Correio elet           | trónico                  |                 |                |                  |           |             |           |
| E Ferramenta           | s de coedição            |                 |                |                  |           |             |           |
| Fórum                  |                          |                 |                |                  |           |             |           |
| Videoconfer            | rência                   |                 |                |                  |           |             |           |
| - Acocomer             |                          |                 |                |                  |           |             |           |

Figura 49 – Formação a distância

**Relembram-se algumas das regras constantes no Referencial de FPIF em vigor**, disponível no portal NetForce, referentes à operacionalização das ações em b-learning:

### A. <u>Regras e recomendações constantes no referencial de FPIF</u>

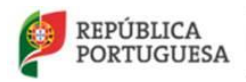

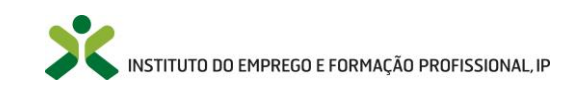

- 1. Garantir que os formandos detêm conhecimentos base de informática e equipamento informático com acesso à Internet, como requisitos de base para a concretização das sessões desenvolvidas a distância;
- 2. N.º de formandos: o grupo pode variar entre 12 e 18 participantes.
- 3. Disponibilizar um manual de apoio aos formandos sobre o modelo de funcionamento do curso incluindo o sistema de gestão da aprendizagem – Plataforma Colaborativa e de Aprendizagem (p.e. plataforma Moodle ou outras plataformas) onde se desenvolverá a componente de formação a distância;
- 4. Proporcionar aos formandos uma experimentação prévia das funcionalidades dessa Plataforma Colaborativa e de Aprendizagem (condição preferencial);
- 5. No desenvolvimento da formação em B- Learning, garantir que cada módulo preveja uma sessão presencial de, pelo menos, duas horas. A sessão inicial da acção deve ser sempre presencial.
- 6. Garantir a realização de uma sessão síncrona por módulo, sendo recomendável que o formador tutor seja mediador e impulsionador do processo de debate online e que promova a interação entre todos os formandos;
- 7. Abertura, no primeiro dia de formação, de fóruns para debate de temáticas, assistência de dúvidas dos formandos, ...;
- 8. Disponibilização de um tutor online que responderá às dúvidas de carácter técnicoadministrativo, tal como reencaminhará as dúvidas pedagógicas para os respetivos formadores do módulo, sempre que necessário;
- 9. Realização obrigatória dos módulos 2 e 9 relativos às simulações inicial e final exclusivamente em sessões presenciais;
- 10. Na avaliação das aprendizagens considerar que devem ser realizados, pelo menos 95% dos trabalhos que são pedidos para os módulos online.

#### B. Sessões síncronas – aspetos chave

- As regras de funcionamento da ferramenta de comunicação devem ser claras e previamente explicadas aos formandos;
- Construção de planos de sessão, orientadores da atividade do e-formador (tema, objetivo, recursos, questões de exploração, síntese, tempos...);
- Criação de agendas das sessões, que devem ser, antecipadamente, disponibilizadas aos formandos com a indicação dos objetivos, das atividades a desenvolver e dos recursos que serão necessários:
- Gravação das sessões e posterior disponibilização no fórum do curso;
- Os planos de sessões síncronas devem constar no DTP.

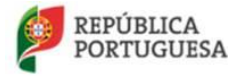

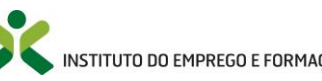

## 5.1.2. Submeter candidaturas

Nota: Aceda a <sup>1</sup> para obter informação mais detalhada.

Depois de preencher todas as informações obrigatórias do curso, anexe os documentos necessários ao pedido de autorização de funcionamento nos campos **Organograma**, **Pacto Social/Estatutos**, **Instalações** (opcional) e **Despacho de certificação** (ou documento que comprove que está isenta de certificação).

Obtenha no botão **Protocolo** o documento referente ao **termo de responsabilidade** que formaliza o acordo que a entidade vai estabelecer com o IEFP, comprometendo-se ao seu cumprimento.

Selecione as seguintes opções:

Gravar

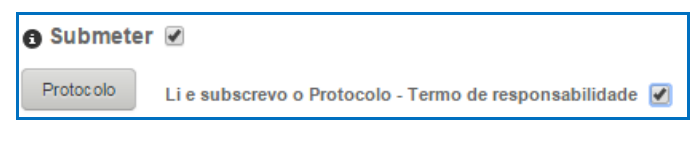

Figura 50 - Protocolo

e clique em

para confirmar e submeter a candidatura.

Ao **submeter a candidatura, a entidade receberá um e-mail** para que proceda ao pagamento dos custos procedimentais associados à análise da candidatura à autorização de funcionamento do curso, e após efetuar o pagamento, deverá aguardar que o pedido seja analisado pelo IEFP, I.P.

| Campos de preenchimento obrigatório |                             |  |  |
|-------------------------------------|-----------------------------|--|--|
| Сатро                               | Obrigatoriedade             |  |  |
| Designação do curso                 |                             |  |  |
| Despacho de certificação            | Sempre obrigatório          |  |  |
| Li e subscrevo o protocolo          |                             |  |  |
| Objetivos gerais                    | Obrigatória na submissão da |  |  |
| Objetivos específicos/competências  | candidatura                 |  |  |
| Organização da formação             |                             |  |  |

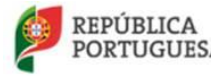

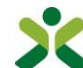

| Organograma                                    |                             |
|------------------------------------------------|-----------------------------|
| Pacto social/estatutos                         |                             |
| Breve descrição do tipo de avaliação           |                             |
| Breve descrição dos critérios de avaliação     |                             |
| Breve descrição dos instrumentos de avaliação  |                             |
| Breve descrição da escala de classificação     |                             |
| Grupo de tutoria                               |                             |
| Breve descrição das ferramentas                |                             |
| Breve descrição do tipo de tutoria             | blended learning            |
| Características da plataforma                  |                             |
| Descrição da organização do processo formativo |                             |
| Tipo de avaliação                              | Obrigatório na submissão da |
| Momento de realização da avaliação             | candidatura                 |
| Escala de classificação                        |                             |

No decorrer da submissão dos dados do formulário poderão ocorrer os seguintes erros / avisos:

| Mensagens de erro                                                                    |                                                                                                    |                                                                                                    |  |  |  |
|--------------------------------------------------------------------------------------|----------------------------------------------------------------------------------------------------|----------------------------------------------------------------------------------------------------|--|--|--|
| Mensagem                                                                             | Causa                                                                                                    | Resolução                                                                                                    |  |  |  |
| É necessário aceitar o termo de<br>responsabilidade                                  | O campo Li e subscrevo o<br>Protocolo - Termo de<br>responsabilidade não se<br>encontra assinalado          | Deverá assinalar este campo,<br>pois só assim poderá submeter a<br>candidatura.                                                           |  |  |  |
| A equipa pedagógica tem de<br>conter pelo menos dois<br>formadores e um coordenador. | No separador da equipa<br>pedagógica, não foram inseridos<br>no mínimo dois formadores e<br>um coordenador. | Deverá inserir mais registos na<br>equipa pedagógica do curso, de<br>modo a que perfaça no mínimo<br>dois formadores e um<br>coordenador. |  |  |  |
| Pelo menos um dos módulos                                                            | Ao selecionar a opção <i>Blended</i><br><i>learning</i> passa a ser obrigatório                             | A entidade deverá alterar os módulos no separador <i>Módulos</i> ,                                                                        |  |  |  |

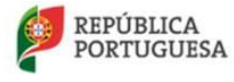

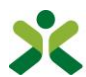

| tem de ser a distância ou misto                                                                                     | que exista pelo menos um<br>módulo que não seja apenas<br>presencial.                                                                                                    | e colocar na organização da<br>formação outra forma de<br>organização da formação sem<br>ser presencial exceto nos<br>módulos das simulações, que<br>são obrigatoriamente<br>presenciais.                                        |
|----------------------------------------------------------------------------------------------------|----------------------------------------------------------------------------------------------------|----------------------------------------------------------------------------------------------------|
| Não existem módulos definidos                                                                                       | A candidatura ainda não<br>apresenta nenhum módulo<br>assinalado.                                                                                                    | A entidade necessita de<br>preencher os módulos na<br>candidatura utilizando o botão<br><i>Referencial IEFP,</i> no separador<br><i>Módulos.</i>                                                                                 |
| A autorização de funcionamento<br>tem de ter pelo menos 90 horas<br>totais e pedagógicas                            | A soma das horas dos módulos<br>da candidatura não perfaz no<br>mínimo 90 horas totais nem<br>pedagógicas                                                                           | A entidade deve alterar a carga<br>horária dos módulos módulos no<br>separador <i>Módulos,</i> de modo a<br>conseguir submeter a<br>candidatura.                                                                                 |
| O total de horas pedagógicas<br>tem de ser múltiplo de 10                                                           | A soma das horas pedagógicas<br>dos módulos da candidatura não<br>é múltipla de 10.                                                                                                 | A entidade deve alterar a carga<br>horária dos módulos no<br>separador <i>Módulos,</i> de modo a<br>colocar as horas pedagógicas<br>múltiplas de 10.                                                                             |
| A divisão entre a dimensão da<br>sala de formação de informática<br>e o n.º de formandos deve ser<br>menor que 3 m2 | Campos número de formandos<br>ou área da sala de informática<br>não preenchida ou a divisão<br>entre o primeiro campo e o<br>segundo não perfaz um mínimo<br>de 3 metros quadrados. | A entidade deve preencher o<br>campo número de formados e a<br>área da sala de informática no<br>separador <i>Instalações</i> , de modo<br>a que a divisão das duas resulte<br>em pelo menos 3 metros<br>quadrados por formando. |
| A divisão entre a dimensão da<br>sala de formação e o n.º de<br>formandos tem de ser superior a<br>2 m2             | Campos dimensão da sala não<br>preenchido ou a divisão entre<br>este e o número de formandos<br>não perfaz no mínimo dois<br>metros quadrados.                                      | A entidade deve preencher a<br>dimensão da sala no separador<br><i>Instalações,</i> de modo a que a<br>divisão entre esta e o número de<br>formandos resulte em pelo<br>menos 2 metros quadrados por<br>formando.                |
| Tem de existir em sala pelo<br>menos um computador por cada                                                         | Campo número de<br>computadores vazio ou a divisão                                                                                                    | A entidade deve preencher o<br>número de computadores em                                                                                                    |

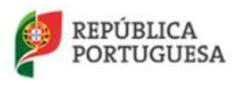

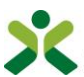

| -                                                                                                    |                                                                                                    |                                                                                                    |
|----------------------------------------------------------------------------------------------------|----------------------------------------------------------------------------------------------------|----------------------------------------------------------------------------------------------------|
| dois formandos                                                                                                    | entre este e o número de<br>formandos não perfaz no<br>mínimo dois formandos por<br>computador.                                    | sala no separador <i>Instalações,</i><br>de modo a que a divisão entre<br>este e o número de formandos<br>resulte em pelo menos dois<br>formandos por computador.                                                                                                    |
| Pelo menos dois formadores<br>têm de ter módulos assinalados                                                                                                    | Não existem formadores com<br>módulos assinalados ou apenas<br>um é que tem módulos<br>atribuídos.                                 | A entidade deverá alterar a<br>equipa pedagógica, de modo a<br>que distribua os módulos pelos<br>formadores da equipa.                                                                                                    |
| Todos os módulos do referencial<br>têm de ser lecionados pelos<br>formadores                                                                                                    | A entidade não atribuiu todos os<br>módulos do referencial do IEFP<br>aos formadores da sua equipa<br>pedagógica.                  | A entidade deverá alterar a<br>equipa pedagógica, de modo a<br>que distribua todos os módulos<br>do referencial do IEFP pelos<br>formadores da equipa.                                                                                                    |
| Erro na criação de referência<br>multibanco                                                                                                    | O NetForce não conseguiu<br>enviar o e-mail com a referência<br>multibanco para a entidade<br>pagar os encargos<br>procedimentais. | Deverá enviar um e-mail para<br><u>netforce@iefp.pt</u> com os dados<br>preenchidos e uma imagem do<br>erro.                                                                                                    |
| Para dar seguimento ao seu<br>pedido de certificação é favor<br>contactar a Secretaria Regional<br>do Trabalho e Solidariedade<br>Social - Direção Regional do<br>Trabalho, Qualificação<br>Profissional e Defesa do<br>Consumidor - Divisão da<br>Acreditação e Certificação | A entidade colocou no seu perfil<br>organizacional uma morada<br>correspondente à Região<br>Autónoma dos Açores.                   | A entidade deverá contactar a<br>Secretaria Regional do Trabalho<br>e Solidariedade Social - Direção<br>Regional do Trabalho,<br>Qualificação Profissional e<br>Defesa do Consumidor - Divisão<br>da Acreditação e Certificação,<br>pois o NetForce não aceita<br>candidaturas da Região<br>Autónoma dos Açores, visto que<br>o IEFP não é o responsável pela<br>autorização de funcionamento<br>de cursos de FPIF nessa região. |
| Outros erros                                                                                                    | Diversas                                                                                                    | Se a mensagem de erro não for<br>explícita, deve enviar um e-mail<br>para <u>netforce@iefp.pt</u> com os<br>seus dados pessoais e uma<br>imagem do erro.                                                                                                    |

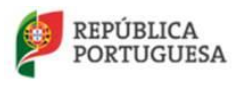

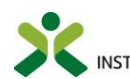

## 5.1.3. Cursos submetidos

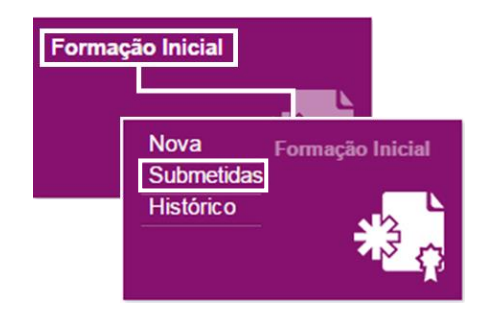

Figura 51 – Opção de menu: Formação Inicial > Submetidas

Neste menu encontra a lista de todas as candidaturas a autorização de funcionamento submetidas, podendo consultar a sua informação detalhada ao clicar sobre o registo. A entidade receberá, via e-mail, o deferimento ou indeferimento da candidatura.

Adicionalmente poderá consultar no separador *Estados* do formulário da candidatura, o estado de desenvolvimento da análise da mesma pelo IEFP, I.P.

### Deferimento da candidatura:

- 1. O **Certificado de Autorização do Curso** é emitido pelo IEFP, IP, em simultâneo com o deferimento do pedido e a atribuição do código de autorização de funcionamento;
- 2. A **autorização de funcionamento** é **válida por dois anos**, renovável automaticamente, caso todos os pressupostos associados à candidatura inicial se mantenham.

ATENÇÃO: o incumprimento das condições incluídas no termo de responsabilidade pode determinar a revogação ou suspensão da autorização de funcionamento dos cursos, bem como a inviabilização da certificação enquanto entidade formadora.

### Candidaturas Suspensas:

No caso de a sua candidatura estar no estado "suspensa" ou "suspensa por falta de pagamento", editea.

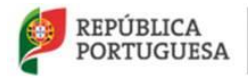

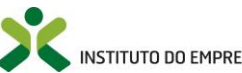

### NetForce - Manual de utilizador | Entidades

| 🛧 Início / 🏣 Formação inicial - Candidaturas : | submetidas |          |     |                |             |                       |                  |                                               |
|------------------------------------------------|------------|----------|-----|----------------|-------------|-----------------------|------------------|-----------------------------------------------|
| Formação inicial - Candidaturas s              | submetidas |          | Q - |                |             |                       |                  | Exportar 🗸                                    |
| Curso                                          | Criado em  | Estado   |     | Data do estado | Certificado | Duração<br>pedagógica | Duração<br>total |                                               |
| Formação Pedagógica inicial de Formadores      | 08-01-2013 | Suspenso |     | 11-02-2013     |             | 90                    | 90               | •                                             |
|                                                |            |          |     |                |             |                       |                  | <ul> <li>Consultar</li> <li>Editar</li> </ul> |

Figura 52 – Lista de candidaturas submetidas

De seguida utilize o separador E-mails para enviar um e-mail para o técnico responsável pela análise da sua candidatura, de modo a que a mesma possa ser reativada.

| E-mails Estados                                                                                                    |
|----------------------------------------------------------------------------------------------------|
| E-mails                                                                                                    |
| Assunto do E-mail                                                                                                    |
| Autorização de Funcionamento de Curso de Formação Pedagógica: Receção de candidatura e cobrança de encargos procedimentais |
| Envie um e-mail para o técnico do IEFP (separador e-mails) para desbloquear a candidatura.                                 |
| Figura 53 – Formulário de candidatura suspensa                                                                             |

### Candidatura no estado "aguarda documentos"

No caso de a sua candidatura estar no estado "aguarda documentos", edite-a e preencha os dados solicitados pelo técnico responsável pela análise da sua candidatura.

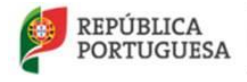

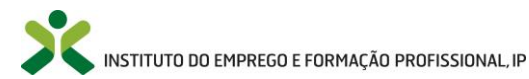

### NetForce - Manual de utilizador | Entidades

| Designação do curso                                 |                                               |                                        |
|-----------------------------------------------------|-----------------------------------------------|----------------------------------------|
| Formação Pedagógica Inicial de Formadores           |                                               |                                        |
| Duração total Duração pedagógica                    |                                               | N° formandos                           |
| 90 90                                               | Presencial V Blended Learning                 | 0                                      |
| Público alvo                                        |                                               |                                        |
| Todos os interessados não qualificados que pretenda | am desenvolver a sua actividade como formador | ß                                      |
| Pacto Social/Estatutos                              | Organograma                                   |                                        |
| Pacto Social - Cognic.pdf                           | Organigrama                                   |                                        |
| Instalações (Anexação não obrigatória)              | Despacho de certificação                      |                                        |
| Descrição da Instalações e Equipamentos 🗨           | Dados Certificação 🗆 🖾 🗇 pdf 📃 👻              |                                        |
| Comprovativo de pagamento                           | Ŧ                                             | Descarregar                            |
| Comprovativo Pagamento IEFP.pdf                     | +                                             | Anexar                                 |
| Observações relevantes no curso                     |                                               |                                        |
|                                                     |                                               | Propriedades Entidade de certificadora |
|                                                     |                                               | 10                                     |

Figura 54 – Anexação de documentos

Nota: Se já existir um documento anexado, deverá apagar este e anexar o novo documento.

Após anexar os documentos e gravar a candidatura, será enviado um e-mail automaticamente para o técnico responsável pela análise da sua candidatura.

#### Pagamento por transferência bancária (candidaturas da RA da Madeira)

No caso de ter efetuado o pagamento da sua candidatura por transferência bancária deverá anexar também o seu comprovativo de pagamento, sendo que após gravar a candidatura, esta ficará automaticamente em "pagamento submetido" e será analisada pelos serviços financeiros.

Nota: No caso de ter efetuado o pagamento através de multibanco, não será necessário efetuar o procedimento acima.

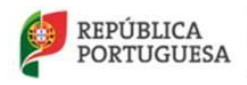

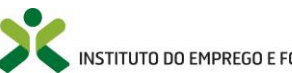

## 5.1.4. Histórico dos cursos

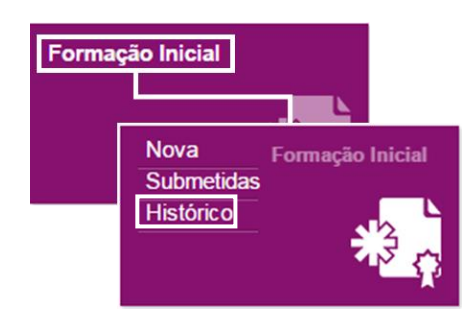

Figura 55 – Opção de menu: Formação Inicial > Histórico

Através deste menu poderá consultar informação detalhada de todas as candidaturas a autorização de funcionamento de cursos, submetidas pela entidade formadora antes de 2012 e que já não se encontram válidas, clicando sobre o registo na lista apresentada neste menu.

### 5.2. **Reconhecimento – cursos superiores**

Este Menu está acessível a todas as entidades registadas no NetForce com perfil organizacional atualizado e destina-se aos estabelecimentos de ensino superior que pretendam efetuar uma candidatura à equivalência, para efeitos de acesso à certificação de competências pedagógicas de formadores (CCP), de um curso superior, por referência ao referencial de formação pedagógica inicial de formadores.

O **IEFP procede a uma análise comparativa** entre os objetivos, conteúdos e competências das unidades curriculares do curso superior em análise e os objetivos, conteúdos e competências dos módulos do curso de FPIF (formação pedagógica inicial de formadores). O reconhecimento é atribuído, ou seja, a candidatura é deferida, se todos os módulos tiverem equivalência.

Desta forma, os alunos que concluírem o curso superior, com as unidades curriculares alvo de reconhecimento, poderão candidatar-se à obtenção do CCP por via do Reconhecimento de Títulos.

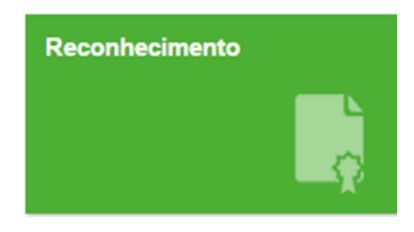

Figura 56 – Menu: Reconhecimento

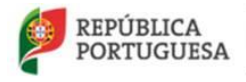

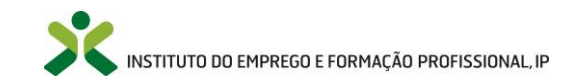

## 5.2.1. Candidatura ao reconhecimento

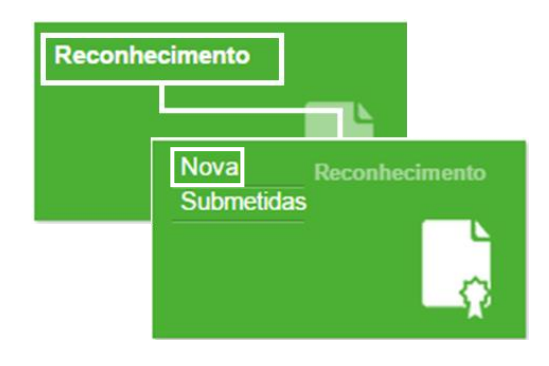

Figura 57 – Opção de menu: Reconhecimento > Nova

#### Ao entrar no menu Reconhecimento – curso superior -> Nova, surgirá a seguinte mensagem:

| Apenas as instituições de ensino superior podem solicitar ao IEFP um parecer relativa<br>suficiência, para efeitos de acesso à certificação de competências pedagógicas de for<br>(CCP), de um curso superior, por referência ao referencial de formação pedagógica ir<br>formadores. | imente à<br>madores<br>iicial de |
|----------------------------------------------------------------------------------------------------|----------------------------------|
|                                                                                                    | ок                               |

### Nota: Aceda a <sup>1</sup> para obter informação mais detalhada.

A lista dos cursos superiores inseridos que ainda não foram submetidos, caso exista, surgirá após clicar em **OK**.

| <ul> <li>Reconhecimento cursos superiore</li> </ul> | s - Novo      |   |   |   |   |               |
|-----------------------------------------------------|---------------|---|---|---|---|---------------|
|                                                     |               | Q | • |   |   |               |
| Universidade/Instituto politécnico                  | Nome do curso |   |   |   |   |               |
| Universidade                                        | Curso         |   |   |   |   | • •           |
| Inserir                                             |               | 2 | ś | 1 | 2 | 14 registo(s) |

Figura 58 – Lista de cursos superiores

Poderá consultar informação detalhada de um curso apresentado na lista clicando no registo.

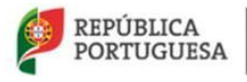

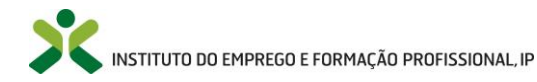

### Edite ou elimine um curso da lista acionando a seta de opções:

| •                                                                                                   |
|----------------------------------------------------------------------------------------------------|
| in Editar                                                                                           |
| 💼 Eliminar                                                                                          |
| Ao <b>Eliminar</b> um curso clique em <b>Confirmar</b> no formulário do curso.                      |
| Para <b>inserir uma nova candidatura</b> clique em <b>Inserir</b> , surgindo o formulário do curso. |

Preencha os campos necessários do formulário e seus separadores e clique em

| C C Reconhecimento curso superior                                                                           |                                                  |  |  |  |
|----------------------------------------------------------------------------------------------------|--------------------------------------------------|--|--|--|
|                                                                                                    |                                                  |  |  |  |
| DADOS DA ENTIDADE                                                                                           |                                                  |  |  |  |
| Nome do estabelecimento                                                                                     | Nome da entidade                                 |  |  |  |
| IEFP - DEPARTAMENTO DE EMPREGO                                                                              | INSTITUTO DO EMPREGO E FORMAÇÃO PROFISSIONAL, IP |  |  |  |
|                                                                                                    |                                                  |  |  |  |
| DADOS DO CURSO                                                                                              |                                                  |  |  |  |
|                                                                                                    |                                                  |  |  |  |
| Universidade/Instituto politécnico                                                                          | Estabelecimento                                  |  |  |  |
|                                                                                                    |                                                  |  |  |  |
| Nome do curso                                                                                               | Diploma legal                                    |  |  |  |
|                                                                                                    |                                                  |  |  |  |
|                                                                                                    |                                                  |  |  |  |
| Plano curricular do curso                                                                                   |                                                  |  |  |  |
| Plano curricular do(s) curso(s)                                                                             |                                                  |  |  |  |
| Módulos do curso de FPIF Ur                                                                                 | idades curriculares do curso superior            |  |  |  |
| MÓDULO 1. FORMADOR: SISTEMA, CONTEXTOS E PERFIL                                                             |                                                  |  |  |  |
| MÓDULO 2. SIMULAÇÃO PEDAGÓGICA INICIAL                                                                      | ( , , , , , , , , , , , , , , , , , , ,          |  |  |  |
| MÓDULO 3. COMUNICAÇÃO E DINAMIZAÇÃO DE GRUPOS EM FORMAÇÃO                                                   |                                                  |  |  |  |
|                                                                                                    |                                                  |  |  |  |
| Conteúdos programáticos                                                                                     | ing (s) and a finite ing (framely 700)           |  |  |  |
| Anexar documento Uos: Anexe todo o conteudo programatico da(s) disciplina(s) num so ticheiro (tormato .ZIP) |                                                  |  |  |  |
| Duração mínima módulos do curso de FPIF Duração total (horas) das unidades curriculares do curso superior   |                                                  |  |  |  |
| 90                                                                                                    |                                                  |  |  |  |
| Submater                                                                                                    |                                                  |  |  |  |
| A advincter                                                                                                 |                                                  |  |  |  |
|                                                                                                    |                                                  |  |  |  |
| Gravar Cancelar                                                                                             |                                                  |  |  |  |

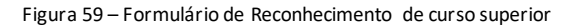

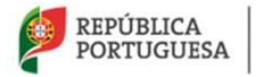

r.

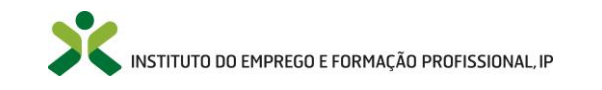

Gravar

A entidade deverá editar todos os módulos e indicar, em cada um, as unidades curriculares do curso superior cujos objetivos, conteúdos e competências correspondem aos objetivos, conteúdos e competências do módulo do curso de formação pedagógica inicial de formadores, acionando a seta de opções:

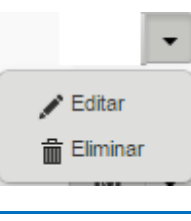

| ✓ Plano curricular                              |                                   |
|-------------------------------------------------|-----------------------------------|
| Módulo pedagógico                               | Unidades curriculares pedagógicas |
| MÓDULO 1. FORMADOR: SISTEMA, CONTEXTOS E PERFIL |                                   |
|                                                 | <u>B</u>                          |
| Gravar Cancelar                                 |                                   |

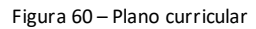

**De notar que é obrigatório anexar a seguinte d ocumentação,** sem a qual o IEFP não procederá à análise do pedido:

- 1. Plano curricular do curso superior;
- Conteúdo programático das disciplinas de âmbito pedagógico que possam vir a ser consideradas equivalentes aos conteúdos programáticos do curso de formação pedagógica inicial de formadores;

É da **competência do estabelecimento de ensino superior apresentar ao IEFP a documentação** que permita proceder à análise comparativa para a emissão de parecer sustentado sobre a respetiva equivalência curricular.

## 5.2.2. Reconhecimentos submetidos

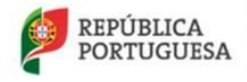

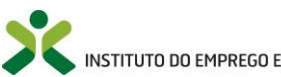

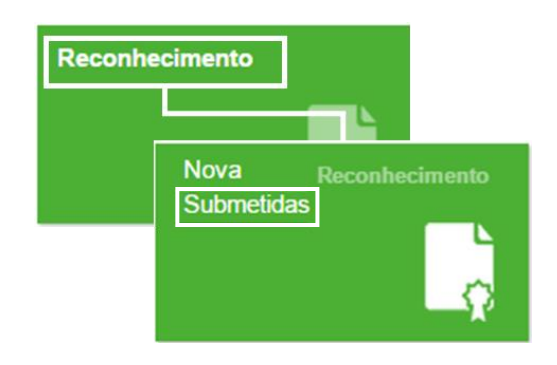

Figura 61 – Opção de menu: Reconhecimento > Submetidas

Neste menu encontra a lista de todos os pedidos de reconhecimento submetidos, podendo consultar a sua informação detalhada ao clicar sobre o registo.

A entidade deverá aguardar a análise do IEFP, I.P. podendo consultar os vários estados do desenvolvimento do processo de candidatura no separador *Estados*. A entidade irá receber via e-mail a resposta à candidatura.

**Nota**: no caso da **candidatura** ao reconhecimento ser **deferida**, o curso superior passará a constar na listagem de cursos superiores com equivalência ao CCP, disponível na página inicial do portal NetForce em Acesso à Certificação | Reconhecimento de Títulos | Cursos reconhecidos.

### 5.3. **Regime excecional**

**Este Menu está acessível a todas as entidades registadas no NetForce com perfil organizacional atualizado** e permite o envio de Pedidos de Regime Excecional, ao abrigo do número 5 do artigo 3.º da Portaria n.º 214/211, de 30 de maio.

O IEFP pode autorizar, a título excecional e em casos devidamente fundamentados, o exercício da atividade de formador a pessoas que:

- Não sejam titulares do CCP (Certificado de Competências Pedagógicas), mas possuam uma especial qualificação académica e ou profissional não disponível ou pouco frequente no mercado de trabalho;
- Não detenham uma qualificação de nível igual ou superior ao nível de qualificação em que se enquadra a ação de formação, mas possuam uma especial qualificação profissional não disponível ou pouco frequente no mercado de trabalho.

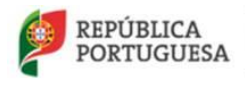

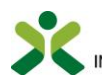

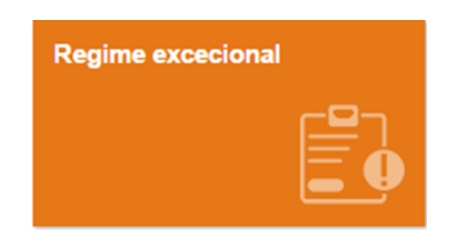

Figura 62 – Menu: Regime excecional

**ATENÇAO**: Antes de iniciar o seu pedido de aplicação do regime excecional, a entidade formadora deverá:

- 1. Consultar a Bolsa Nacional de Formadores de forma a verificar se existe algum formador disponível com os requisitos necessários para assegurar a formação em questão;
- Caso não exista, deverá colocar uma oferta de emprego, no Portal NetForce, no Menu "As minhas ofertas de emprego", durante pelo menos 10 dias, antes da data da submissão pedido de exceção;
- 3. Só conseguirá submeter a candidatura, se tiver criado uma oferta de emprego e esta estiver associada à candidatura.
- 4. A entidade só pode efetuar a submissão da candidatura até 10 dias antes do início da formação

### 5.3.1. Pedido de regime excecional

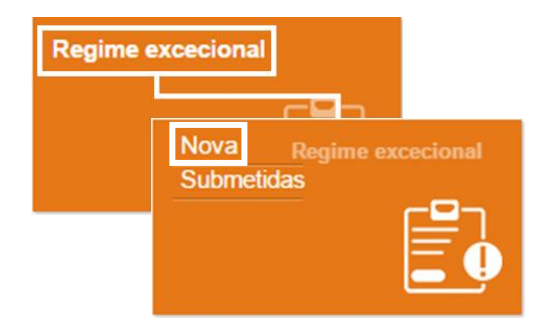

Figura 63 – Opção de menu: Regime excecional > Nova

Nesta entrada de menu irá ser apresentada a lista de candidaturas ao regime excecional que inseriu, e que ainda não foram submetidas ao IEFP, I.P., caso existam.

Nota: Aceda a <sup>1</sup> para obter informação mais detalhada.

Aceda a 🗏 para obter visualizar o vídeo de ajuda sobre como efetuar uma nova candidatura.

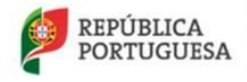

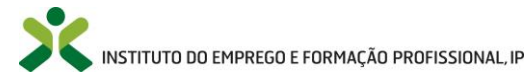

| ● 🖩 Regi           | ime excecional - Novas Candidaturas   |               |                |                                   |
|--------------------|---------------------------------------|---------------|----------------|-----------------------------------|
|                    |                                       | Q -           |                |                                   |
| N° do<br>documento | Formador                              | Nome do curso | Data de inicio | Data de fim                       |
| 9513329            | SANDRA PATRICIA PINTO GARCIA DA SILVA |               |                | •                                 |
| 10759923           | SONIA CRISTINA ROCHA DA ROSA          | asdgfç        | 06-05-2014     | 06-05-2014 💿 👻                    |
| Inserir            |                                       |               |                | ≤ <u>1</u> <u>2</u> 12 registo(s) |

Figura 64 – Lista das novas candidaturas ao regme excecional

Poderá **consultar** informação detalhada de um registo inserido apresentado na lista clicando sobre o registo.

Edite ou elimine um registo da lista acionando a seta de opções:

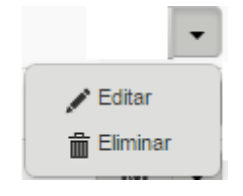

Ao Eliminar um registo clique em no formulário de regimes excecionais (Figura 65 – Formulário de regimes excecionais).

Para inserir uma nova candidatura clique em Inserir, surgindo o formulário de regimes excecionais.

### ATENÇÃO:

- O IEFP, I.P. apenas autoriza até 3 pedidos de exceção relativamente ao mesmo formador. Quando a entidade formadora regista o 3.º pedido de exceção, recebe um email automático do NetForce a informar que atingiu o limite de pedidos de exceção para este formador;
- 2. Ao submeter uma quarta vez um pedido para o mesmo formador, o NetForce bloqueará, automaticamente, o procedimento;
- 3. O formador tem de estar registado no NetForce e com o perfil atualizado.

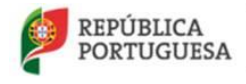

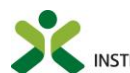

#### NetForce - Manual de utilizador | Entidades

| ♠ Início / I Regime excectional - Novas    | Candidaturas / 🖌 Regime Excecional  |                             |   |
|--------------------------------------------|-------------------------------------|-----------------------------|---|
| Regime Excecional                          |                                     |                             |   |
| ome da entidade                            |                                     |                             |   |
|                                            |                                     |                             |   |
| -mail da entidade                          |                                     |                             |   |
|                                            |                                     |                             |   |
| rea de formação                            |                                     |                             |   |
| Escolha                                    |                                     | •                           |   |
| ubárea                                     |                                     |                             |   |
| Escolha                                    |                                     | V                           |   |
| ome do curso/ ação de formação             |                                     | Documentos ação de formação |   |
| asdasd                                     |                                     | Anexar documento            | - |
| lentificação do formador Nome do formado   | lor                                 |                             |   |
| Escolha                                    |                                     |                             |   |
| Data de inicio da exceção Data de fim da e | xceção Tipo de exceção              |                             |   |
| <b>i</b>                                   | Escolha                             | <b>v</b>                    |   |
| ferta de emprego                           |                                     |                             |   |
| Escolha                                    |                                     | v                           |   |
| undamentação                               |                                     |                             |   |
|                                            |                                     |                             |   |
|                                            |                                     |                             |   |
|                                            |                                     |                             |   |
| V e/ou outros documentos relevantes        | Cópia do documento de identificação | Habilitações académicas     | _ |
| Anexar documento -                         | Anexar documento 👻                  | Anexar documento            |   |
| Estados Módulos                            |                                     |                             |   |
|                                            |                                     |                             |   |
| Esta lista está vazia                      |                                     |                             |   |
|                                            |                                     |                             |   |
|                                            |                                     |                             |   |
| Submeter                                   |                                     |                             |   |
|                                            |                                     |                             |   |
| Orrent Creation                            |                                     |                             |   |
| Cancelar                                   |                                     |                             |   |
|                                            |                                     |                             |   |

Figura 65 – Formulário de regimes excecionais

A **"data de início da exceção"** corresponde à data de início da formação a ministrar pelo formador ao abrigo do pedido de exceção.

No campo "oferta de emprego" a entidade deve selecionar a oferta que colocou previamente referente à formação em questão.

No **Separador "Módulos"** deve colocar a informação específica sobre os módulos que o formador vai ministrar ao abrigo do pedido de exceção.

Para submeter o pedido preencha todos os campos necessários do formulário e seus separadores,

clique em 🚯 Submeter 🗹 e por fim em

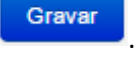

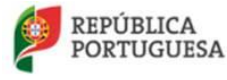

MINISTÉRIO DO TRABALHO, SOLIDARIEDADE E SEGURANÇA SOCIAL

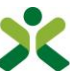

INSTITUTO DO EMPREGO E FORMAÇÃO PROFISSIONAL, IP

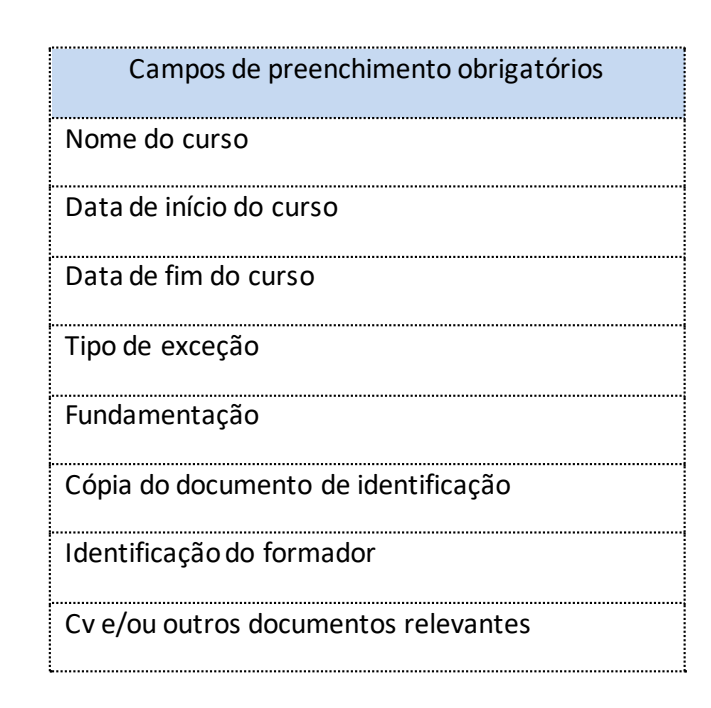

Ao **submeter a candidatura, a entidade receberá um e-mail** para que proceda ao pagamento dos custos procedimentais associados à análise do pedido de exceção, e após efetuar o pagamento, deverá aguardar que o pedido seja analisado pelo IEFP, I.P. podendo consultar os vários estados do desenvolvimento do processo de candidatura no separador *Estados*. A entidade irá receber via e-mail a resposta à candidatura.

No decorrer da atualização dos dados do formulário poderão ocorrer os seguintes erros /avisos:

|                                                                                                    | Mensagens de erro                                                                                                    |                                                                                         |
|----------------------------------------------------------------------------------------------------|----------------------------------------------------------------------------------------------------|-----------------------------------------------------------------------------------------|
| Mensagem                                                                                                    | Causa                                                                                                    | Resolução                                                                               |
| O formador não se encontra<br>registado no NetForce                                                                                 | O formador não está registado<br>no NetForce.                                                                          | O formador deverá efetuar o<br>registo no NetForce e atualizar o<br>seu perfil pessoal. |
| O formador necessita de<br>atualizar o seu perfil pessoal                                                                           | Apesar do formador estar<br>registado no NetForce, o mesmo<br>ainda não atualizou o seu perfil                         | O formador deverá atualizar o<br>seu perfil pessoal.                                    |
| Ultrapassou o número de<br>pedidos de exceção para este<br>formador. Contacte o Centro<br>Nacional de Qualificação de<br>Formadores | A entidade já efetuou pelo<br>menos 3 pedidos de regimes de<br>exceção para este formador,<br>sendo este o 4.º pedido. | A entidade deverá selecionar um<br>outro formador.                                      |

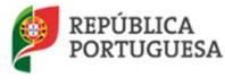

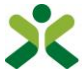

| r                                                                                                    |                                                                                                    | ÷                                                                                                    |
|----------------------------------------------------------------------------------------------------|----------------------------------------------------------------------------------------------------|----------------------------------------------------------------------------------------------------|
| É necessário selecionar pelo<br>menos um módulo                                                                                                    | A lista dos módulos da candidatura está vazia.                                                                                                    | A entidade deverá preencher os<br>módulos que o formador irá<br>ministrar na formação.                                                                                                    |
| Para dar seguimento ao seu<br>pedido de certificação é favor<br>contactar a Secretaria Regional<br>do Trabalho e Solidariedade<br>Social - Direção Regional do<br>Trabalho, Qualificação<br>Profissional e Defesa do<br>Consumidor - Divisão da<br>Acreditação e Certificação | A entidade colocou no seu perfil<br>organizacional uma morada<br>correspondente à Região<br>Autónoma dos Açores.                                                        | A entidade deverá contactar a<br>Secretaria Regional do Trabalho<br>e Solidariedade Social - Direção<br>Regional do Trabalho,<br>Qualificação Profissional e<br>Defesa do Consumidor - Divisão<br>da Acreditação e Certificação,<br>pois o NetForce não aceita<br>candidaturas desta região, uma<br>vez que o IEFP não é o<br>responsável pela validação das<br>candidaturas nesta região. |
| Tem de selecionar uma das suas<br>ofertas de emprego                                                                                                    | A candidatura não tem uma<br>oferta de emprego selecionada.                                                                                                    | A entidade deve selecionar uma<br>das suas ofertas de emprego, de<br>modo a que consiga submeter a<br>candidatura.                                                                                                    |
| Só é possível submeter pedidos<br>de exceção até 10 dias antes da<br>data de início da formação. Caso<br>deseje continuar, deve gravar o<br>formulário sem o submeter e<br>contactar o CNQF                                                                                   | Só é permitida a submissão de<br>candidaturas até 10 dias antes<br>do início da formação.                                                                               | A entidade deve gravar a<br>candidatura sem a submeter e<br>enviar um e-mail para<br>cnqf@iefp.pt, a expor a<br>situação.                                                                                                    |
| Tipo de e-mail não definido                                                                                                    | O NetForce não conseguiu<br>enviar o e-mail à entidade com a<br>indicação dos dados para<br>efetuar o pagamento dos<br>encargos procedimentais.                         | Deve enviar um e-mail para<br><u>netforce@iefp.pt</u> com os dados<br>preenchidos e uma imagem do<br>erro.                                                                                                    |
| Erro na criação de referência<br>multibanco                                                                                                    | O NetForce não conseguiu<br>enviar o e-mail à entidade com a<br>indicação das referências para<br>efetuar o pagamento dos<br>encargos procedimentais via<br>multibanco. | Deve enviar um e-mail para<br><u>netforce@iefp.pt</u> com os dados<br>preenchidos e uma imagem do<br>erro.                                                                                                    |

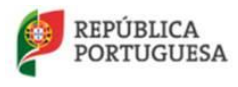

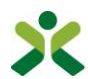

| Outros erros | Diversas | Se a mensagem de erro não for       |
|--------------|----------|-------------------------------------|
|              |          | explícita, deve enviar um e-mail    |
|              |          | para <u>netforce@iefp.pt</u> com os |
|              |          | dados preenchidos e uma             |
|              |          | imagem do erro.                     |
|              |          |                                     |

## 5.3.2. Pedidos de regime excecional submetidos

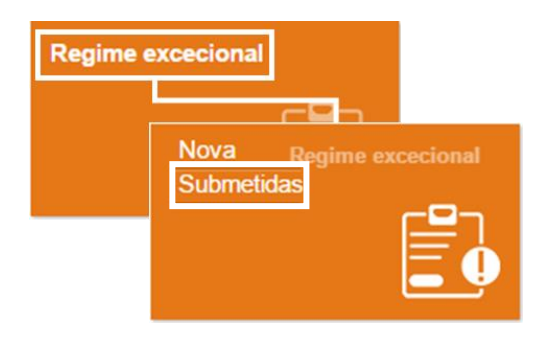

Figura 66 – Opção de menu: Regime excecional > Submetidas

Neste menu encontra a lista de todos os regimes excecionais submetidos, podendo consultar a sua informação detalhada ao clicar em cima da linha correspondente à candidatura.

### Candidatura suspensa

No caso de a sua candidatura estar no estado "suspensa" ou "suspensa por falta de pagamento", editea.

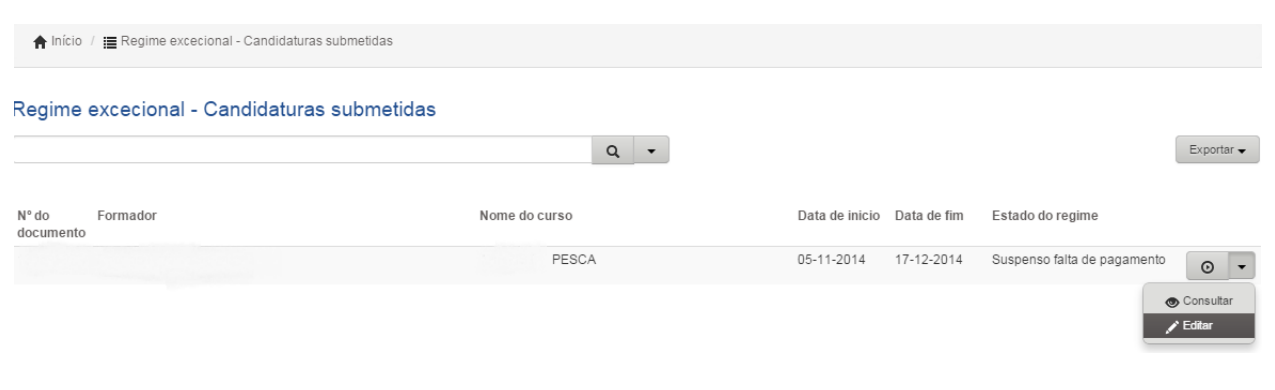

Figura 67 – Lista de candidaturas submetidas

De seguida utilize o separador E-mails para enviar um e-mail para o técnico responsável pela análise da sua candidatura, de modo a que a mesma seja reativada.

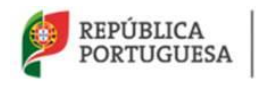

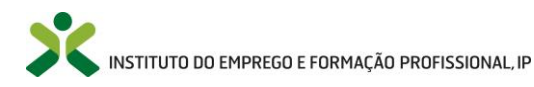

#### NetForce - Manual de utilizador | Entidades

| E-mails Estados                                                                              |
|----------------------------------------------------------------------------------------------|
| E-mails                                                                                      |
| Assunto do E-mail                                                                            |
| Aplicação de Regime Excecional: Cobrança de encargos procedimentais                          |
| Aplicação de Regime Excecional: Receção de candidatura e cobrança de encargos procedimentais |
| Aviso de desbloqueio de candidatura                                                          |
| Inserir                                                                                      |
| Envie um e-mail para o técnico do IEFP (separador e-mails) para desbloquear a candidatura.   |
| Gravar Cancelar                                                                              |
| Figura 68 – Formulário de candidatura suspensa                                               |

### Candidatura em "aguarda documentos"

No caso de a sua candidatura estar no estado "aguarda documentos", edite-a e preencha os dados solicitados pelo técnico responsável pela análise da sua candidatura.

| Nº documento                                                                                            | Nome do form                                                                                                    | nador                                                                                                    |                                        |
|----------------------------------------------------------------------------------------------------|----------------------------------------------------------------------------------------------------|----------------------------------------------------------------------------------------------------|----------------------------------------|
| Fundamentação                                                                                           |                                                                                                    |                                                                                                    |                                        |
| A formadora vai ministrar<br>UFCD Alimentação de B<br>Necessitamos de alguém<br>ministrar estas UFCD''s | ráreas específicas da Biol<br>ivalves (25h),sendo difícil<br>n,que para além dos conh<br>,comprovado por trabalha | ogia, UFCD Biologia dos Moluscos e Bivalves (2<br>recrutar na bolsa de formadores.<br>ecimentos teóricos,tenha experi~encia prática pa<br>r no IPMA | 5h) ea<br>Ira                          |
| CV e/ou outros documer                                                                                  | ntos relevantes                                                                                                   | Cópia do documento de identificação                                                                                                    | Habilitações académicas                |
| E-mails Estados                                                                                         | Módulos                                                                                                    |                                                                                                    | L Descarregar<br>+ Anexar              |
| E-mails<br>Assunto do E-mail                                                                            |                                                                                                    |                                                                                                    | Propriedado Documento de identificação |

Figura 69 – Anexação de documentos

Nota: Se já existir um documento anexado, deverá apagar este e anexar o novo documento.

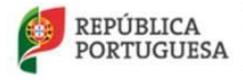

MINISTÉRIO DO TRABALHO, SOLIDARIEDADE E SEGURANÇA SOCIAL

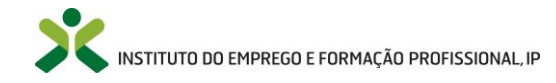

Após anexar os documentos e gravar a candidatura, será enviado um e-mail automaticamente para o técnico responsável pela análise da sua candidatura.

#### Pagamento por transferência bancária (candidaturas da RA da Madeira)

No caso de ter efetuado o pagamento da sua candidatura por transferência bancária deverá anexar também o seu comprovativo de pagamento, sendo que após gravar a candidatura, esta ficará automaticamente em "pagamento submetido" e será analisada pelos serviços financeiros.

**Nota:** No caso de ter efetuado o pagamento através de multibanco, não será necessário efetuar o procedimento acima.

### 5.4. As minhas ofertas de emprego

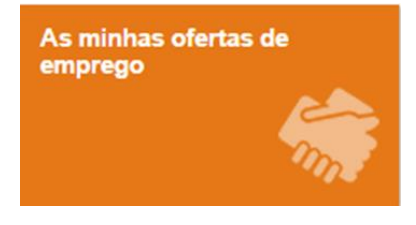

Figura 70 – Menu: As minhas ofertas de emprego

**Este Menu está acessível a todas as entidades registadas no NetForce com perfil organizacional atualizado e** tem como objetivo dar a possibilidade às entidades formadoras de divulgação de ofertas de emprego para atividades formativas associadas a perfis diversos: formador, coordenador de formação, tutor, e-formador; consultor, entre outras.

**Nota:** o IEFP reserva-se ao direito de eliminar a oferta de emprego caso a mesma não se enquadre no âmbito de atividades educativas e formativas.

### 5.4.1. Nova

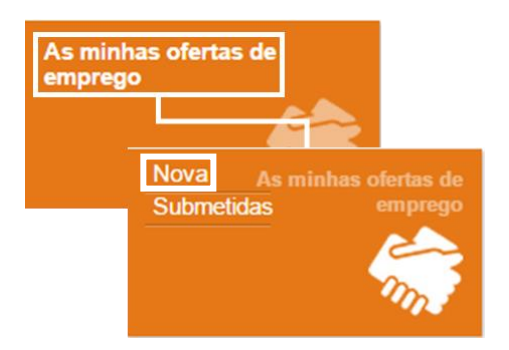

Figura 71 – Opção de menu: As minhas ofertas de emprego > Nova

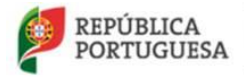

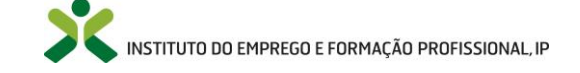

Nota: Aceda a E para obter visualizar o vídeo de ajuda acerca deste menu.

Nesta entrada de menu irá ser apresentada a lista das ofertas de emprego que inseriu, e que ainda não foram submetidos para o IEFP, I.P., caso existam.

| Q<br>Inserir Esta lista está vazia | ■ As minhas ofertas de emprego - Nova |     |
|------------------------------------|---------------------------------------|-----|
| Inserr Esta lista está vazia       |                                       | Q - |
| Inserir Esta lista está vazia      |                                       |     |
|                                    | Inserir Esta lista está vazia         |     |

Figura 72 – Lista de ofertas de emprego

Poderá consultar informação detalhada de uma oferta apresentada na lista clicando em cima da linha.

Edite ou elimine uma oferta da lista acionando a seta de opções:

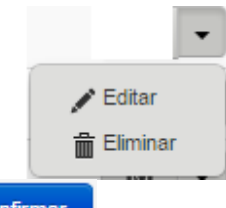

Ao Eliminar uma oferta clique em no formulário da oferta (Figura 73 – Formulário da Oferta de Emprego).

| Para inserir uma nova oferta de emprego clique em | Inserir | , surgindo o formulário da oferta. |
|---------------------------------------------------|---------|------------------------------------|
|                                                   |         | Gravar                             |

Preencha os campos necessários do formulário e clique em

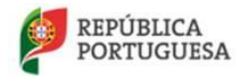

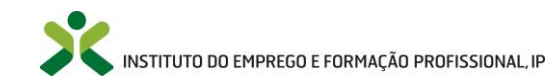

#### Oferta de Emprego

| Entidade             |             |                                           |         |
|----------------------|-------------|-------------------------------------------|---------|
| For a second of the  |             |                                           |         |
| Designação da oferta |             |                                           |         |
| Data de inicio       | Data de fim | Área de educação e formação<br>Escolha    | ۲.      |
| Local                |             |                                           | Horário |
|                      |             |                                           |         |
| Carga horária        |             | Contatos                                  |         |
|                      |             |                                           |         |
| Observações          |             |                                           |         |
|                      |             |                                           |         |
| 3 Submeter 🗐         |             |                                           |         |
| Gravar Cancelar      |             |                                           |         |
|                      |             | Figura 73 – Formulário da Oferta de Empre | go      |

| Campos de preenchimento obrigatório |
|-------------------------------------|
| Designação da oferta                |
| Local                               |
| Horário                             |
| Carga horária                       |
| Contactos                           |
| Área de formação e educação         |

### No decorrer da atualização dos dados do formulário poderão ocorrer os seguintes erros / avisos:

| Mensagens de erro                  |                                |                                                     |
|------------------------------------|--------------------------------|-----------------------------------------------------|
| Mensagem                           | Causa                          | Resolução                                           |
| Não é possível gravar a oferta com | Inseriu na data de início uma  | A entidade deve colocar uma data de início superior |
| data de início igual ou inferior a | data inválida para inserção da |                                                     |

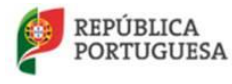

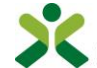

| hoje.        | oferta.  | à data em que está a inserir a oferta.                                                                                                    |
|--------------|----------|----------------------------------------------------------------------------------------------------|
| Outros erros | Diversas | Se a mensagem de erro não for explícita, deve enviar<br>um e-mail para <u>netforce@iefp.pt</u> com os dados<br>preenchidos e uma imagem do erro. |

## 5.4.2. Submetidas

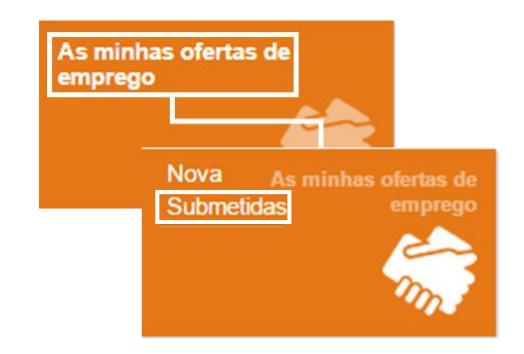

Figura 74 – Opção de menu: As minhas ofertas de emprego > Submetidas

Neste menu encontra a lista de todas as ofertas de emprego submetidas, podendo consultar a sua informação detalhada ao clicar sobre o registo.

# 5.5. Equipa pedagógica

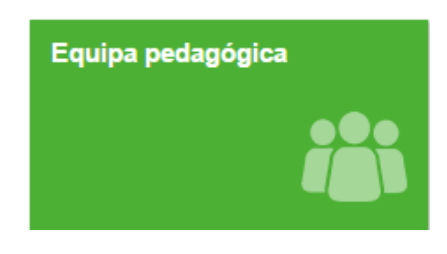

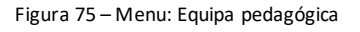

Este Menu está acessível a todas as entidades formadoras com autorização de funcionamento para cursos de FPIF e serve para a inserção da equipa pedagógica da entidade- formadores e coordenadores.

### Perfil do formador e do coordenador

 Antes de inserir um formador na equipa pedagógica, a entidade formadora deve verificar se o mesmo reúne os requisitos previstos no referencial de formação pedagógica inicial de formadores em vigor, disponível no portal NetForce, em Recursos e Projetos » Referenciais de Formação. O referencial identifica os requisitos gerais e os requisitos específicos por módulo de formação.

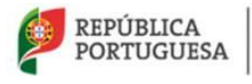

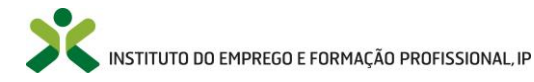

- Relativamente ao coordenador, recorda-se que o coordenador pedagógico é o responsável pelo apoio à gestão da formação e pela coordenação pedagógica das ações, assegurando: a articulação com o gestor de formação e com a equipa de formadores; o acompanhamento pedagógico dos formandos e dos formadores na fase de execução da ação; a resolução de questões pedagógicas e organizativas das ações, entre outras.
- O Coordenador terá que ser detentor de CCP, de habilitação académica de nível superior, experiência profissional em atividades de coordenação ou apoio pedagógico ou monitoria, ou ter frequentado formação contínua certificada sobre a temática da pedagogia/andragogia.
- Alerta-se para a importância de os formadores e coordenadores manterem o seu perfil atualizado no NetForce, designadamente quanto às suas experiências formativas e profissionais.

#### Validação dos módulos

- Os formadores devem ter os módulos formativos que vão ministrar validados pelo IEFP. A validação ocorre aquando da autorização de funcionamento do curso ou quando o formador é associado a uma Acão de FPIF.
- No caso do **coordenador**, terá também de deter o "módulo" da coordenação validado.
- A entidade formadora poderá verificar se o formador ou coordenador já em a devida validação consultando o registo do formador no separador "módulos validados" (ver ponto 5.5.1 Consultar).

Não é possível apresentar a imagem ligada. O ficheiro pode ter sido movido, mudado de nome ou eliminado. Verifique se a ligação aponta para o ficheiro e localizações corretos.

Figura 76 – Lista da Equipa pedagógica

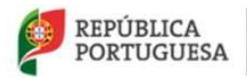

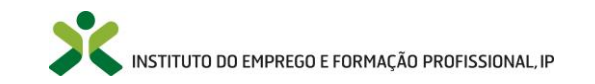

## 5.5.1. Consultar

No caso de já existirem elementos inseridos na equipa pedagógica, poderá consultar informação detalhada de um formador/coordenador apresentado na lista clicando sobre cada registo.

### Notas:

- 1. Os dados dos formadores relativamente à "Experiencia formativa", Experiência profissional" e "Experiência em tecnologias de informação e comunicação" surgirão automaticamente preenchidos, uma vez que a inserção desses dados é da responsabilidade dos formadores.
- 2. O separador "Módulos Validados" também poderá ficar preenchido se o formador já tiver sido validado pelo IEFP, I.P.

Edite ou elimine um formador/coordenador da lista acionando a seta de opções:

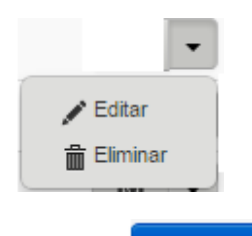

Ao **Eliminar** um formador/coordenador clique em **Confirmar** no formulário da equipa pedagógica (Figura 77 – Formulário da Equipa pedagógica).

Adicionalmente poderá **exportar** a lista para vários formatos:

|                           | Exportar 🗸    |
|---------------------------|---------------|
| Formato de documento p    | ortátil (PDF) |
| Folha de cálculo (ODS)    |               |
| Folha de cálculo Excel (> | (LSX)         |
| Valores separados por v   | írgula (CSV)  |

Poderá ainda selecionar os formadores que estão ativos ou inativos naquela entidade formadora (ver Figura 76 – Lista da Equipa pedagógica).

# 5.5.2. Inserir formadores/coordenadores

Nota: Aceda a <sup>1</sup> para obter informação mais detalhada sobre este ponto.

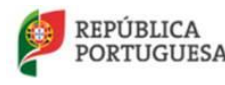

MINISTÉRIO DO TRABALHO, SOLIDARIEDADE E SEGURANÇA

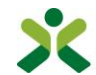

INSTITUTO DO EMPREGO E FORMAÇÃO PROFISSIONAL, IP

Para inserir um novo elemento clique em

Inserir, surgindo o formulário da equipa pedagógica.

- 1. Selecione o formador/coordenador que pretende inserir no campo de pesquisa avançada;
- Anexe o contrato. A anexação do contrato ou de um documento que comprove a relação laboral do formador com a entidade formadora é obrigatória. Não obstante, caso não seja possível anexar o contrato nesta fase, poderá, provisoriamente, anexar uma declaração da entidade a assumir o compromisso da contratação do formador para a formação em causa, a substituir assim que possível;
- 3. Indique se o formador estará ativo ou inativo na entidade. Poderá, em qualquer momento, colocar inativo um formador/coordenador que não esteja a exercer atividade em cursos de formação pedagógica de formadores na entidade (mas que, eventualmente, poderá vir a colaborar num momento posterior).

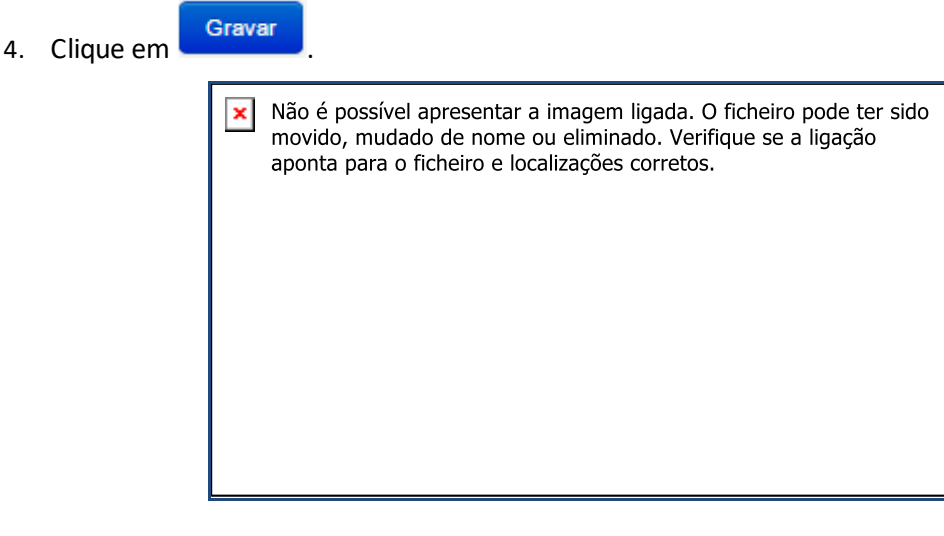

Figura 77 – Formulário da Equipa pedagógica

No decorrer da atualização dos dados do formulário poderão ocorrer os seguintes erros /avisos:

| Mensagens de erro                                                       |                                                                 |                                                                                                    |  |
|-------------------------------------------------------------------------|-----------------------------------------------------------------|----------------------------------------------------------------------------------------------------|--|
| Mensagem                                                                | Causa                                                           | Resolução                                                                                                    |  |
| O elemento da equipa pedagógica, não<br>tem o perfil pessoal atualizado | O formador /coordenador não tem o<br>perfil pessoal atualizado. | O formador/coordenador deverá<br>aceder à sua área pessoal e preencher<br>os seus dados pessoais e gravar o<br>respetivo formulário em Perfil-> Dados<br>pessoais. |  |

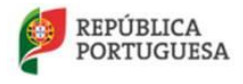

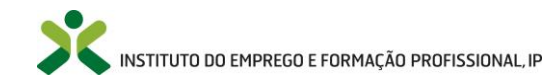

| O elemento da equipa pedagógica, não<br>está registado no NetForce                                            | O formador/coordenador não se<br>encontra registado no NetForce.                                                                             | O formador/coordenador deverá<br>efetuar o seu registo no portal<br>NetForce.                                                                                       |
|----------------------------------------------------------------------------------------------------|----------------------------------------------------------------------------------------------------|----------------------------------------------------------------------------------------------------|
| O elemento da equipa pedagógica, não<br>tem as experiências preenchidas no seu<br>perfil em dados de formador | O formador/coordenador não tem as<br>experiências formativas e/ou as<br>experiências profissionais preenchidas<br>no seu perfil de formador. | O formador/coordenador deverá<br>aceder à sua área pessoal e preencher<br>as suas experiências formativas e<br>profissionais no menu Perfil-> Dados de<br>formador. |

## 5.6. Mensagens Recebidas e Enviadas

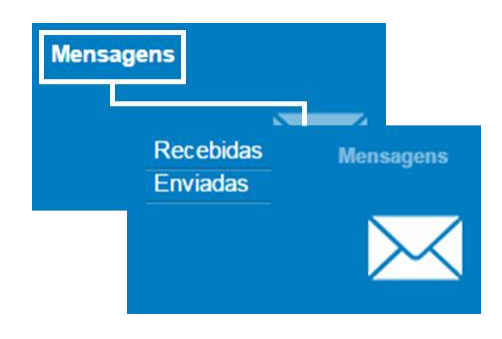

Figura 78 – Opção de menu: Mensagens > Recebidas/Enviadas

**Este** menu está acessível a qualquer entidade registada no portal NetForce com o perfil organizacional atualizado, e nas suas opções (Recebidas e Enviadas) as entidades poderão consultar e eliminar as mensagens recebidas e enviadas entre a entidade e o IEFP, I.P.

Nota: Aceda a <sup>10</sup> para obter informação mais detalhada.

Irão ser apresentadas as listas das mensagens, neste caso, recebidas do IEFP, I.P.

| Mensagens recebidas |         |      |              |
|---------------------|---------|------|--------------|
|                     |         |      | Q •          |
| Data de receção     | Assunto | Lido |              |
| 14-08-2014          | teste   |      | • •          |
|                     |         |      | 1 registo(s) |

Figura 79 – Lista de exemplo: mensagens recebidas

Poderá **consultar** informação detalhada de uma mensagem apresentada na lista clicando no registo.

Edite uma mensagem da lista acionando a seta de opções:

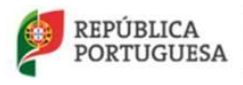

MINISTÉRIO DO TRABALHO, SOLIDARIEDADE E SEGURANÇA SOCIAL

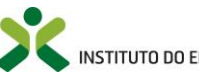

NSTITUTO DO EMPREGO E FORMAÇÃO PROFISSIONAL, IP
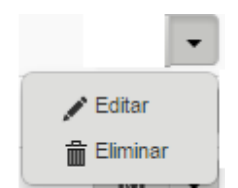

Ao editar surgirá a informação detalhada da mensagem.

Pode assinalar as opções que pretende e grave as alterações efetuadas.

| Assunto         |               |          |   |
|-----------------|---------------|----------|---|
| Teste           |               |          |   |
|                 |               |          |   |
| Corpo do e-mail |               |          |   |
| Teste           |               |          |   |
|                 |               |          | 1 |
|                 |               |          |   |
| Data de receção |               |          |   |
| 14-08-2014      |               |          |   |
| 14-00-2014      |               |          |   |
| Criado por      |               |          |   |
| ( activities    |               |          |   |
| servicos        | E-mail lido 📃 | Apagar 📃 |   |
|                 |               |          |   |
|                 |               |          |   |
| Gravar Cancelar |               |          |   |
|                 |               |          |   |

Figura 80 – Mensagem recebida

#### Emissão de recibos: autorizações e regimes de exceção 5.7.

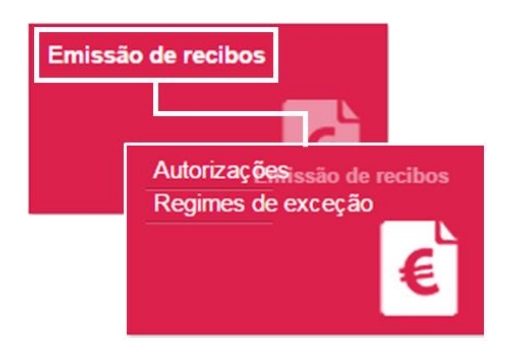

Figura 81 – Menu: Emissão de recibos

Este menu - Emissão de recibos - está acessível a qualquer entidade registada no portal NetForce com o perfil organizacional atualizado, no qual as entidades poderão obter os recibos de pagamento dos custos procedimentais referentes à análise das candidaturas a autorização de funcionamento de cursos de FPIF e dos regimes de exceção.

Consulte os recibos e a sua informação detalhada ao clicar sobre o registo.

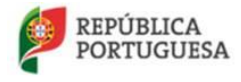

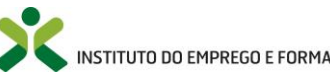

|                                                                      | 2             |                          | Q -            |                    |                        |                   |
|----------------------------------------------------------------------|---------------|--------------------------|----------------|--------------------|------------------------|-------------------|
| Autorização de funcionamento                                         | Criado em     | Estado                   | Data do estado | Inicial/es         | pecializaçã            | D                 |
| ORMAÇÃO PEDAGÓGICA INICIAL DE<br>ORMADORES                           |               |                          |                | competê<br>Formado | ncias pedag<br>r (M/F) | ógicas de base do |
|                                                                      | F             | igura 82 – Recibos de au | ıtorizações    |                    |                        |                   |
|                                                                      |               |                          |                |                    |                        |                   |
| missão de recibos - Regime                                           | es de exceção | D                        | Q -            |                    |                        |                   |
| missão de recibos - Regime<br><sup>1º</sup> do Formador<br>locumento | es de exceção | D<br>Nome do curso       | Q -            | Data de<br>inicio  | Data de<br>fim         | Estado do regime  |

Figura 83 – Recibos de regime de exceção

# 5.8. Tecnofichas

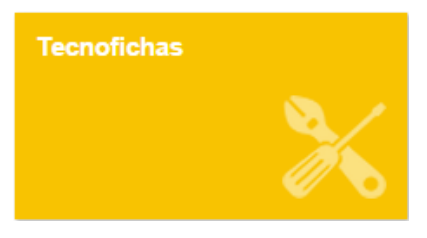

Figura 84 – Menu: Tecnofichas

Este menu está acessível a qualquer entidade registada no portal NetForce com o perfil organizacional atualizado.

As tecnofichas são fichas técnicas com informação relativa a produtos, equipamentos ou processos que poderão ser úteis para o formador/entidades formadoras no desenvolvimento da sua atividade formativa, sendo passíveis de serem descarregadas, disponibilizando informação relevante de uma forma rápida e eficaz para a melhoria da qualidade da formação.

As empresas podem utilizar esta funcionalidade para disponibilizar informação útil sobre o funcionamento e utilização dos seus produtos/equipamentos/serviços.

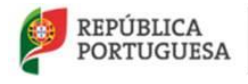

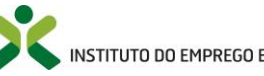

### 5.8.1. Nova

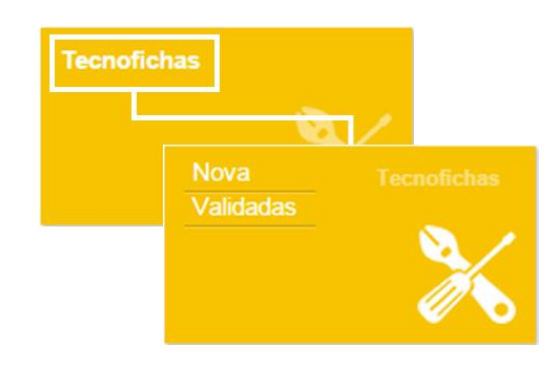

Figura 85 – Opção de menu: Tecnofichas > Nova

Nota: Aceda a 🗏 para obter visualizar o vídeo de ajuda acerca desta funcionalidade.

Nesta entrada de menu irá ser apresentada a lista de tecnofichas que inseriu, e que ainda não foram validadas, caso existam.

| Ħ Tecnofichas - Nova         |                                          |              |
|------------------------------|------------------------------------------|--------------|
|                              | Q -                                      |              |
|                              |                                          |              |
| Título da tecnoficha         | Sintese                                  |              |
| Aplicação de Vinil em Parede | Como aplicar vinil decorativo em paredes | ۰ -          |
| Decorar caixas em Madeira    | Como decorar caixas em Madeira           | • •          |
| Inserir                      |                                          | 2 registo(s) |

Figura 86 – Lista de Tecnofichas – Nova

Poderá **consultar** informação detalhada de uma tecnoficha apresentada na lista clicando sobre o registo.

Edite ou elimine uma tecnoficha acionando a seta de opções:

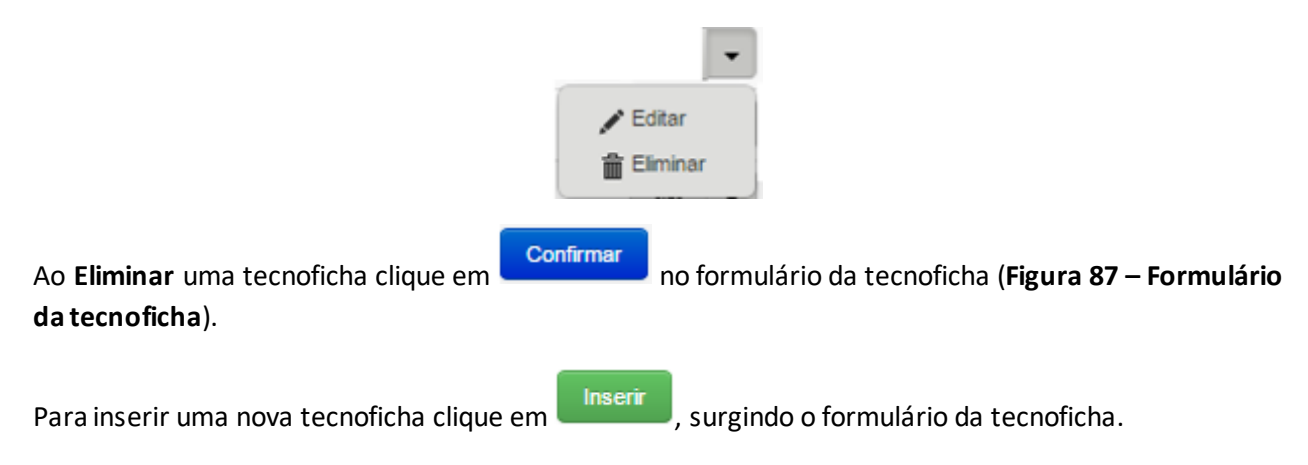

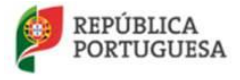

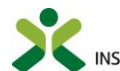

| Tecnoficha Entidades                            |
|-------------------------------------------------|
| Cabeçalho                                       |
| Ramo de negócio                                 |
| Especificação do produto                        |
| Aplicação/Utilização                            |
| Instalação / Montagem                           |
| Acessórios/Ferramentas/Materiais                |
| Conselhos para o formador e outros profisionais |
| Dados da entidade                               |
| Areas e subáreas da Tecnoficha                  |
| Pró-visualizar Gravar Cancelar                  |

Figura 87 – Formulário da tecnoficha

Preencha os campos do formulário da tecnoficha e clique em

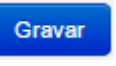

Caso tenha alguma dúvida no preenchimento da tecnoficha, visualize o vídeo de apoio 🖽 disponível na entrada deste menu.

## 5.8.2. Validadas

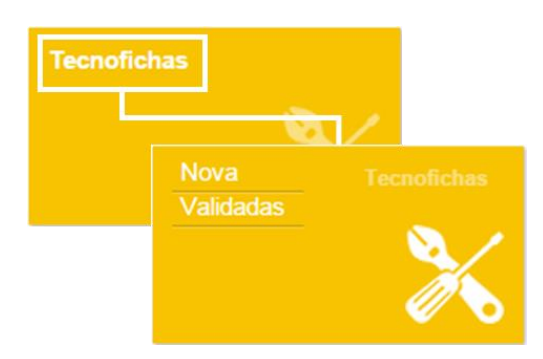

Figura 88 – Opção de menu: Tecnofichas > Validadas

Nesta entrada de menu irá ser apresentada a lista de tecnofichas validadas.

Poderá **consultar** informação detalhada de uma tecnoficha apresentada na lista clicando em sobre o registo.

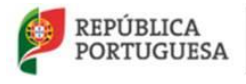

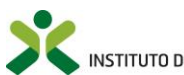

# 5.9. **Consultar CCP/CCPE**

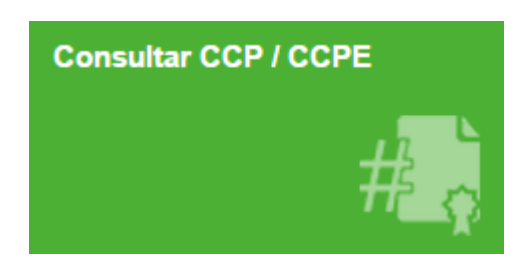

Figura 89 – Menu: Consultar CCP/CCPE

Este menu está acessível a qualquer entidade, registada no portal NetForce com o perfil organizacional atualizado, no qual a entidade poderá confirmar a validade do número do CCP/CCPE e consultar o certificado emitido, inserindo o respetivo número e clicando em **Procurar.** 

| Consultar | CCP | / CCPE |
|-----------|-----|--------|
|-----------|-----|--------|

| ) número do certif | npetências pe | dagógicas |          |
|--------------------|---------------|-----------|----------|
|                    |               |           | Procurat |
| etroceder          |               |           |          |
|                    |               |           |          |

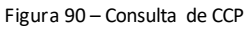

Ao pesquisar pelo número do CCP / CCPE, caso o número do certificado seja válido, surge um ecrã onde consta o nome do formador, o número do CPP / CCPE e a data de emissão do mesmo.

Também nesse ecrã surge um botão para solicitar ao formador o acesso ao documento em si.

| Dados do CCP / CCPE                     |                  |              |                                                                                                    |            |
|-----------------------------------------|------------------|--------------|----------------------------------------------------------------------------------------------------|------------|
| Nome                                    |                  |              |                                                                                                    |            |
| Certificado de Competências Pedagógicas | Data do CCP/CCPE | Pedir Acesso | Para obter acesso ao CCP/CCPE do formador terá de efetuar um pedido de modo a que o<br>formador consinta na divulgação dos dados pessoais contidos no CCP/CCPE |            |
|                                         |                  |              |                                                                                                    | Retroceder |
|                                         |                  |              |                                                                                                    |            |

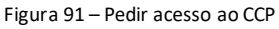

Devido ao CCP / CCPE conter dados pessoais do formador é necessário que seja obtido o consentimento do mesmo para a sua divulgação.

Ao pedir acesso, o formador será notificado via correio eletrónico do pedido e poderá aceder à plataforma Netforce para conceder ou rejeitar o acesso ao seu CCP.

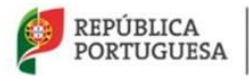

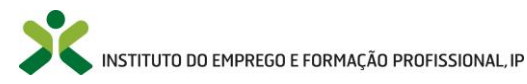

| ♠ Início / ⊚ Consulta / ⊚ Dados do C    | CP / CCPE        |                           |                                                                           |            |
|-----------------------------------------|------------------|---------------------------|---------------------------------------------------------------------------|------------|
| Dados do CCP / CCPE                     |                  |                           |                                                                           |            |
| Nome                                    |                  |                           |                                                                           |            |
| Certificado de Competências Pedagógicas | Data do CCP/CCPE | Pedido de acesso pendente | Ocve aguardar que o formador responda ao seu pedido de acesso ao CCP/CCPE |            |
|                                         |                  |                           |                                                                           | Retroceder |
|                                         |                  |                           |                                                                           |            |

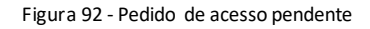

A entidade será notificada da ação tomada pelo formador via correio eletrónico.

Quando o formando aceita o pedido de acesso, a entidade, após ser receber notificação pode novamente procurar pelo número do CCP/CCPE e aí surgirá um botão "Certificado" para consultar o documento na íntegra.

| Dados do CCP / CCPE                     |                  |                 |
|-----------------------------------------|------------------|-----------------|
| Nome                                    |                  |                 |
| RUI MIGUEL RIBEIRO ARCHER               |                  |                 |
| Certificado de Competências Pedagógicas | Data do CCP/CCPE |                 |
| F652885/2018                            | 25-09-2018       | Ver Certificado |
|                                         |                  |                 |
|                                         |                  |                 |
|                                         |                  |                 |

Figura 93 - Consultar CCP /CCPE após consentimento do formador

### 5.10. Questionários

### 5.10.1. Por submeter

Nesta opção de menu, é possível aceder a todos os questionários que o Centro Nacional de Qualificação de Formadores efetuou aos formadores e formandos através do portal netforce

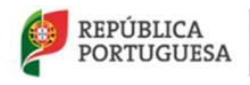

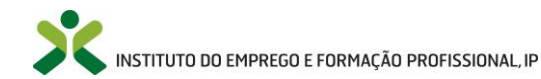

| 🛖 Inicio / 🏢 Questionários |                   |   |            |              |
|----------------------------|-------------------|---|------------|--------------|
| Questionários              |                   |   |            |              |
|                            | Q, *              |   |            |              |
| Titulo                     | Tipo Questionário |   | Criado em  |              |
|                            |                   | 0 | 14-01-2017 | Responder    |
|                            |                   |   |            | 1 registo(s) |
|                            |                   |   |            | 1 regisib(s) |

Figura 94 – Questionários por submeter

Para responder aos questionários, será necessário clicar no botão Responder.

| 1.       Isboa       Isboa       Isboa         Ocimbra       Aygarve       Isboa       Isboa         1200       1300       1400       Isboa |
|----------------------------------------------------------------------------------------------------|
| 1 -<br>  Listoa<br>  Porto<br>  Coimbra<br>  Algarve<br>  1200<br>  1300<br>  1400                                                          |
| Opini3o                                                                                                    |

Figura 95 – Formulário do questionário

Para submeter as respostas, será necessário clicar em Gravar no respetivo formulário.

# 5.10.2. Submetidos

Através desta opção de menu acede-se aos questionários respondidos e submetidos pelos utilizadores ao Centro Nacional de Qualificação de Formadores.

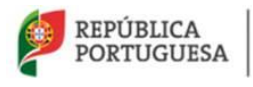

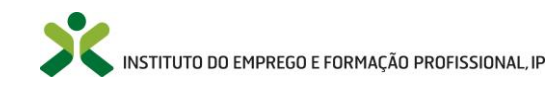

# 6. Menus após autorização de cursos

Os menus descritos nesta secção estarão disponíveis no portal após a entidade obter autorização do IEFP, I.P. para realizar cursos de FPIF.

**<u>ATENÇÃO</u>**: Para além dos menus descritos nesta secção, as Entidades poderão igualmente aceder aos menus descritos nas secções anteriores do presente manual.

### 6.1. Formação Contínua

Este menu apenas será utilizado por entidades que já têm autorização de funcionamento de cursos de formação pedagógica inicial de formadores por parte do IEFP, I.P. e que que pretendam desenvolver cursos de **Formação Pedagógica Contínua de Especialização**.

ATENÇÃO: considerando que o Netforce irá disponibilizar, de forma progressiva as suas novas funcionalidades, as candidaturas a esta tipologia de cursos ficarão disponíveis em breve, pelo que, nessa altura, este menu será atualizado e apresentado de forma mais detalhada.

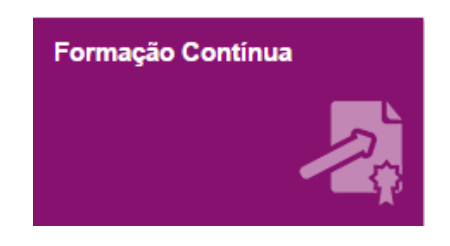

Figura 96 – Menu: Formação Contínua

### 6.1.1. Novos cursos

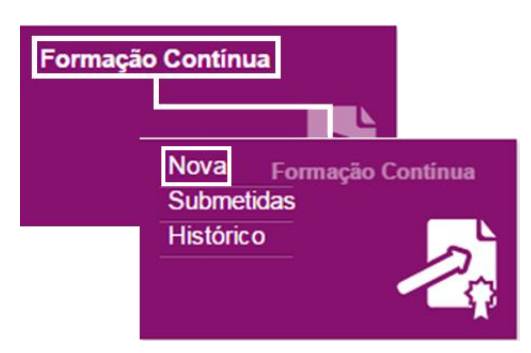

Figura 97 – Opção de menu: Formação Contínua > Nova

Note que as **instruções** da correta utilização deste menu são idênticas às que se encontram **descritas em 5.1 Formação Inicial**, pelo que deverá aceder a este ponto do presente manual para obter informações **sobre a utilização deste menu**.

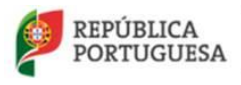

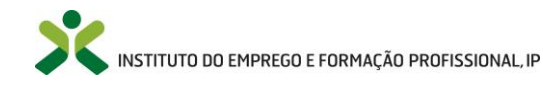

A especificidade deste menu prende-se com a seleção do perfil de competências de especialização pretendido.

A entidade deverá utilizar o referencial do IEFP, clicando na opção **Carregar referencial**, em que serão automaticamente descarregados os módulos mediante o **Perfil de competência** selecionado.

| • Curso                                                                     |                                |
|-----------------------------------------------------------------------------|--------------------------------|
| Entidade                                                                    |                                |
| INSTITUTO DO EMPREGO E FORMAÇÃO PROFISSIONAL, IP                            |                                |
| Delegação                                                                   | Designação do curso            |
| IEFP - DEPARTAMENTO DE EMPREGO                                              |                                |
| Perfil de competência                                                       |                                |
| Escolha 🔻                                                                   |                                |
| Duração total Duração pedagógica                                            | N° Formandos                   |
| 0 Presencial Blended Learning E-le                                          | earning                        |
| Público alvo                                                                |                                |
|                                                                             |                                |
| Observações relevantes no curso                                             |                                |
|                                                                             |                                |
| Objetivos Módulos Avaliação da aprendizagem Equipa pedagógica Instalações   | Equipamentos e outros suportes |
| Carregar referencial<br>Módulos do referencial do curso                     |                                |
| Inserir Esta lista está vazia                                               |                                |
| Protocolo Li e subscrevo o Protocolo - Termo de responsabilidade a Submeter |                                |
| Gravar Cancelar                                                             |                                |

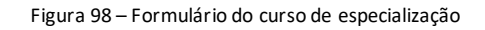

### 6.1.2. Cursos submetidos

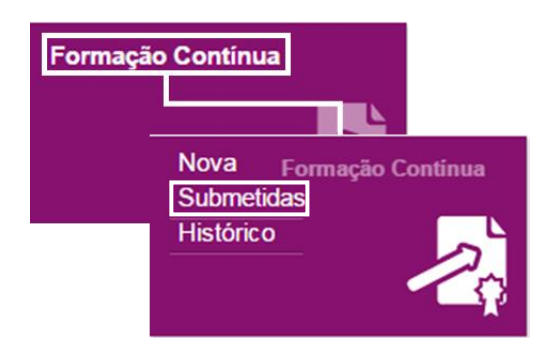

Figura 99 – Opção de menu: Formação Contínua > Submetidas

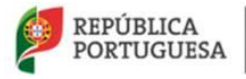

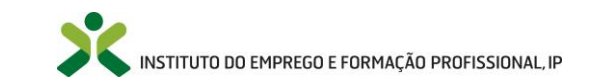

Neste menu encontra a lista de todos os cursos submetidos, podendo consultar a sua informação

detalhada ao clicar em 🔛

A entidade irá aguardar a análise do IEFP, I.P. podendo consultar os vários estados do desenvolvimento do processo de candidatura no separador *Estados*. Irá receber via e-mail a resposta à candidatura.

# 6.1.3. Histórico

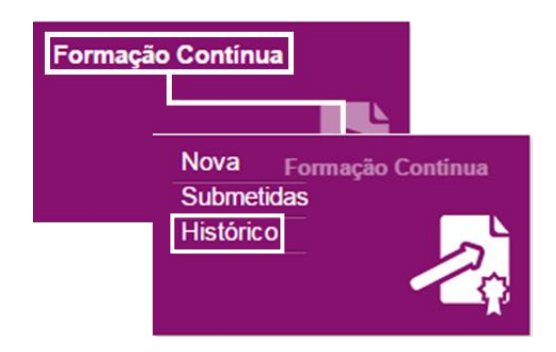

Figura 100 – Opção de menu: Formação Contínua > Histórico

Através deste menu poderá, a médio e longo prazo, consultar informação detalhada de todos os cursos submetidos e que já não se encontram válidos ao clicar em na lista apresentada neste menu.

# 6.2. Gestão de Ações

**Este** menu está acessível às entidades formadoras que já detêm autorização de funcionamento de cursos de FPIF e tem como objetivo possibilitar a gestão das **Ações de Formação** desses mesmos cursos.

ATENÇÃO: considerando que as candidaturas aos cursos de formação contínua de especialização irão ser disponibilizadas em breve, as regras de funcionamento das ações de formação apresenta das nos pontos seguintes reportam-se, na presente data, apenas aos cursos de formação pedagógica inicial de formadores.

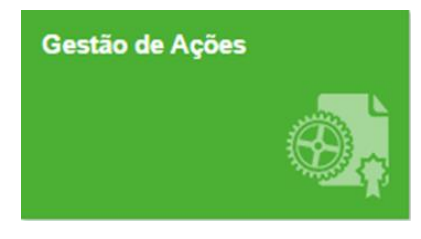

Figura 101 – Menu: Gestão de Ações

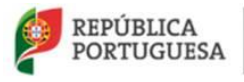

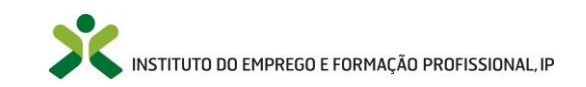

#### **Criar Ações** 6.2.1.

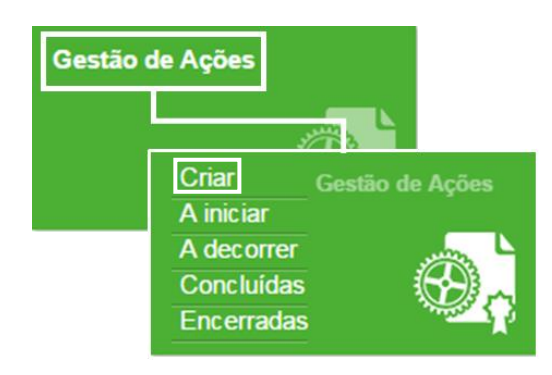

Figura 102 – Opção de menu: Gestão de Ações > Criar

Ao selecionar o menu Gestão de ações -> Criar, surgirá a lista dos cursos da entidade autorizados pelo IEFP, I.P.

Nota: Aceda a <sup>1</sup> para obter informação mais detalhada.

| Gestão de ações - Cursos autorizados      |                  |             |                 |  |  |
|-------------------------------------------|------------------|-------------|-----------------|--|--|
|                                           | Q -              |             |                 |  |  |
| Curso                                     | Tipo de curso    | Certificado | Horas<br>totais |  |  |
| Formação Pedagógica inicial de Formadores | Formação Inicial |             | 90              |  |  |
|                                           |                  |             | 1 registo(s)    |  |  |

Figura 103 – Lista de seleção do tipo de curso para a gestão de ações

#### Selecione o curso que pretende associar à ação ao clicar sobre o registo.

Surgirá a lista das ações de formação criadas que ainda não foram submetidas ao IEFP, I.P., caso existam.

| 6 Gestão | de ações          | - Criar        | novas ações |          |                |           |              |
|----------|-------------------|----------------|-------------|----------|----------------|-----------|--------------|
|          |                   |                |             |          | Q <del>.</del> |           |              |
| Número   | Data de<br>início | Data de<br>fim | Distrito    | Concelho |                | Freguesia |              |
|          |                   |                | LISBOA      | LISBOA   |                | ARROIOS   | •            |
| Inserir  |                   |                |             |          |                |           | 1 registo(s) |

Figura 104 – Lista das ações criadas

Poderá consultar, editar ou eliminar uma ação da lista acionando a seta de opções:

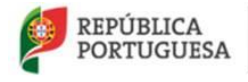

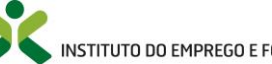

|                                                                                  | •                                                        |
|----------------------------------------------------------------------------------|----------------------------------------------------------|
|                                                                                  | Sonsultar ■                                              |
|                                                                                  | 🖋 Editar                                                 |
|                                                                                  | 🛗 Eliminar                                               |
|                                                                                  |                                                          |
| Ao <b>Eliminar</b> uma ação clique em<br><b>Formulário de criação da Ação</b> ). | Confirmar no formulário de criação da ação (Figura 106 – |

### Para **criar uma nova ação**, clique em

Inserir

Irá surgir uma lista de módulos que deverão ser selecionados e associados à ação que pretende criar.

| ۲                 | Associar módulos à ação                                                                                                    |                                                                                                    |  |  |  |
|-------------------|----------------------------------------------------------------------------------------------------|----------------------------------------------------------------------------------------------------|--|--|--|
| Ate<br>ped<br>Apó | nção:a formação pedagógica inicial de formadores com vista à obtenção do CCP organiza-s<br>agógica inicial com um número de módulos inferior ao definido,deve manter selecionados a<br>s prosseguir, não poderá adicionar outros módulos à ação.<br>ulos | e em 9 módulos a seguir identificados. Caso a entidade formadora necessite de desenvolver uma ação de formação<br>Ipenas os módulos que vão integrar a ação de formação. |  |  |  |
|                   | MÓDULO 1. FORMADOR: SISTEMA, CONTEXTOS E PERFIL                                                                                                    |                                                                                                    |  |  |  |
|                   | MÓDULO 2. SIMULAÇÃO PEDAGÓGICA INICIAL                                                                                                    |                                                                                                    |  |  |  |
|                   | MÓDULO 3. COMUNICAÇÃO E DINAMIZAÇÃO DE GRUPOS EM FORMAÇÃO                                                                                                    |                                                                                                    |  |  |  |
|                   | MÓDULO 4. METODOLOGIAS E ESTRATÉGIAS PEDAGÓGICAS                                                                                                    |                                                                                                    |  |  |  |
|                   | MÓDULO 5. OPERACIONALIZAÇÃO DA FORMAÇÃO: DO PLANO À ACÇÃO                                                                                                    |                                                                                                    |  |  |  |
|                   | MÓDULO 6. RECURSOS DIDÁTICOS E MULTIMÉDIA                                                                                                    |                                                                                                    |  |  |  |
|                   | MÓDULO 7. PLATAFORMAS COLABORATIVAS DE APRENDIZAGEM                                                                                                    |                                                                                                    |  |  |  |
|                   | MÓDULO 8. AVALIAÇÃO DA FORMAÇÃO E DAS APRENDIZAGENS                                                                                                    |                                                                                                    |  |  |  |
|                   | MÓDULO 9. SIMULAÇÃO PEDAGÓGICA FINAL                                                                                                    |                                                                                                    |  |  |  |
|                   |                                                                                                    |                                                                                                    |  |  |  |
|                   | Retroceder Prosseguir                                                                                                    |                                                                                                    |  |  |  |

Figura 105 – Associar módulos à criação da Ação

**ATENÇÃO:** a formação pedagógica inicial de formadores com vista à obtenção do CCP organiza-se nos 9 módulos identificados no formulário. Caso a entidade formadora necessite de desenvolver uma ação de formação pedagógica inicial com um número de módulos inferior ao definido, **deve manter selecionados apenas os módulos que vão integrar a ação de formação.** Após prosseguir, não poderá adicionar outros módulos à ação.

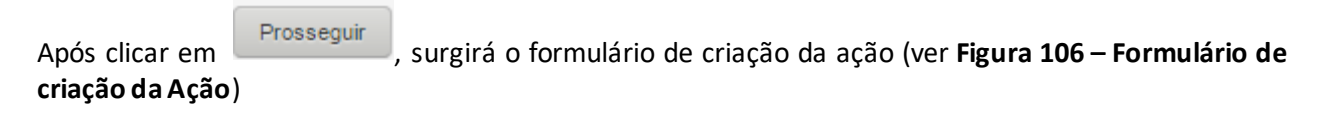

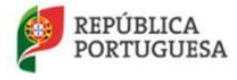

MINISTÉRIO DO TRABALHO, SOLIDARIEDADE E SEGURANÇA SOCIAL

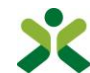

NSTITUTO DO EMPREGO E FORMAÇÃO PROFISSIONAL, IP

| Ação                                                        |   |                |         |             |              |               |
|-------------------------------------------------------------|---|----------------|---------|-------------|--------------|---------------|
| ÇÃO DE FORMAÇÃO                                             |   |                |         |             |              |               |
| Curso                                                       |   | Data de inicio |         | Data de fim | Duração ação | N.º formandos |
|                                                             |   |                | <b></b> |             | i            | 0             |
| Telefone                                                    |   |                |         |             |              |               |
|                                                             |   |                |         |             |              |               |
| Organização da formação                                     |   |                |         |             |              |               |
| Presencial                                                  |   |                |         |             |              |               |
| Blended learning                                            |   |                |         |             |              |               |
| · · · · · · · · · · · · · · · · · · ·                       |   |                |         |             |              |               |
| Morada (exemplo: Rua de Xabregas, 52 - 1949-003 LISBOA)     |   |                |         |             |              |               |
|                                                             |   |                |         |             |              |               |
| LOCAL DE FORMAÇÃO                                           |   |                |         |             |              |               |
| Distrito                                                    |   |                |         |             |              |               |
| Escolha                                                     | • |                |         |             |              |               |
| Concelho                                                    |   |                |         |             |              |               |
| Escolha                                                     |   |                |         |             |              |               |
|                                                             |   |                |         |             |              |               |
|                                                             |   |                |         |             |              |               |
| Escoina                                                     |   |                |         |             |              |               |
|                                                             |   |                |         |             |              |               |
| HORÁRIO DE FUNCIONAMENTO                                    |   |                |         |             |              |               |
| Horário de funcionamento                                    |   |                |         |             |              |               |
| <ul> <li>Laboral (dias úteis 9h-18h)</li> </ul>             |   |                |         |             |              |               |
| Pós - Laboral                                               |   |                |         |             |              |               |
| Descrição do horário                                        |   |                |         |             |              |               |
|                                                             |   |                |         |             |              |               |
|                                                             |   |                |         |             |              |               |
|                                                             |   |                |         |             |              |               |
|                                                             |   | le             |         |             |              |               |
|                                                             |   |                |         |             |              |               |
| Equipa pedagógica Calendarizações Módulos associados à ação |   |                |         |             |              |               |
| Equina pedanónica da acão                                   |   |                |         |             |              |               |
|                                                             |   |                |         |             |              |               |
| Inserir Esta lista está vazia                               |   |                |         |             |              |               |
| A Submeter                                                  |   |                |         |             |              |               |
|                                                             |   |                |         |             |              |               |
| Gravar Cancelar                                             |   |                |         |             |              |               |

Figura 106 – Formulário de criação da Ação

Preencha os campos necessários do formulário e seus separadores (descritos nos pontos seguintes) e

| clique em Gravar    |                          |
|---------------------|--------------------------|
| Campos de preench   | nimento obrigatório      |
| Data de início      | Morada                   |
| Data de fim         | Horário de funcionamento |
| Duração da ação     | Descrição do horário     |
| Número de formandos | Distrito                 |

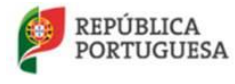

Gravar

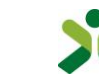

| Telefone                | Concelho  |
|-------------------------|-----------|
| Organização da formação | Freguesia |

#### Notas:

- 1. A duração da ação deverá sempre ser igual ou superior a 90 horas.
- A entidade formadora não pode alterar a data de início após a submissão da ação. Enquanto a ação estiver a decorrer, a entidade apenas pode alterar a data de fim. Caso a ação não inicie na data prevista, deverá contatar o CNQF (<u>cnqf@iefp.pt</u>).

### Equipa pedagógica

A equipa pedagógica da ação deverá ser inserida elemento a elemento, no separador Equipa pedagógica.

#### Notas:

- A equipa pedagógica deve ser constituída, no mínimo, por dois formadores e um coord en ador que cumpram os requisitos, gerais e específicos por módulo, definidos no referencial de formação em vigor;
- 2. Só é possível inserir um Formador/Coordenador, se este estiver previamente inserido no menu principal **Equipa Pedagógica (ver 5.5 Equipa pedagógica**);
- No caso de um formador não ter todos os módulos que vai ministrar validados mas reunir os requisitos definidos, a entidade deve associar o formador à ação de modo a que o IEFP possa proceder à respetiva validação;
- 4. O formador deve ter o seu perfil atualizado para que o IEFP possa validar os módulos em falta;
- 5. A entidade deverá confirmar se o contrato com o formador/coordenador, que anexou no menu principal Equipa Pedagógica, se mantém válido para a ação que está a criar.

| Equipa pedagógica             | Calendarizações | Módulos associados à ação |  |  |
|-------------------------------|-----------------|---------------------------|--|--|
| Equipa pedagógica da ação     |                 |                           |  |  |
| Inserir Esta lista está vazia |                 |                           |  |  |
|                               |                 |                           |  |  |

Figura 107 – Separador: Equipa pedagógica

Clique em 📕

para associar os formadores e o coordenador à ação.

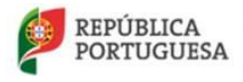

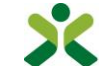

| Equipa pedagógica da                                      | a ação                                  |             |
|-----------------------------------------------------------|-----------------------------------------|-------------|
| Número da ação                                            | Formador                                | Função      |
| A164500617                                                | Escolha                                 | ▼ Escolh ▲  |
| Módulos da equipa pedagógica                              |                                         | [           |
| MÓDULO 1. FORMADOR:                                       | : SISTEMA, CONTEXTOS E PERFIL           | Formador    |
| MÓDULO 2. SIMULAÇÃO                                       | PEDAGÓGICA INICIAL                      | Coordenador |
| MÓDULO 3. COMUNICAÇ                                       | ÇÃO E DINAMIZAÇÃO DE GRUPOS EM FORMAÇÃO |             |
| MÓDULO 4. METODOLOG                                       | GIAS E ESTRATÉGIAS PEDAGÓGICAS          |             |
| MÓDULO 5. OPERACIONALIZAÇÃO DA FORMAÇÃO: DO PLANO À ACÇÃO |                                         |             |
| MÓDULO 6. RECURSOS                                        | DIDÁTICOS E MULTIMÉDIA                  |             |
| MÓDULO 7. PLATAFORM                                       | IAS COLABORATIVAS DE APRENDIZAGEM       |             |
| MÓDULO 8. AVALIAÇÃO                                       | DA FORMAÇÃO E DAS APRENDIZAGENS         |             |
| MÓDULO 9. SIMULAÇÃO                                       | PEDAGÓGICA FINAL                        |             |
| Gravar Cancelar                                           |                                         |             |

Figura 108 – Inserção da Equipa pedagógica da ação

#### Notas:

- 1. Ao adicionar um formador, é necessário associar-lhe, no mínimo, um módulo;
- 2. Todos os módulos do referencial do IEFP, deverão estar distribuídos pelos formadores;
- 3. Ao adicionar um coordenador, a entidade não deverá selecionar nenhum módulo;
- 4. Um mesmo elemento da equipa não poderá ser simultaneamente formador e coordenador na mesma ação de formação.

Preencha os campos necessários e clique em

| Campos de preenchimento obrigatório           |
|-----------------------------------------------|
| Nome do formador                              |
| Função                                        |
| Módulos (obrigatório selecionar pelo menos um |
| modulo se a função for formador)              |

### No decorrer da atualização dos dados do formulário poderão ocorrer os seguintes erros /avisos:

| Mensagens de erro            |                                   |                                                               |  |  |  |
|------------------------------|-----------------------------------|---------------------------------------------------------------|--|--|--|
| Mensagem Causa Resolução     |                                   |                                                               |  |  |  |
| É necessário selecionar pelo | A lista dos módulos está vazia ou | Deverá selecionar no mínimo                                   |  |  |  |
| menos um módulo              | não foram selecionados            | um módulo para o formador que<br>ainda não esteja atribuído a |  |  |  |

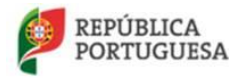

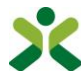

|                                                                                                    | módulos para o formador                                                                                                    | ninguém.                                                                                                    |
|----------------------------------------------------------------------------------------------------|----------------------------------------------------------------------------------------------------|----------------------------------------------------------------------------------------------------|
| O coordenador não pode ter módulos<br>assinalados.                                                                                  | Foram selecionados módulos para o<br>coordenador ministrar.                                                                                                  | Visto que o coordenador não pode<br>ministrar nenhum módulo na mesma<br>ação de formação, deverá retirar os<br>vistos dos módulos e gravar sem<br>módulos assinalados.                                                                                                    |
| O elemento da equipa pedagógica, não<br>tem o perfil pessoal atualizado                                                             | O formador /coordenador não tem o<br>perfil pessoal atualizado.                                                                                              | O formador/coordenador deverá<br>aceder à sua área pessoal e preencher<br>os seus dados pessoais e gravar o<br>respetivo formulário em Perfil-> Dados<br>pessoais.                                                                                                    |
| O elemento da equipa pedagógica, não<br>está registado no NetForce                                                                  | O formador/coordenador não se<br>encontra registado no NetForce.                                                                                             | O formador/coordenador deverá<br>efetuar o seu registo no portal<br>NetForce.                                                                                                    |
| O elemento da equipa pedagógica, não<br>tem as experiências preenchidas no seu<br>perfil em dados de formador                       | O formador/coordenador não tem as<br>experiências formativas e/ou as<br>experiências profissionais preenchidas<br>no seu perfil de formador.                 | O formador/coordenador deverá<br>aceder à sua área pessoal e preencher<br>as suas experiências formativas e<br>profissionais no menu Perfil-> Dados de<br>formador.                                                                                                    |
| Necessita de anexar o contrato do<br>formador/coordenador                                                                           | No menu <i>Equipa pedagógica</i> da área<br>organizacional da entidade, aquando a<br>inserção do membro da equipa<br>pedagógica não foi inserido o contrato. | A entidade deverá aceder ao menu<br><i>Equipa pedagógica</i> , editar o registo do<br>formador/coordenador e inserir o<br>contrato laboral que a entidade tem<br>com o mesmo.                                                                                                    |
| Já existe um formador com o(s)<br>módulo(s) assinalado(s)                                                                           | A entidade selecionou módulos para o<br>formador que estão atribuídos a outros<br>formadores da ação.                                                        | A entidade só pode assinalar um<br>formador para cada módulo.                                                                                                    |
| O formador/coordenador indicado já<br>existe na equipa pedagógica da ação                                                           | A entidade inseriu um utente na sua<br>equipa pedagógica que já lá existe.                                                                                   | A entidade não pode indicar a mesma<br>pessoa para ser formadora e<br>coordenadora da mesma ação.                                                                                                    |
| Ocorreu um erro na associação do<br>coordenador. Contacte<br><u>netforce@iefp.pt</u> de modo a resolver o<br>problema.              | Não foi possível atribuir o módulo de<br>coordenação ao coordenador do curso.                                                                                | Envie um e-mail para<br><u>netforce@iefp.pt</u> com os dados<br>preenchidos e uma imagem do<br>erro.                                                                                                    |
| Formador rejeitado para o módulo "X".<br>Para mais esclarecimentos contactar o<br>Centro Nacional de Qualificação de<br>Formadores. | O formador foi rejeitado pelo IEFP para<br>ministrar o módulo "X" por não reunir<br>os requisitos definidos no referencial de<br>formação em vigor.          | Deverá verificar se o formador tem o<br>seu perfil atualizado no NetForce e se o<br>mesmo reúne os requisitos (gerais e<br>específicos por módulo) definidos no<br>referencial de formação em vigor.<br>Deverá, então, enviar um e-mail para<br><u>cnqf@iefp.pt</u> a explicar a situação e |

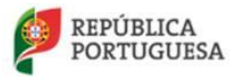

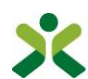

|                                                                                                    |                                                                                                    | indicando os dados pessoais do<br>formador.                                                                                                    |
|----------------------------------------------------------------------------------------------------|----------------------------------------------------------------------------------------------------|----------------------------------------------------------------------------------------------------|
| Coordenador rejeitado pelo IEFP para o<br>módulo da coordenação. Para mais<br>esclarecimentos contactar o Centro<br>Nacional de Qualificação de<br>Formadores | O coordenador foi rejeitado pelo IEFP<br>por não reunir os requisitos definidos<br>no referencial de formação em vigor. | Deverá verificar se o coordenador tem<br>o seu perfil atualizado no NetForce e se<br>o mesmo reúne os requisitos definidos.<br>Deverá, então, enviar um e-mail para<br><u>cnqf@iefp.pt</u> a explicar a situação e<br>indicando os dados pessoais do<br>formador. |
| Outros erros                                                                                                    | Diversas                                                                                                    | Se a mensagem de erro não for<br>explícita, envie um e-mail para<br><u>netforce@iefp.pt</u> com os dados<br>preenchidos e uma imagem do<br>erro.                                                                                                    |

# Calendarizações

A entidade deverá preencher a **calendarização da ação** onde é validado se todos os módulos se encontram na calendarização e se estes respeitam as cargas horárias definidas para o curso.

Atenção: Insira a equipa pedagógica previamente ao preenchimento da calendarização da ação.

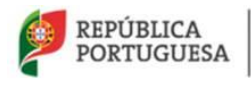

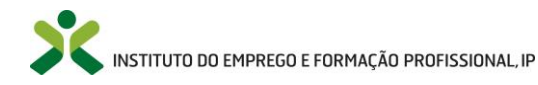

| Equipa pedagógica             | Calendarizações | Módulos associados à ação |  |  |  |  |
|-------------------------------|-----------------|---------------------------|--|--|--|--|
| Calendarizações               |                 |                           |  |  |  |  |
| Inserir Esta lista está vazia |                 |                           |  |  |  |  |

Figura 109 – Separador: Calendarizações

Para inserir uma nova calendarização de um módulo clique em **Inserir**, surgindo o formulário da calendarização da ação.

| Calendarizaç     | ção da ação             |                       |                |                |                   |             |   |
|------------------|-------------------------|-----------------------|----------------|----------------|-------------------|-------------|---|
| Número da ação   | Início da a<br>18-12-20 | ação Fim da ação      | ]              |                |                   |             |   |
| Nome do formador |                         |                       |                | Módulo         |                   |             |   |
| Escolha          |                         |                       | •              | Escolha        |                   |             | • |
| Carga horária    | Sessão da ação          | Organização da sessão | Data da sessão | Hora de inicio | Hora de conclusão |             |   |
| 0                | 1                       | Escolha •             | <b>iii</b>     | O              | O                 |             |   |
| Observações      |                         |                       |                |                |                   |             |   |
|                  |                         |                       |                |                |                   |             |   |
|                  |                         |                       |                |                |                   |             |   |
|                  |                         |                       |                |                |                   |             |   |
|                  |                         |                       |                |                |                   |             |   |
|                  |                         |                       |                |                |                   |             |   |
| Criado por       |                         | Alterado por          |                | Criado em      |                   | Alterado em |   |
|                  |                         |                       |                | 07-01-2016     |                   |             |   |
|                  |                         |                       |                |                |                   |             |   |
| Gravar Cancel    | lar                     |                       |                |                |                   |             |   |
| فننفلها المحدي   |                         |                       |                |                |                   |             |   |

Figura 110 – Formulário da calendarização da ação

#### Notas:

- 1. É necessário inserir a **calendarização de todas as sessões** associadas a todos os módulos da ação de formação, distinguindo-as em função da forma de organização: presencial, síncrona e assíncrona.
- 2. A soma da carga horária das sessões de um módulo, tem de ser igual à carga horária desse módulo.

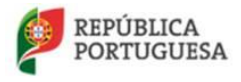

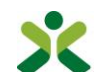

- 3. O mesmo formador não pode estar associado a sessões cuja data e horário sejam coincidentes (com exceção para as sessões assíncronas).
- 4. A calendarização não pode ser alterada após a data de início da ação. Caso haja necessidade de proceder a alguma alteração, a entidade deve contatar o CNQF (cnqf@iefp.pt).
- 5. A calendarização dos módulos deve respeitar as precedências constantes no referencial de FPIF em vigor:
  - a. M1 e M2 realizados previamente a todos os outros
  - b. M4 realizado antes do M5
  - c. M1, M2, M4, M5 realizados antes do M8
  - d. M9 após todos os outros
- 6. A forma de organização da ação de formação (presencial ou b-learning) vai condicionar a forma como a calendarização das sessões é efetuada.
- 7. **Duração** das sessões: as presenciais (e síncronas) não podem ser superiores a 6 horas (nem devem incluir o horário de refeições); as assíncronas têm de ser inferiores a 10 horas (considerando que um modulo não pode ser realizado apenas de forma assíncrona).
- 8. A soma da duração de todas as sessões calendarizadas para cada dia não pode ultrapassar as 7 horas diárias.
- 9. As sessões devem ser calendarizadas entre as 8 e as 24 horas.

#### 10. Ações organizadas de forma Presencial:

- a. N.º máximo de formandos: 18
- b. Nenhuma sessão pode ser organizada em b-learning

#### 11. Ações organizadas em <u>b-learning<sup>1</sup></u>:

- a. N.º máximo de formandos: 18
- b. Os módulos 2 e 9 têm de ser sempre presenciais, os restantes devem ter uma sessão presencial.
- c. Todos os módulos têm de ter uma sessão presencial de, pelo menos, 2 horas.
- d. A primeira sessão do curso tem de ser presencial e durar, pelo menos, 2 horas e só depois podem ter sessões síncronas e/ou assíncronas.
- e. A componente assíncrona de um módulo pode ser calendarizada numa única sessão.
- f. No caso da calendarização de sessões assíncronas, (após selecionar esta opção) o formulário altera-se, desaparecendo os campos referentes ao horário e surgindo os campos data de início e data de fim (novo).
- g. O quadro seguinte apresenta, a título **meramente exemplificativo**, algumas situações de calendarização de sessões em ações realizadas em b\_learning:

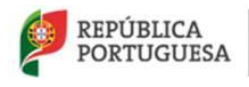

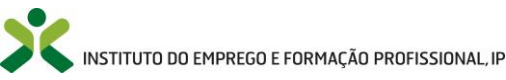

| Exemplos                                                                                           | Calendarização                                         |
|----------------------------------------------------------------------------------------------------|--------------------------------------------------------|
| Exemplo 1:                                                                                         | 1 Sessão presencial                                    |
| Ação de formação em b-learning                                                                     | dia 23.01.2015                                         |
| Calendarização de um módulo (10 horas) organizado com                                              | hora de inicio – 10.00   hora de fim – 12.00           |
| horária realizada de modo assíncrono                                                               | carga horária: 2 horas                                 |
|                                                                                                    |                                                        |
| Notas:                                                                                             | 1 Sessão assíncrona                                    |
| a) a soma da carga horária das sessões tem de ser igual à carga horária do módulo                  | data de inicio – 24.01.2015   data de fim – 26.01.2015 |
| <ul> <li>b) a componente assíncrona do módulo pode<br/>ser organizada numa única sessão</li> </ul> | Carga horária: 8 horas                                 |
|                                                                                                    |                                                        |

<sup>1</sup> De acordo com as regras definidas no referencial de formação pedagógica inicial de formadores em vigor.

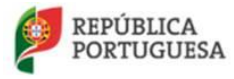

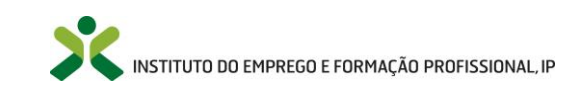

### Formulário de calendarização de sessão assíncrona

| Calendarizaçã               | ão da ação     |                                         |                |             |             |   |
|-----------------------------|----------------|-----------------------------------------|----------------|-------------|-------------|---|
| Número da ação              | Início da a    | ção Fim da ação<br>15 01-01-2016        |                |             |             |   |
| Nome do formador            |                |                                         |                | Módulo      |             |   |
| Escolha                     |                |                                         | •              | Escolha     |             | • |
| Carga horária 0 Observações | Sessão da ação | Organização da sessão<br>Assincrona X 🔻 | Data de início | Data de fim |             |   |
| Criado por                  |                | Alterado por                            | ,              | Criado em   | Alterado em |   |
|                             |                |                                         |                | 07-01-2016  |             |   |
| Gravar Cancela              | r              |                                         |                |             |             |   |

Figura 111 – Formulário da calendarização de sessão assincrona

|                                                                                                    | Mensagens de erro                                                                                                    |                                                                                                    |  |  |  |  |
|----------------------------------------------------------------------------------------------------|----------------------------------------------------------------------------------------------------|----------------------------------------------------------------------------------------------------|--|--|--|--|
| Mensagem                                                                                                    | Causa                                                                                                    | Resolução                                                                                                    |  |  |  |  |
| A hora de início não pode ser<br>superior ou igual à hora de fim                                                                                  | A entidade colocou uma hora de<br>início ou de fim inválida.                                                                                     | Verifique se os campos<br>referentes à hora de início e de<br>conclusão estão bem<br>preenchidos, visto que uma<br>delas se encontra inválida.                                                                           |  |  |  |  |
| O formador não pode ser inserido na<br>calendarização indicada pois já se<br>encontra a dar formação na respetiva<br>data.                        | O formador já se encontra associado a<br>outra sessão de formação com data e<br>horário coincidente.                                             | Verifique se todos os dados estão<br>corretos. Se estiverem todos bem,<br>deverá enviar um e-mail para<br><u>cnqf@iefp.pt</u> a explicar a situação e<br>indicando os dados da ação, da<br>calendarização e do formador. |  |  |  |  |
| O módulo que está a inserir não<br>respeita as precedências constantes no<br>referencial de formação pedagógica<br>inicial de formadores em vigor | A entidade não está a inserir os<br>módulos na calendarização de uma<br>forma ordenada, respeitando as<br>precedências existentes no referencial | A entidade deverá inserir os módulos<br>tal como demonstra o referencial de<br>formação existente no portal NetForce.<br>Para esclarecimentos de dúvidas                                                                 |  |  |  |  |

No decorrer da atualização dos dados do formulário poderão ocorrer os seguintes erros /avisos:

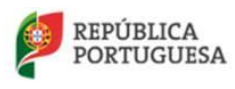

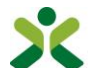

|                                                                  | de formação pedagógica                                                                                                    | contactar cnqf@iefp.pt                                                                                                    |
|------------------------------------------------------------------|----------------------------------------------------------------------------------------------------|----------------------------------------------------------------------------------------------------|
| Não podem ser registadas mais de 7<br>horas de formação num dia. | Está a registar uma sessão cuja duração,<br>somada com a duração das outras<br>sessões já calendarizadas para esse dia,<br>ultrapassa as 7 horas. | Verifique se escolheu a data correta.<br>Verifique a duração que introduziu para<br>esta sessão e para as outras sessões a<br>acontecer no mesmo dia.<br>Caso existam motivos que justifiquem o<br>agendamente de mais de 7 horas de<br>formação para esse dia ou para<br>esclarecimentos de dúvidas contactar<br>cnqf@iefp.pt |
| Outros erros                                                     | Diversas                                                                                                    | Se a mensagem de erro não for<br>explícita, envie um e-mail para<br><u>netforce@iefp.pt</u> com os dados<br>preenchidos e uma imagem do<br>erro.                                                                                                    |

### 6.2.1.1.1. Geração automática de calendarização

De modo a agilizar a geração de calendarização para ações com organização **Presencial** e calendarização regular, existe a possibilidade de utilizar o gerador automático de calendarizações.

| Equipa pedagógica       | Calendarizações | Módulos associados à ação |
|-------------------------|-----------------|---------------------------|
| Calendarizações         |                 |                           |
| Inserir Esta lista      | está vazia      |                           |
|                         |                 | Eliminar calendarização   |
| Calendarização automáti | ica             |                           |
| Gerador de calendariza  | ção             |                           |

Figura 112 - Area detahles da ação com opção para abrir o gerador de calendarização

Para as ações com organização Presencial, surge o botão "Gerador de calendarização".

Ao clicar no botão para abrir o gerador de calendarização irá surgir o seguinte ecrã:

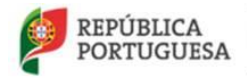

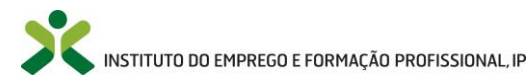

| DO EMPREGO             | Gerar calendarização                                                                                             | × | lavras |
|------------------------|----------------------------------------------------------------------------------------------------|---|--------|
| TFORCE 🚽 L             | Cancelar gerado                                                                                                  | r |        |
|                        | Defina o padrão de calendarização e o sistema gerará uma calendarização de acordo com os<br>parâmetros definidos |   |        |
| gica Calend            | Acrecentar configuração                                                                                          |   |        |
| a lista está vazia     | Configuração atual                                                                                               |   |        |
|                        |                                                                                                    |   |        |
| tomática               | Opções avançadas                                                                                                 |   |        |
| Idarização             | Horário diário fixo 1                                                                                            |   |        |
|                        | Datas excluídas                                                                                                  | _ |        |
| 1                      |                                                                                                    |   |        |
| celar                  | Gerar calendarização Gravar calendarização                                                                       |   |        |
|                        | Calendarização gerada                                                                                            |   |        |
|                        |                                                                                                    |   |        |
| Questionário d         |                                                                                                    |   |        |
| GOVERNO DE<br>PORTUGAL |                                                                                                    |   |        |

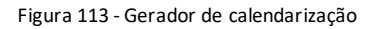

Neste ecrã irá efetuar todos os passos necessários para a geração automática de uma calendarização.

Os passos necessários para que o sistema gere uma calendarização são:

- 1. Parametrização das sessões da calendarização
- 2. Validação da calendarização/exclusão de datas
- 3. Gravação da calendarização gerada

#### Parametrização das sessões da calendarização

Para parametrizar as sessões da calendarização deverá acrescentar uma ou várias configurações de modo a definir a frequência semanal das sessões.

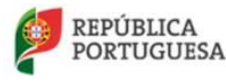

MINISTÉRIO DO TRABALHO, SOLIDARIEDADE E SEGURANÇA SOCIAL

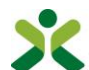

INSTITUTO DO EMPREGO E FORMAÇÃO PROFISSIONAL, IP

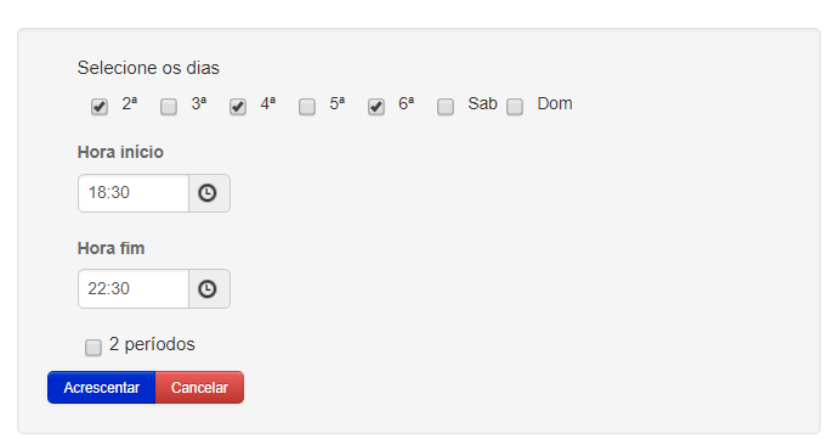

Ao clicar em "Acrescentar confirguração" surgirá a seguinte área para o efeito:

Figura 114 - Configuração da frequência das sessões

Nesta área deverá definir em que dias da semana ocorrem as sessões e quais as horas de início e fim da sessão.

Caso para um determinado dia sejam realizadas duas sessões, pode facilmente configurar uma segunda sessão para esse dia sem que tenha de adicionar duas configurações separadas.

| Selecione os dias  | 5                                 |        |         |     |  |
|--------------------|-----------------------------------|--------|---------|-----|--|
| 🗌 2ª 🔲 3ª          | 🗌 4 <sup>a</sup> 🔲 5 <sup>a</sup> | 🗌 6ª 💽 | 🔊 Sab 📄 | Dom |  |
| Hora início        |                                   |        |         |     |  |
| 10:30              | )                                 |        |         |     |  |
| Hora fim           |                                   |        |         |     |  |
| 12:30              | )                                 |        |         |     |  |
| 2 períodos         |                                   |        |         |     |  |
| Hora início        |                                   |        |         |     |  |
| 14:00              | )                                 |        |         |     |  |
| Hora início        |                                   |        |         |     |  |
| 17:00              |                                   |        |         |     |  |
| Acrescentar Cancel | ar                                |        |         |     |  |
|                    |                                   |        |         |     |  |

Figura 115 - Configuração com dois períodos

Deverá adicionar tantas comfigurações quantas necessárias de modo a cobrir os dias da semana e horas de início/fim.

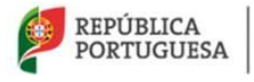

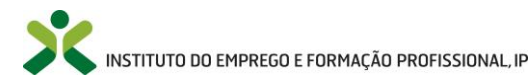

Conforme vai acrescentando configurações, vai surgindo uma lista das configurações atuais da calendarização.

| Configuração atual                                                                                                    |
|----------------------------------------------------------------------------------------------------|
| <ul> <li>Q 2<sup>a</sup>, 4<sup>a</sup> e 6<sup>a</sup> das 18:30 às 22:30 Remover</li> <li>Q Sab das 10:30 às 13:30 e das 14:00 às 17:00 Remover</li> </ul> |
|                                                                                                    |

Figura 116 - Configuração atual da calendarização

Nesta lista também poderá remover alguma das configurações caso necssit de corrigir algum dos parâmetros.

Em adição aos dias da semana e horas de início/fim também pode parametrizar o gerador de calendarizações indicando se a sua calendarização tem horário fixo ou não.

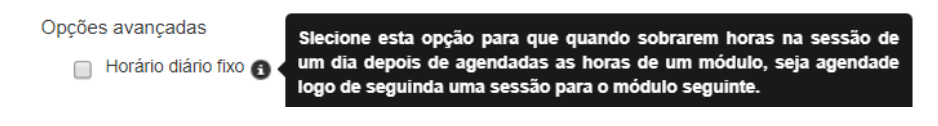

Figura 117 - Opção de horário fixo

Esta opção permite que indique ao sistema que quando este estiver a distribuir as horas dos módulos pelas sessões, se sobrarem horas numa determinada sessão após a calendarização final de um módulo, o sistema poderá começar o módulo seguinte nas horas restantes da sessão. Dest forma as horas configuradas serão sempre preenchidas.

Depois de configurar o gerador de calendarização, deverá clicar em "Gerar calendarização" e o sistema irá apresentar uma lista com uma pré-vizualização das sessões da calendarização gerada.

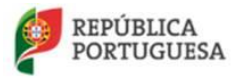

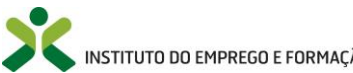

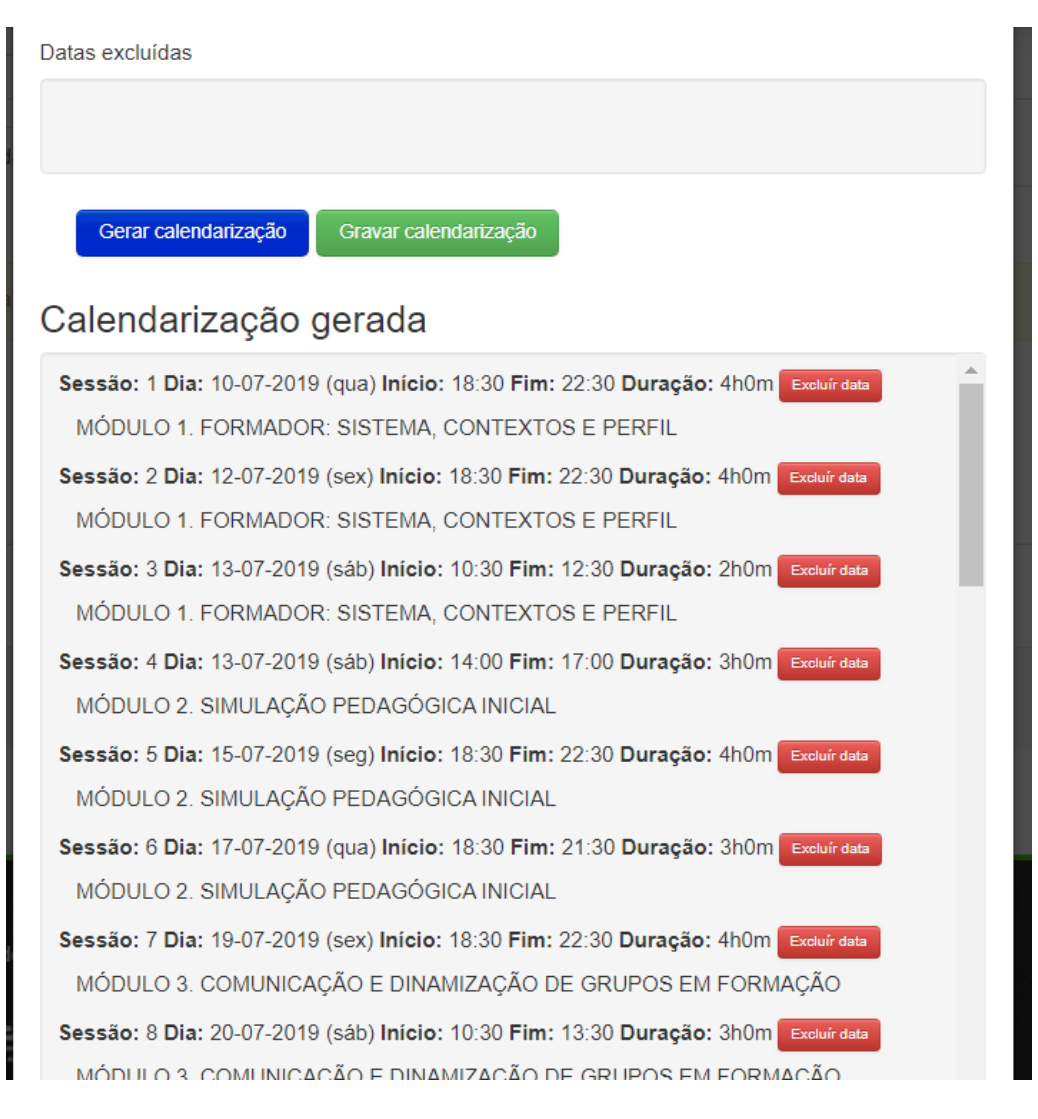

Figura 118 - Pré-vizualização da calendarização gerada

Confira a calendarização gerada e valide se corresponde ao desejado. Nesta altura poderá fazer mais um ajuste à configuração: para cada dia em que calha uma sessão gerada, poderá solicitar ao gerador exclua um ou mais dias da calendarização. (Por exemplo um dia em que um formador esteja de férias)

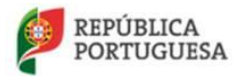

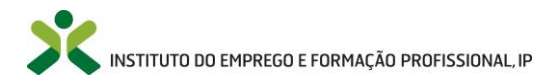

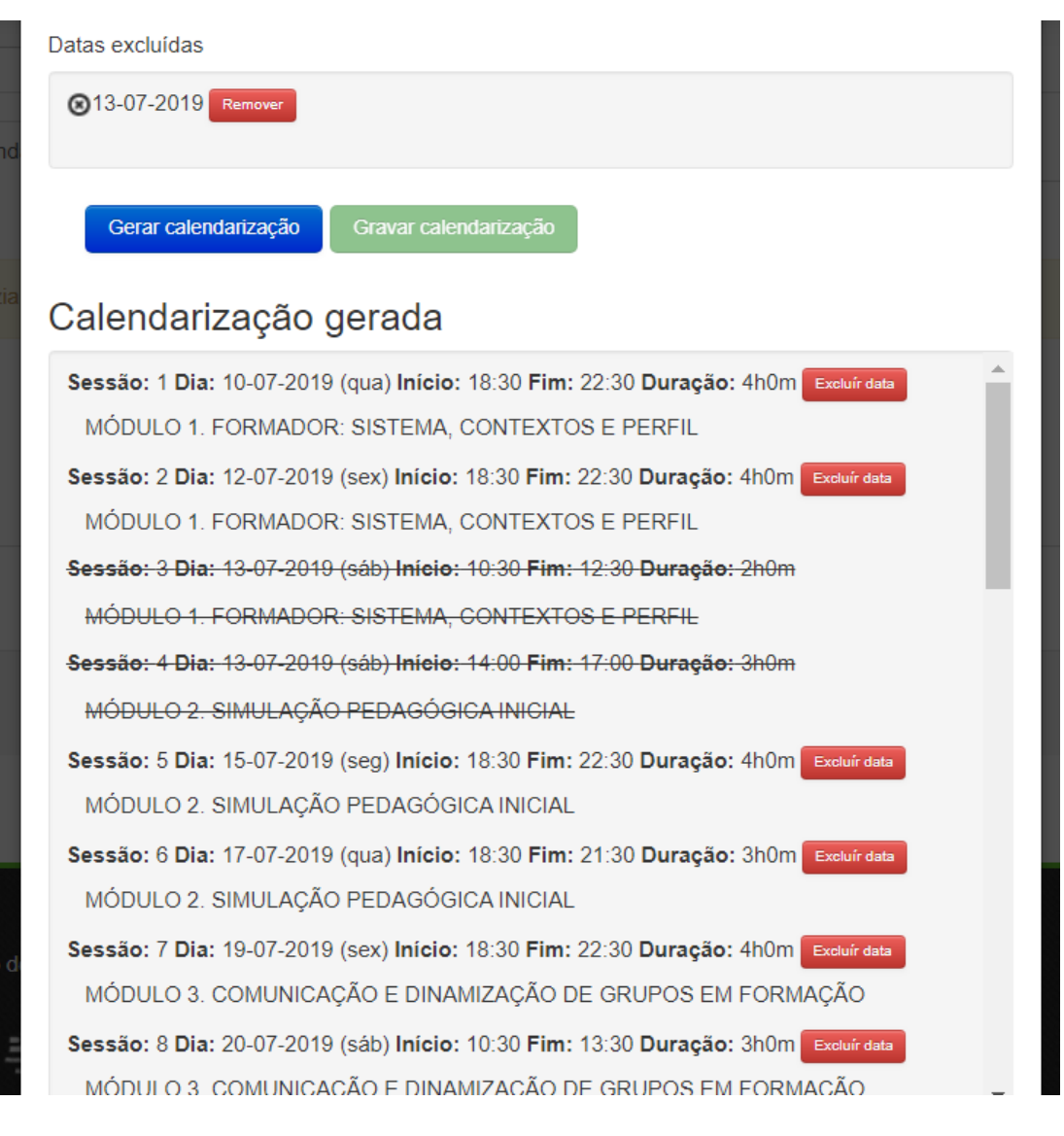

Figura 119 - Excluír dias do gerador

Selecione a opção "Excluir data", o dia em questão surgirá listado na área das datas excluídas e todas as sessões que caíam nesse dia surgirão rasuradas, clique novamente em "Gerar calendarização" para gerar nova calendarização sem essas datas.

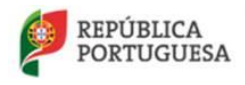

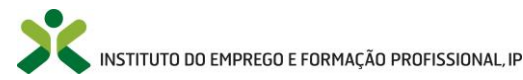

Após rever a calendarização gerada, clique em "Gravar calendarização", o sistema irá gravar as sessões geradas para a ação de formação.

| Gerar calendarização                                                                                                    | ×  |
|----------------------------------------------------------------------------------------------------|----|
| A sessões foram geradas com sucesso de acordo com a parametrização. Poderá agora efetua<br>ajustes, editando cada uma das sessões conforme necessário<br>Fechar | ar |
| Sucesso! Calendarização gerada com sucesso                                                                                                    | ¢  |

Figura 120 - Calendarização gerada com sucesso

#### Notas:

Se já tiver adicionado alguma sessão manualmente ou através do gerador de calendarização, terá de remover essas sessões antes de utilizar o gerador.

# Módulos associados à ação

Os módulos são automaticamente inseridos no separador módulos associados à ação.

| Equipa pedagógica                                         | Calendarizações | Módulos associados à ação |  |  |
|-----------------------------------------------------------|-----------------|---------------------------|--|--|
| Módulos da ação                                           |                 |                           |  |  |
| Módulo                                                    |                 |                           |  |  |
| MÓDULO 1. FORMADOR: SISTEMA, CONTEXTOS E PERFIL           |                 |                           |  |  |
| MÓDULO 2. SIMULAÇÃO PEDAGÓGICA INICIAL                    |                 |                           |  |  |
| MÓDULO 3. COMUNICAÇÃO E DINAMIZAÇÃO DE GRUPOS EM FORMAÇÃO |                 |                           |  |  |
| MÓDULO 4. METODOLOGIAS E ESTRATÉGIAS PEDAGÓGICAS          |                 |                           |  |  |
| MÓDULO 5. OPERACIONALIZAÇÃO DA FORMAÇÃO: DO PLANO À ACÇÃO |                 |                           |  |  |
| MÓDULO 6. RECURSOS DIDÁTICOS E MULTIMÉDIA                 |                 |                           |  |  |
| MÓDULO 7. PLATAFORMAS COLABORATIVAS DE APRENDIZAGEM       |                 |                           |  |  |
| MÓDULO 8. AVALIAÇÃO DA FORMAÇÃO E DAS APRENDIZAGENS       |                 |                           |  |  |
| MÓDULO 9. SIMULAÇÃO PEDAGÓGICA FINAL                      |                 |                           |  |  |

Figura 121 – Separador: Módulos associados à ação

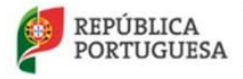

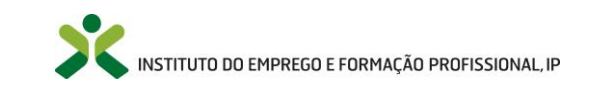

## 6.2.2. Submeter ações

### Notas:

- 1. A submissão da ação deve ser efetuada até 5 dias (de calendário) antes da data de início da ação.
- Para que a ação de formação seja divulgada no Portal NetForce em "Oferta de Formação", acessível ao público, a submissão da ação deve ser efetuada até 10 dias (de calendário) antes da data de início da ação.

Depois de preencher todas as informações obrigatórias da ação, selecione 🗿 Submeter 📝 e clique em

Gravar para submeter a ação.

No decorrer da atualização dos dados do formulário poderão ocorrer os seguintes erros /avisos:

| Mensagens de erro                                                                         |                                                                                                    |                                                                                                    |  |
|-------------------------------------------------------------------------------------------|----------------------------------------------------------------------------------------------------|----------------------------------------------------------------------------------------------------|--|
| Mensagem                                                                                  | Causa                                                                                                    | Resolução                                                                                             |  |
| A organização da formação da<br>ação tem de corresponder à<br>autorizada                  | A entidade colocou uma forma<br>de organização da formação que<br>não corresponde à definida na<br>autorização de funcionamento<br>do curso. | A entidade deverá preencher a<br>forma de organização dade<br>acordo com o autorizado.                |  |
| Duração inválida                                                                          | A duração da ação não está<br>preenchida.                                                                                                    | A entidade deve preencher este<br>campo, mediante o número de<br>formandos da ação.                   |  |
| A submissão da ação tem de ser<br>efetuada até 5 dias (de<br>calendário) antes da data de | A entidade não está a submeter<br>a ação dentro dos prazos                                                                                   | A entidade deve alterar a data<br>de início da ação ou enviar um e-<br>mail para <u>cnqf@iefp.pt,</u> |  |

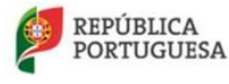

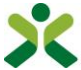

| início da ação                                                | definidos pelo IEFP.                              | indicando os dados da ação.                                 |
|---------------------------------------------------------------|---------------------------------------------------|-------------------------------------------------------------|
| A data de início da ação tem de<br>ser inferior à data de fim | A entidade não colocou uma data de início válida. | A entidade deverá verificar as datas da acão, visto que uma |
|                                                               |                                                   | delas se encontra inválida.                                 |
| O número mínimo de formandos                                  | A entidade não está a submeter                    | A entidade não pode submeter a                              |
| na ação é 12.                                                 | a ação com o mínimo de número                     | ação com o número de                                        |
|                                                               | IEFP.                                             |                                                             |
| O número máximo de                                            | A entidade não está a submeter                    | A entidade não pode submeter a                              |
| formandos para a formação                                     | a ação com o número máximo                        | ação com o número de<br>formandos suporior a 18             |
| presenciare 10                                                | IEFP.                                             |                                                             |
| O número máximo de                                            | A entidade não está a submeter                    | A entidade não pode submeter a                              |
| formandos para a formação em                                  | a ação com o número máximo                        | ação com o número de                                        |
| b_learning é 18                                               | de formandos definido pelo<br>IEFP.               | formandos superior a 18.                                    |
| Todos os módulos da equipa                                    | A entidade está a submeter a                      | A entidade deve verificar                                   |
| pedagógica têm de estar                                       | ação com formadores/                              | qual/quais os elementos da                                  |
|                                                               | ainda não foram validados pelo                    | módulo/s por validar (ver ponto                             |
|                                                               | IEFP.                                             | 5.5. Equipa Pedagógica).                                    |
| Para dar seguimento ao seu                                    | A entidade colocou na ação uma                    | A entidade deverá contactar a                               |
| pedido de certificação é favor                                | morada correspondente à                           | Secretaria Regional do Trabalho                             |
| do Trabalho e Solidariedade                                   | Regiao Autonoma dos Açores.                       | Regional do Trabalho,                                       |
| Social - Direção Regional do                                  |                                                   | Qualificação Profissional e                                 |
| Trabalho, Qualificação                                        |                                                   | Defesa do Consumidor - Divisão                              |
| Profissional e Defesa do                                      |                                                   | da Acreditação e Certificação,                              |
| Consumidor - Divisão da                                       |                                                   | pois o NetForce não aceita                                  |
| ποι σαιταγάο ο σοι τιπταγάο                                   |                                                   | uma vez que o IEFP não é                                    |
|                                                               |                                                   | responsável pela autorização de                             |
|                                                               |                                                   | funcionamento de cursos nessa                               |
|                                                               |                                                   | região.                                                     |
| A equipa pedagógica tem de                                    | No separador da equipa                            | Deverá inserir mais registos na                             |
| conter pelo menos dois                                        | pedagogica, nao toram inseridos                   | equipa pedagogica da ação, de modo a que perfaca no mínimo  |
|                                                               |                                                   |                                                             |

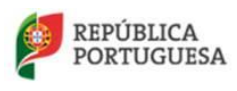

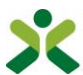

| formadores e um coordenador.                                                                                                    | um coordenador.                                                                                                    | dois formadores e um<br>coordenador.                                                                                                    |
|----------------------------------------------------------------------------------------------------|----------------------------------------------------------------------------------------------------|----------------------------------------------------------------------------------------------------|
| Todos os módulos do referencial<br>têm de ser lecionados pelos<br>formadores                                                                                                    | A entidade não atribuiu todos os<br>módulos do referencial do IEFP<br>aos formadores da equipa<br>pedagógica da ação de<br>formação.                | A entidade deverá alterar a<br>equipa pedagógica, de modo a<br>que distribua todos os módulos<br>do referencial do IEFP pelos<br>formadores da equipa.                                                                                     |
| A duração da ação tem de ser<br>superior ou igual ao total de<br>horas do curso                                                                                                    | A ação não tem as horas<br>mínimas na duração.                                                                                                    | A duração tem de ter pelo<br>menos o total de horas do curso<br>autorizado.                                                                                                    |
| Necessita de colocar todos os<br>módulos na calendarização com<br>a carga horária definida no<br>referencial de formação (10<br>horas)                                                                                                    | A soma da carga horária dos<br>módulos na calendarização não<br>corresponde à carga horária<br>total do curso autorizado.                           | A entidade necessita de verificar<br>os registos da calendarização, de<br>modo a identificar qual o<br>módulo cuja soma da carga<br>horária das sessões não<br>corresponde à carga horária do<br>módulo do curso autorizado (10<br>horas). |
| As datas das sessões têm de ser<br>superiores ou iguais à data de<br>início da ação e inferiores ou<br>iguais à data de fim da ação                                                                                                    | Existem registos na<br>calendarização em que a data da<br>sessão não corresponde ao<br>intervalo de tempo da ação<br>(data de inicio-> data de fim) | Deve ser alterada a<br>calendarização, de modo a que<br>as datas das sessões<br>correspondam às datas da ação.                                                                                                    |
| Nas ações b-learning, sempre<br>que o módulo não é presencial<br>ou não integra uma sessão<br>presencial, deve ter, pelo<br>menos, uma sessão síncrona.<br>A entidade deve rever a<br>calendarização, uma vez que<br>existem módulos que apenas<br>integram sessões assíncronas | Um dos módulos da<br>calendarização apenas tem<br>sessões assíncronas.                                                                              | A entidade deve inserir uma<br>sessão presencial ou síncrona<br>para o módulo em questão.                                                                                                    |
| Outros erros                                                                                                    | Diversas                                                                                                    | Se a mensagem de erro não for<br>explícita, deve enviar<br>um e-mail para<br><u>netforce@iefp.pt</u> com os dados<br>preenchidos e uma imagem do                                                                                           |

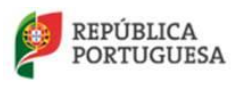

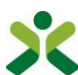

| • |   |  |
|---|---|--|
|   |   |  |
| • |   |  |
|   | • |  |
|   |   |  |
|   |   |  |
|   |   |  |
|   |   |  |
|   |   |  |
| • | • |  |
|   | • |  |
| • |   |  |
| • | • |  |
| • |   |  |
|   |   |  |

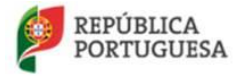

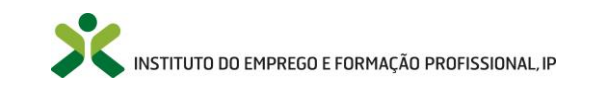

# 6.2.3. Ações a iniciar – inserção de formandos

No menu **Gestão de ações -> A iniciar** encontra a lista das ações submetidas mas que ainda não se iniciaram, estando o seu início definido para uma data futura.

Depois de criada a ação e antes do seu início, a **entidade tem de inserir o grupo de formandos** que vai frequentar a ação de formação.

**Edite** a ação submetida da lista apresentada acionando a seta de opções, surgindo o formulário da ação a iniciar:

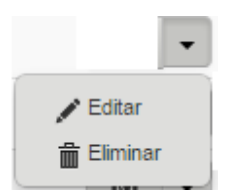

As entidades deverão inserir os formandos no seu **respetivo separador do formulário**, assinalado na figura seguinte:

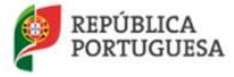

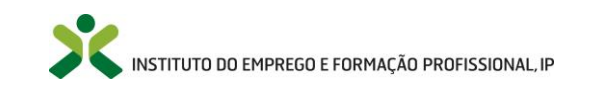

| Ação                       |                             |                |                     |          |
|----------------------------|-----------------------------|----------------|---------------------|----------|
| AÇÃO DE FORMAÇÃO           |                             |                |                     |          |
| Curso                      |                             |                |                     |          |
| Formação Pedagógica inicia | al de Formadores            |                |                     |          |
| Data de inicio             | Data de fim                 | Duração ação   | N.* formandos       | Telefone |
| 18-11-2014                 | 23-11-2014                  | 90             | 0                   |          |
| Organização da formação    |                             |                |                     |          |
| Presencial                 |                             |                |                     |          |
| Blended learning           |                             |                |                     |          |
| Morada (exemplo: Rua de )  | Kabregas, 52 - 1949-003 LIS | BOA)           |                     |          |
| rrtyui                     |                             |                |                     |          |
|                            |                             |                |                     |          |
| LOCAL DE FORMAÇÃO          |                             |                |                     |          |
| Distrito                   |                             |                |                     |          |
| BRAGANÇA                   |                             |                |                     |          |
| Concelho                   |                             |                |                     |          |
| FREIXO ESPADA À CI         | NTA.                        |                |                     |          |
| Frequesia                  |                             |                |                     |          |
| FORNOS                     |                             |                |                     |          |
|                            |                             |                |                     |          |
|                            |                             |                |                     |          |
| HORARIO DE FUNCIÓN         | AMENTO                      |                |                     |          |
| Horário de funcioname      | nto                         |                |                     |          |
| Laboral (dias úteis 9)     | 5-18h)                      |                |                     |          |
| Pós - Laboral              |                             |                |                     |          |
| Descrição do horário       |                             |                |                     |          |
| eyrerwy                    |                             |                |                     |          |
|                            |                             |                |                     |          |
|                            |                             |                |                     |          |
|                            |                             |                |                     |          |
|                            |                             |                |                     |          |
| Equipa pedagógica          | Calendarizações Fo          | mandos Módulo: | s associados á ação |          |
| Processos                  |                             |                |                     |          |
| Nome                       |                             | Identific      | cação               |          |
| Fábio André                |                             |                |                     | •        |
| 0                          |                             |                |                     |          |
| Ver DTP                    |                             |                |                     |          |
|                            |                             |                |                     |          |
| Gravar Cancelar            |                             |                |                     |          |

Figura 122 – Formulário da ação a iniciar

Para inserir um formando clique em pesquisa do formando.

Inserir

no separador Formandos, surgindo o formulário de

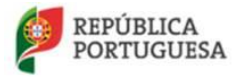

MINISTÉRIO DO TRABALHO, SOLIDARIEDADE E SEGURANÇA SOCIAL

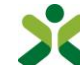

INSTITUTO DO EMPREGO E FORMAÇÃO PROFISSIONAL, IP

| Pesquisa formando             |                         |                        |
|-------------------------------|-------------------------|------------------------|
| Nacionalidade (País)          |                         |                        |
| Escolha                       |                         | v                      |
| Tipo de documento             | Número de identificação | Número de contribuinte |
| Escolha                       | •                       | 0                      |
| E-mail de registo do formando |                         |                        |
|                               |                         |                        |
|                               |                         |                        |
| Pesquisar                     |                         |                        |

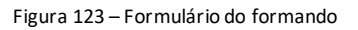

#### Notas:

- 1. Cada módulo poderá ser lecionado mediante a inscrição mínima de doze formandos.
- 2. A inserção dos formandos pode ser efetuada, no limite, até um dia útil após a data de início da ação de formação. Após este prazo, a ação é automaticamente bloqueada.
- 3. Todos os campos do formulário de pesquisa do formando são de preenchimento obrigatório, à exceção do Número de contribuinte que só é obrigatório se a nacionalidade for portuguesa;
- 4. Os dados a inserir sobre o formando devem corresponder aos dados que o formando utilizou no seu registo no NetForce;
- 5. Ao inserir o formando se aparecerem módulos bloqueados a vermelho, significa que o formando já frequentou esses módulos com aproveitamento;
- 6. Ao inserir o formando deverá assinalar a validação "Confirma-se que o formando cumpre os requisitos de acesso à formação, definidos no referencial de Formação Pedagógica Inicial de Formadores em vigor nesta data."
- 7. Ao entrar no formulário, os campos habilitações literárias, documento de identificação e módulos, são obrigatórios.

| Mensagens de erro      |                                                                                                    |                                                                                    |  |
|------------------------|----------------------------------------------------------------------------------------------------|------------------------------------------------------------------------------------|--|
| Mensagem               | Causa                                                                                                   | Resolução                                                                          |  |
| Número fiscal inválido | A entidade colocou um número<br>de contribuinte que não se<br>encontra válido ou o campo está<br>vazio. | Verifique se o número<br>corresponde ao documento de<br>identificação do formando. |  |

No decorrer da atualização dos dados do formulário poderão ocorrer os seguintes erros / avisos:

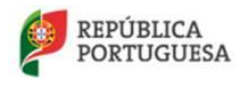

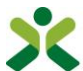

| Endereço de e-mail inválido                                                                                                    | O e-mail de contacto do<br>formando não respeita as regras<br>de criação de e-mails.                                                                                                    | Verifique se no campo não<br>colocou espaços, ou caracteres<br>especiais. Verifique também se<br>colocou o @ e um ponto a seguir<br>ao domínio (exemplo:<br>netforce@iefp.pt).                                                                                                    |
|----------------------------------------------------------------------------------------------------|----------------------------------------------------------------------------------------------------|----------------------------------------------------------------------------------------------------|
| O utilizador NetForce inserido<br>não corresponde ao utente<br>indicado                                                                                                    | Os dados inseridos pela<br>entidade não correspondem aos<br>inseridos pelo formando no seu<br>perfil (por exemplo, o n.º de<br>identificação) ou o formando<br>ainda não se registou no<br>NetForce. | Verifique junto do formando<br>como estão os campos de<br>identificação do seu perfil<br>pessoal, pois existem campos<br>com valores diferentes.                                                                                                    |
| O formando indicado não tem o perfil pessoal atualizado.                                                                                                    | Apesar do utente estar registado<br>no NetForce ainda não atualizou<br>o seu perfil                                                                                                    | A entidade tem de contactar o<br>formando para atualizar e gravar<br>o seu perfil pessoal.                                                                                                    |
| O formando não pode ser<br>registado com habilitações<br>inferiores ao 9.º ano                                                                                                    | A entidade está a inserir um<br>formando que não possui<br>habilitações mínimas para<br>ingressar num curso de FPIF.                                                                                 | A entidade não pode associar o<br>formando à ação.                                                                                                    |
| O formando indicado já tem<br>uma candidatura à certificação<br>associada.                                                                                                    | O formando já tem uma<br>candidatura ao CCP ativa no<br>NetForce.                                                                                                    | A entidade deve contatar o<br>formando para aferir se o<br>mesmo já detém CAP/CCP ou se<br>já efetuou alguma candidatura<br>no NetForce. Depois deverá<br>enviar um e-mail para<br><u>cnqf@iefp.pt</u> a explicar a<br>situação, indicando os dados de<br>identificação do formando. |
| É necessário assinalar a seguinte<br>validação: Confirma-se que o<br>formando cumpre os requisitos<br>de acesso à formação, definidos<br>no referencial de Formação<br>Pedagógica Inicial de<br>Formadores em vigor nesta<br>data. | Não assinalou que verificou que<br>o candidato cumpre todos os<br>requisitos de acesso à formação.                                                                                                   | Deverá verificar que o formando<br>cumpre os requisitos de acesso à<br>formação, definidos no<br>referencial de Formação<br>Pedagógica Inicial de<br>Formadores em vigor nesta data<br>e assinalar a validação.                                                                      |

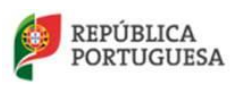

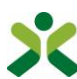
| Outros erros | Diversas | Se a mensagem de erro não for       |
|--------------|----------|-------------------------------------|
|              |          | explícita, deve enviar um e-mail    |
|              |          | para <u>netforce@iefp.pt</u> com os |
|              |          | dados preenchidos e uma             |
|              |          | imagem do erro.                     |
|              |          |                                     |

## 6.2.4. Ações a decorrer

No menu Gestão de ações -> A decorrer encontra a lista das ações submetidas que já foram iniciadas.

#### • Desistência de formandos

Depois do inicio da ação e no caso de formandos que desistem sem terem completado o primeiro módulo, a entidade pode eliminar o formando da ação, solicitando o desbloqueamento da ação ao CNQF (<u>cnqf@iefp.pt</u>).

#### • Dossier Técnico-pedagógico

Poderá consultar e imprimir algumas componentes do **Dossier Técnico-pedagógico** associado à ação, designadamente separadores e algumas fichas, automaticamente preenchidas pela aplicação, em função dos dados inseridos pela entidade relativamente a cada ação de formação: formandos, formadores, calendarizações, etc.

Clique no botão Ver DTP para consultar e imprimir o **Dossier Técnico-pedagógico**.

Apesar **deste documento não ter um cariz obrigatório** (ie, a sua utilização é opcional para a entidade formadora), o DTP de uma ação de formação pedagógica inicial de formadores deve respeitar a estrutura representada neste documento.

Relembra-se a **importância da manutenção atualizada do DTP** que deve estar **sempre disponível em todas as sessões de formação** de uma ação de FPIF. É o instrumento de referência para evidenciar a realização da formação e para consulta no quadro das visitas de acompanhamento técnico-pedagógicas realizadas pelo CNQF/IEFP.

De acordo com a Portaria n.º 1370/2009, de 27 de outubro, o **DTP de uma ação de FPIF, tem de ser conservado durante 10 anos, em suporte papel ou digital**.

# 6.2.5. Ações concluídas

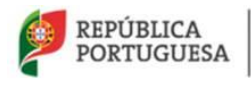

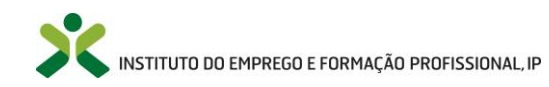

No menu **Gestão de ações -> Concluídas** encontra a lista das ações que se encontram concluídas, considerando a data de fim da ação constante no NetForce.

#### Notas:

- 1. A entidade dispõe de 20 dias (de calendário) para submeter as notas dos formandos e efetuar a submissão final da ação;
- No caso de necessidade de substituir/atualizar algum documento do formando (certifica do de habilitações ou documento de identificação), a entidade formadora poderá fazê-lo nesta fase – ação concluída sem submissão final.

## 6.2.6. Submeter notas dos formandos

Quando a ação se encontrar concluída, automaticamente é transferida para o menu **Gestão de ações > Concluídas**. Nessa altura, a entidade deve **atribuir as notas aos formandos** da ação no separador *Formandos*.

ATENÇÃO: o prazo de submissão da ação com todas as notas de todos os formandos inseridas corresponde a 20 dias (de calendário).

Para inserir as notas dos formandos, **edite** a ação de formação da lista apresentada, acionando a seta de opções, surgindo o formulário da ação:

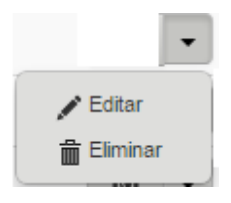

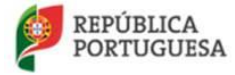

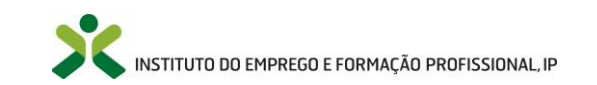

| A 77                                                |                 |                   |          |               |     |
|-----------------------------------------------------|-----------------|-------------------|----------|---------------|-----|
| Ação                                                |                 |                   |          |               |     |
|                                                     |                 |                   |          |               |     |
| ÇÃO DE FORMAÇÃO                                     |                 |                   |          |               |     |
| Curso                                               |                 |                   |          |               |     |
| Formação Pedagógica inicial de Formadores           |                 |                   |          |               |     |
| Detende for                                         | Dura 7 7.       | NAG               | Telefore |               |     |
|                                                     | Duração ação    | N.º Iormanuos     |          |               |     |
| 30-06-2014                                          | 92              | U                 | 2894     |               |     |
| Organização da formação                             |                 |                   |          |               |     |
| Presencial                                          |                 |                   |          |               |     |
| Blended learning                                    |                 |                   |          |               |     |
| Morada (exemplo: Rua de Xabregas, 52 - 1949-003 LIS | BOA)            |                   |          |               |     |
| dfhgjh                                              |                 |                   |          |               |     |
| · · · · · · · · · · · · · · · · · · ·               |                 |                   |          |               |     |
| LUCAL DE FORMAÇAŬ                                   |                 |                   |          |               |     |
| Distrito                                            |                 |                   |          |               |     |
| BEJA                                                |                 | ×                 | T        |               |     |
| Concelho                                            |                 |                   |          |               |     |
| ALJUSTREL                                           |                 | ×                 | *        |               |     |
| Executation                                         |                 |                   |          |               |     |
|                                                     |                 |                   |          |               |     |
| ALJUSTREL                                           |                 | ^                 |          |               |     |
|                                                     |                 |                   |          |               |     |
| HORÁRIO DE FUNCIONAMENTO                            |                 |                   |          |               |     |
| Horário de funcionamento                            |                 |                   |          |               |     |
| <ul> <li>Laboral (dias úteis 9h-18h)</li> </ul>     |                 |                   |          |               |     |
| Pós - Laboral                                       |                 |                   |          |               |     |
| Descrição do horário                                |                 |                   |          |               |     |
| dasadfasasd                                         |                 |                   |          |               |     |
|                                                     |                 |                   |          |               |     |
|                                                     |                 |                   |          |               |     |
|                                                     |                 |                   | 10       |               |     |
|                                                     |                 |                   |          |               |     |
| Equipa pedagógica Calendarizações Fo                | rmandos Módulos | associados à ação |          |               |     |
|                                                     |                 |                   |          |               |     |
| Processos                                           |                 |                   |          | -             |     |
| Nome                                                |                 |                   |          | Identificação |     |
| Manuela Joao Fontoura Correia                       |                 |                   |          | 10745180      | • • |
| Margarida José Valente Paulino                      |                 |                   |          | 11566959      | • • |
|                                                     |                 |                   |          |               |     |
| ❶ Submissão final 🕢                                 | er DTP          |                   |          |               |     |
|                                                     |                 |                   |          |               |     |
| Orrent Orrenter                                     |                 |                   |          |               |     |
| Gravar                                              |                 |                   |          |               |     |

Figura 124 – Submissão final

No separador *Formandos*, edite cada um dos formandos da lista apresentada acionando a seta de opções, surgindo o formulário do formando:

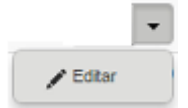

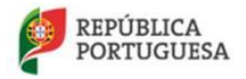

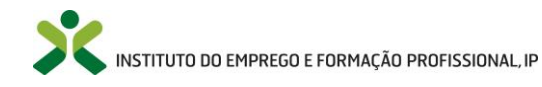

#### NetForce - Manual de utilizador | Entidades

| DADOS PESSOAIS<br>Nome                                                                                                    |                                    |          |                                                                                                    |                                                                                                    |                                                                                                    |
|----------------------------------------------------------------------------------------------------|------------------------------------|----------|----------------------------------------------------------------------------------------------------|----------------------------------------------------------------------------------------------------|----------------------------------------------------------------------------------------------------|
| Nome                                                                                                    |                                    |          |                                                                                                    |                                                                                                    |                                                                                                    |
|                                                                                                    |                                    | _        |                                                                                                    |                                                                                                    |                                                                                                    |
|                                                                                                    |                                    |          |                                                                                                    |                                                                                                    |                                                                                                    |
| Tipo de documento Nº docu                                                                                                    | mento Contribuinte                 | Telefone |                                                                                                    |                                                                                                    |                                                                                                    |
|                                                                                                    |                                    |          |                                                                                                    |                                                                                                    |                                                                                                    |
| E-mail                                                                                                    |                                    |          |                                                                                                    |                                                                                                    |                                                                                                    |
| Arrugmente Enderson                                                                                                    |                                    |          |                                                                                                    |                                                                                                    |                                                                                                    |
|                                                                                                    |                                    |          |                                                                                                    |                                                                                                    |                                                                                                    |
| Porta Andar                                                                                                    | Localidade                         |          |                                                                                                    |                                                                                                    |                                                                                                    |
|                                                                                                    |                                    |          |                                                                                                    |                                                                                                    |                                                                                                    |
| Distrito                                                                                                    |                                    |          |                                                                                                    |                                                                                                    |                                                                                                    |
|                                                                                                    |                                    |          |                                                                                                    |                                                                                                    |                                                                                                    |
| Concelho                                                                                                    |                                    |          |                                                                                                    |                                                                                                    |                                                                                                    |
|                                                                                                    |                                    |          |                                                                                                    |                                                                                                    |                                                                                                    |
| Freguesia                                                                                                    |                                    | _        |                                                                                                    |                                                                                                    |                                                                                                    |
|                                                                                                    |                                    |          |                                                                                                    |                                                                                                    |                                                                                                    |
|                                                                                                    |                                    |          |                                                                                                    |                                                                                                    |                                                                                                    |
| Criado em Documento de identificação                                                                                                    | Habilitações acadé                 | micas    | 1                                                                                                    |                                                                                                    |                                                                                                    |
| Documento comprovativo de babilitações no estrangeiro / facultativo                                                                                                    |                                    |          | J                                                                                                    |                                                                                                    |                                                                                                    |
| Anexar documento                                                                                                    |                                    |          |                                                                                                    |                                                                                                    |                                                                                                    |
|                                                                                                    |                                    |          |                                                                                                    |                                                                                                    |                                                                                                    |
| Módulos do formando                                                                                                    |                                    |          |                                                                                                    |                                                                                                    |                                                                                                    |
| Módulo                                                                                                    |                                    |          |                                                                                                    |                                                                                                    |                                                                                                    |
| MODULO I CODULIDODI OLOTELICI                                                                                                    |                                    |          | Aproveitamento                                                                                                    | Classificação                                                                                                    |                                                                                                    |
| MODULO 1. FORMADOR: SISTEMA, CONTEXTOS E PERFIL                                                                                                    |                                    |          | Aproveitamento<br>Concluído com aproveitamento                                                                                                    | Classificação<br>3 - BOM                                                                                                    | •                                                                                                    |
| MODULO 1. FORMADOR: SISTEMA, CONTEXTOS E PERFIL<br>MÓDULO 2. SIMULAÇÃO PEDAGÓGICA INICIAL                                                                                                    |                                    |          | Aproveitamento<br>Concluído com aproveitamento<br>Concluído com aproveitamento                                                                                                    | Classificação<br>3 - BOM<br>2 - SATISFATÓRIO                                                                                                    | •                                                                                                    |
| MÓDULO 1. FORMADOR: SISTEMA, CONTEXTOS E PERFIL<br>MÓDULO 2. SIMULAÇÃO PEDAGÓGICA INICIAL<br>MÓDULO 3. COMUNICAÇÃO E DINAMIZAÇÃO DE GRUPOS EM                                                                                                    | Formação                           |          | Aproveitamento Concluído com aproveitamento Concluído com aproveitamento Concluído com aproveitamento                                                                                                    | Classificação<br>3 - BOM<br>2 - SATISFATÓRIO<br>4 - RELEVANTE                                                                                              | •                                                                                                    |
| MODULO 1. FORMADOR: SISTEMA, CONTEXTOS E PERFIL<br>MÓDULO 2. SIMULAÇÃO PEDAGÓGICA INICIAL<br>MÓDULO 3. COMUNICAÇÃO E DINAMIZAÇÃO DE GRUPOS EM<br>MÓDULO 4. METODOLOGIAS E ESTRATÉGIAS PEDAGÓGICAS                                                                                                    | FORMAÇÃO                           |          | Aproveitamento Concluído com aproveitamento Concluído com aproveitamento Concluído com aproveitamento Concluído com aproveitamento                                                                                                    | Classificação<br>3 - BOM<br>2 - SATISFATÓRIO<br>4 - RELEVANTE<br>2 - SATISFATÓRIO                                                                          | •                                                                                                    |
| MODULO 1. FORMADOR: SISTEMA, CONTEXTOS E PERFIL<br>MÓDULO 2. SIMULAÇÃO PEDAGÓGICA INICIAL<br>MÓDULO 3. COMUNICAÇÃO E DINAMIZAÇÃO DE GRUPOS EM<br>MÓDULO 4. METODOLOGIAS E ESTRATÉGIAS PEDAGÓGICAS<br>MÓDULO 5. OPERACIONALIZAÇÃO DA FORMAÇÃO: DO PLANC                                                                                                    | FORMAÇÃO<br>D À ACÇÃO              |          | Aproveitamento Concluído com aproveitamento Concluído com aproveitamento Concluído com aproveitamento Concluído com aproveitamento Concluído com aproveitamento                                                                                                    | Classificação<br>3 - BOM<br>2 - SATISFATÓRIO<br>4 - RELEVANTE<br>2 - SATISFATÓRIO<br>3 - BOM                                                               | <ul> <li>.</li> <li>.</li> <li>.&lt;</li></ul> |
| MODULO 1. FORMADOR: SISTEMA, CONTEXTOS E PERFIL<br>MÓDULO 2. SIMULAÇÃO PEDAGÓGICA INICIAL<br>MÓDULO 3. COMUNICAÇÃO E DINAMIZAÇÃO DE GRUPOS EM<br>MÓDULO 4. METODOLOGIAS E ESTRATÉGIAS PEDAGÓGICAS<br>MÓDULO 5. OPERACIONALIZAÇÃO DA FORMAÇÃO: DO PLANC<br>MÓDULO 6. RECURSOS DIDÁTICOS E MULTIMÉDIA                                                                                                    | FORMAÇÃO<br>) À ACÇÃO              |          | Aproveitamento Concluído com aproveitamento Concluído com aproveitamento Concluído com aproveitamento Concluído com aproveitamento Concluído com aproveitamento Concluído com aproveitamento                                                                                                    | Classificação<br>3 - BOM<br>2 - SATISFATÓRIO<br>4 - RELEVANTE<br>2 - SATISFATÓRIO<br>3 - BOM<br>5 - EXCELENTE                                              | •<br>•<br>•<br>•                                                                                                    |
| MODULO 1. FORMADOR: SISTEMA, CONTEXTOS E PERFIL<br>MÓDULO 2. SIMULAÇÃO PEDAGÓGICA INICIAL<br>MÓDULO 3. COMUNICAÇÃO E DINAMIZAÇÃO DE GRUPOS EM<br>MÓDULO 4. METODOLOGIAS E ESTRATÉGIAS PEDAGÓGICAS<br>MÓDULO 5. OPERACIONALIZAÇÃO DA FORMAÇÃO: DO PLANO<br>MÓDULO 6. RECURSOS DIDÁTICOS E MULTIMÉDIA<br>MÓDULO 7. PLATAFORMAS COLABORATIVAS DE APRENDIZAO                                                                                                    | FORMAÇÃO<br>D À ACÇÃO<br>DEM       |          | Aproveitamento Concluído com aproveitamento Concluído com aproveitamento Concluído com aproveitamento Concluído com aproveitamento Concluído com aproveitamento Concluído com aproveitamento Concluído com aproveitamento                                                                                        | Classificação<br>3 - BOM<br>2 - SATISFATÓRIO<br>4 - RELEVANTE<br>2 - SATISFATÓRIO<br>3 - BOM<br>5 - EXCELENTE<br>5 - EXCELENTE                             | •<br>•<br>•<br>•                                                                                                    |
| MODULO 1. FORMADOR: SISTEMA, CONTEXTOS E PERFIL<br>MÓDULO 2. SIMULAÇÃO PEDAGÓGICA INICIAL<br>MÓDULO 3. COMUNICAÇÃO E DINAMIZAÇÃO DE GRUPOS EM<br>MÓDULO 4. METODOLOGIAS E ESTRATÉGIAS PEDAGÓGICAS<br>MÓDULO 5. OPERACIONALIZAÇÃO DA FORMAÇÃO: DO PLANC<br>MÓDULO 6. RECURSOS DIDÁTICOS E MULTIMÉDIA<br>MÓDULO 7. PLATAFORMAS COLABORATIVAS DE APRENDIZAGE<br>MÓDULO 8. AVALIAÇÃO DA FORMAÇÃO E DAS APRENDIZAGE                                                                                                    | FORMAÇÃO<br>D À ACÇÃO<br>GEM       |          | Aproveitamento Concluído com aproveitamento Concluído com aproveitamento Concluído com aproveitamento Concluído com aproveitamento Concluído com aproveitamento Concluído com aproveitamento Concluído com aproveitamento Concluído com aproveitamento                                                           | Classificação<br>3 - BOM<br>2 - SATISFATÓRIO<br>4 - RELEVANTE<br>2 - SATISFATÓRIO<br>3 - BOM<br>5 - EXCELENTE<br>5 - EXCELENTE<br>3 - BOM                  | ·<br>·<br>·<br>·                                                                                                    |
| MODULO 1. FORMADOR: SISTEMA, CONTEXTOS E PERFIL<br>MÓDULO 2. SIMULAÇÃO PEDAGÓGICA INICIAL<br>MÓDULO 3. COMUNICAÇÃO E DINAMIZAÇÃO DE GRUPOS EM<br>MÓDULO 4. METODOLOGIAS E ESTRATÉGIAS PEDAGÓGICAS<br>MÓDULO 5. OPERACIONALIZAÇÃO DA FORMAÇÃO: DO PLANO<br>MÓDULO 6. RECURSOS DIDÁTICOS E MULTIMÉDIA<br>MÓDULO 7. PLATAFORMAS COLABORATIVAS DE APRENDIZAGE<br>MÓDULO 8. AVALIAÇÃO DA FORMAÇÃO E DAS APRENDIZAGE<br>MÓDULO 9. SIMULAÇÃO PEDAGÓGICA FINAL                                                                                             | FORMAÇÃO<br>) À ACÇÃO<br>GEM<br>NS |          | Aproveitamento Concluído com aproveitamento Concluído com aproveitamento Concluído com aproveitamento Concluído com aproveitamento Concluído com aproveitamento Concluído com aproveitamento Concluído com aproveitamento Concluído com aproveitamento Concluído com aproveitamento Concluído com aproveitamento | Classificação<br>3 - BOM<br>2 - SATISFATÓRIO<br>4 - RELEVANTE<br>2 - SATISFATÓRIO<br>3 - BOM<br>5 - EXCELENTE<br>5 - EXCELENTE<br>3 - BOM<br>4 - RELEVANTE | ·<br>·<br>·<br>·                                                                                                    |
| MODULO 1. FORMADOR: SISTEMA, CONTEXTOS E PERFIL<br>MÓDULO 2. SIMULAÇÃO PEDAGÓGICA INICIAL<br>MÓDULO 3. COMUNICAÇÃO E DINAMIZAÇÃO DE GRUPOS EM<br>MÓDULO 4. METODOLOGIAS E ESTRATÉGIAS PEDAGÓGICAS<br>MÓDULO 5. OPERACIONALIZAÇÃO DA FORMAÇÃO: DO PLANC<br>MÓDULO 6. RECURSOS DIDÁTICOS E MULTIMÉDIA<br>MÓDULO 7. PLATAFORMAS COLABORATIVAS DE APRENDIZAGE<br>MÓDULO 8. AVALIAÇÃO DA FORMAÇÃO E DAS APRENDIZAGE<br>MÓDULO 9. SIMULAÇÃO PEDAGÓGICA FINAL                                                                                             | FORMAÇÃO<br>DÀ ACÇÃO<br>GEM<br>NS  |          | Aproveitamento Concluído com aproveitamento Concluído com aproveitamento Concluído com aproveitamento Concluído com aproveitamento Concluído com aproveitamento Concluído com aproveitamento Concluído com aproveitamento Concluído com aproveitamento Concluído com aproveitamento Concluído com aproveitamento | Classificação<br>3 - BOM<br>2 - SATISFATÓRIO<br>4 - RELEVANTE<br>2 - SATISFATÓRIO<br>3 - BOM<br>5 - EXCELENTE<br>5 - EXCELENTE<br>3 - BOM<br>4 - RELEVANTE | ·<br>·<br>·<br>·<br>·                                                                                                    |
| MODULO 1. FORMADOR: SISTEMA, CONTEXTOS E PERFIL<br>MÓDULO 2. SIMULAÇÃO PEDAGÓGICA INICIAL<br>MÓDULO 3. COMUNICAÇÃO E DINAMIZAÇÃO DE GRUPOS EM<br>MÓDULO 4. METODOLOGIAS E ESTRATÉGIAS PEDAGÓGICAS<br>MÓDULO 5. OPERACIONALIZAÇÃO DA FORMAÇÃO: DO PLANO<br>MÓDULO 6. RECURSOS DIDÁTICOS E MULTIMÉDIA<br>MÓDULO 7. PLATAFORMAS COLABORATIVAS DE APRENDIZAO<br>MÓDULO 8. AVALIAÇÃO DA FORMAÇÃO E DAS APRENDIZAGE<br>MÓDULO 9. SIMULAÇÃO PEDAGÓGICA FINAL                                                                                              | FORMAÇÃO<br>DÀ ACÇÃO<br>BEM<br>NS  |          | Aproveitamento Concluído com aproveitamento Concluído com aproveitamento Concluído com aproveitamento Concluído com aproveitamento Concluído com aproveitamento Concluído com aproveitamento Concluído com aproveitamento Concluído com aproveitamento Concluído com aproveitamento                              | Classificação<br>3 - BOM<br>2 - SATISFATÓRIO<br>4 - RELEVANTE<br>2 - SATISFATÓRIO<br>3 - BOM<br>5 - EXCELENTE<br>3 - BOM<br>4 - RELEVANTE                  |                                                                                                    |
| MÓDULO 1. FORMADOR: SISTEMA, CONTEXTOS E PERFIL<br>MÓDULO 2. SIMULAÇÃO PEDAGÓGICA INICIAL<br>MÓDULO 3. COMUNICAÇÃO E DINAMIZAÇÃO DE GRUPOS EM<br>MÓDULO 4. METODOLOGIAS E ESTRATÉGIAS PEDAGÓGICAS<br>MÓDULO 5. OPERACIONALIZAÇÃO DA FORMAÇÃO: DO PLANO<br>MÓDULO 6. RECURSOS DIDÁTICOS E MULTIMÉDIA<br>MÓDULO 6. RECURSOS DIDÁTICOS E MULTIMÉDIA<br>MÓDULO 7. PLATAFORMAS COLABORATIVAS DE APRENDIZAGE<br>MÓDULO 8. AVALIAÇÃO DA FORMAÇÃO E DAS APRENDIZAGE<br>MÓDULO 9. SIMULAÇÃO PEDAGÓGICA FINAL<br>Classificação final<br>Classificação do PIP | FORMAÇÃO<br>) À ACÇÃO<br>3EM<br>NS |          | Aproveitamento Concluído com aproveitamento Concluído com aproveitamento Concluído com aproveitamento Concluído com aproveitamento Concluído com aproveitamento Concluído com aproveitamento Concluído com aproveitamento Concluído com aproveitamento Concluído com aproveitamento                              | Classificação<br>3 - BOM<br>2 - SATISFATÓRIO<br>4 - RELEVANTE<br>2 - SATISFATÓRIO<br>3 - BOM<br>5 - EXCELENTE<br>5 - EXCELENTE<br>3 - BOM<br>4 - RELEVANTE |                                                                                                    |
| MÓDULO 1. FORMADOR: SISTEMA, CONTEXTOS E PERFIL<br>MÓDULO 2. SIMULAÇÃO PEDAGÓGICA INICIAL<br>MÓDULO 3. COMUNICAÇÃO E DINAMIZAÇÃO DE GRUPOS EM<br>MÓDULO 4. METODOLOGIAS E ESTRATÉGIAS PEDAGÓGICAS<br>MÓDULO 5. OPERACIONALIZAÇÃO DA FORMAÇÃO: DO PLANC<br>MÓDULO 6. RECURSOS DIDÁTICOS E MULTIMÉDIA<br>MÓDULO 7. PLATAFORMAS COLABORATIVAS DE APRENDIZAGE<br>MÓDULO 8. AVALIAÇÃO DA FORMAÇÃO E DAS APRENDIZAGE<br>MÓDULO 9. SIMULAÇÃO PEDAGÓGICA FINAL<br>Classificação final<br>Classificação do PIP<br>AVALIAÇÃO IN× *                           | FORMAÇÃO<br>D À ACÇÃO<br>3EM<br>NS |          | Aproveitamento Concluído com aproveitamento Concluído com aproveitamento Concluído com aproveitamento Concluído com aproveitamento Concluído com aproveitamento Concluído com aproveitamento Concluído com aproveitamento Concluído com aproveitamento Concluído com aproveitamento                              | Classificação<br>3 - BOM<br>2 - SATISFATÓRIO<br>4 - RELEVANTE<br>2 - SATISFATÓRIO<br>3 - BOM<br>5 - EXCELENTE<br>5 - EXCELENTE<br>3 - BOM<br>4 - RELEVANTE |                                                                                                    |

Figura 125 – Formulário do formando

#### Notas:

- 1. As notas deverão ser atribuídas por cada módulo lecionado.
- 2. Todos os módulos associados ao formando devem ter avaliação, bem como o PIP.

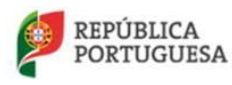

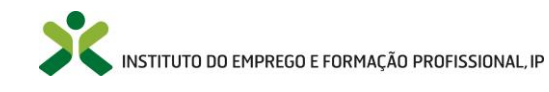

**Edite o módulo** da lista apresentada acionando a seta de opções, surgindo o formulário do módulo do formando:

\_

|                                                                   | 🖌 Editar |                           |                            |
|-------------------------------------------------------------------|----------|---------------------------|----------------------------|
| Módulo do formando                                                |          |                           |                            |
| Nome do módulo<br>MÓDULO 1. FORMADOR: SISTEMA, CONTEXTOS E PERFIL |          | Aproveitamento<br>Escolha | Classificação<br>Escolha 🔻 |
| Gravar Cancelar                                                   |          |                           |                            |

Figura 126 – Módulo do formando

Preencha os campos necessários do formulário e clique em Gravar. Repita o procedimento para todos os módulos de cada formando.

Deve ainda preencher a Classificação do PIP ou do portefólio, este último no caso de formação continua.

<u>Nota</u>: No caso do formando **não ter avaliação no PIP (ou portefólio no caso da formação continua) ou esta for negativa**, não terá avaliação final, sendo necessário realizar novamente o PIP/portefólio. Não obstante, a entidade formadora poderá submeter a ação ficando o formando pendente.

No final da inserção de todas as classificações, deve clicar em Submissão final e em Gravar (ver Figura 72 – Submissão final)

**ATENÇÃO:** a Classificação final é calculada e preenchida automaticamente após a submissão, pela aplicação informática, aplicando a fórmula constante no referencial de formação em vigor, designadamente:

```
AVALIAÇÃO FINAL = [(0,10 X AD) + (0,3 X AS/OP)+ (0,30 X AS/CP) + (0,3 X AS/PI)]
```

**No caso da formação continua**, o processo de **avaliação das aprendizagens** dos formandos baseia-se essencialmente nos seguintes instrumentos, que têm pesos diferentes na avaliação:

## • Gestor / Coordenador

- Avaliação modular através do preenchimento da Ficha de Observação dos Participantes por Módulo (OP) - 60%; (módulos são 5)
- Avaliação do Projeto de Intervenção, através do preenchimento da Ficha de Apreciação do Projeto de Intervenção (PI) - 40%.

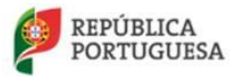

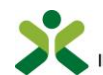

- **Para a Avaliação Final (AF)** dos form**an**dos, deverá ser preenchida a Ficha de Avaliação Final, que assenta na seguinte fórmula:
- Avaliação Final (AF) = [(0,6 X AS/OP) + (0,4 X AS/PI)]

#### Identificação dos módulos

#### MF1|

Gestão da formação: do contexto à gestão de projetos

#### MF2|

Diagnóstico e planeamento da formação

MF3|

Conceção e organização da formação

#### MF4|

Gestão e acompanhamento da formação

#### MF5|

Avaliação da formação

### • Formador Consultor

- Avaliação modular através do preenchimento da Ficha de Observação dos Participantes por Módulo (OP) - 60% (módulos são 4);
- Avaliação do Projeto de Intervenção, através do preenchimento da Ficha de Apreciação do Projeto de Intervenção (PI) - 40%.
- Para a **Avaliação Final (AF)** dos formandos, deverá ser preenchida a Ficha de Avaliação Final, que assenta na seguinte fórmula:
- Avaliação Final (AF) = [(0,6 X AS/OP) + (0,4 X AS/PI)]

#### Identificação dos módulos

#### MF1|

Formador: Formador Consultor: do contexto à facilitação de processos de Mudança **MF2** Diagnóstico de Competências e de Necessidades de Formação **MF3** O Planeamento da Formação e do Processo de Aprendizagem **MF4** Avaliação da Formação

## • Formador de Formadores

- Avaliação modular através do preenchimento da Ficha de Observação dos Participantes por Módulo (OP) - 60% (módulos são 5);
- Avaliação do Portefólio Reflexivo do Formador através do preenchimento da Ficha de Apreciação do Portefólio Reflexivo do Formador (PRF) - 40%.
- Para a **Avaliação Final (AF)** dos formandos, deverá ser preenchida a Ficha de Avaliação Final, que assenta na seguinte fórmula:

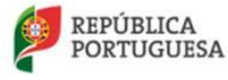

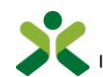

#### • Avaliação Final (AF) = [(0,6 X AS/OP) + (0,4 X AS/PRF)]

#### Identificação dos módulos

MF1|
Projetos de Formação: Ponto de Partida
MF2|
Conceção da Formação
MF3|
Dinâmica de Aprendizagem ao Longo da Vida
MF4|
Metodologias e Estratégias Pedagógicas
MF5|
Simulações Pedagógicas

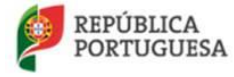

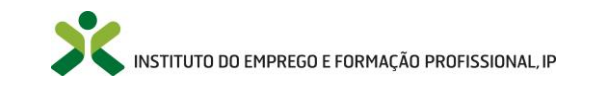

No decorrer da atualização dos dados do formulário poderão ocorrer os seguintes erros /avisos:

| Mensagens de erro                                                          |                                                                                                    |                                                                                                    |  |
|----------------------------------------------------------------------------|----------------------------------------------------------------------------------------------------|----------------------------------------------------------------------------------------------------|--|
| Mensagem                                                                   | Causa                                                                                                    | Resolução                                                                                                    |  |
| A organização da formação da<br>ação tem de corresponder à<br>autorizada   | A entidade colocou uma<br>organização de formação que<br>não corresponde à autorização<br>de funcionamento. | A entidade deverá preencher a<br>organização de formação<br>mediante o curso homologado<br>pelo IEFP.                  |  |
| Duração inválida                                                           | A duração da ação não está<br>preenchida.                                                                   | A entidade deve preencher este<br>campo, mediante o número de<br>formandos da ação.                                    |  |
| A data de início da ação tem de<br>ser anterior cinco dias à data<br>atual | A entidade não está a submeter<br>a ação dentro dos prazos<br>estipulados pelo IEFP.                        | A entidade deve enviar um e-<br>mail para <u>cnqf@iefp.pt</u> a<br>explicar a situação, indicando os<br>dados da ação. |  |
| A data de início tem de ser<br>inferior ou igual à data de fim             | A entidade não colocou uma data de início válida.                                                           | A entidade deverá verificar as<br>datas da ação, visto que uma<br>delas encontra-se inválida.                          |  |
| A soma dos formandos não<br>corresponde à indicada                         | O número de formandos<br>indicados pela entidade não é<br>igual à soma dos formandos da<br>ação.            | A entidade deverá colocar no<br>campo <i>número de formandos</i> o<br>número real de formandos da<br>ação.             |  |
| Número de formandos mínimos<br>é 12.                                       | A entidade não está a submeter<br>a ação com o número de<br>formandos mínimos estipulado<br>pelo IEFP.      | A entidade deve enviar um e-<br>mail para <u>cnqf@iefp.pt</u> a<br>explicar a situação, indicando os<br>dados da ação. |  |
| Número de formandos máximo<br>para formação presencial é 18                | A entidade não está a submeter<br>a ação com o número de<br>formandos máximo estipulado<br>pelo IEFP.       | A entidade deve enviar um e-<br>mail para <u>cnqf@iefp.pt</u> a<br>explicar a situação, indicando os<br>dados da ação. |  |
| Número de formandos máximo<br>é 18                                         | A entidade não está a submeter<br>a ação com o número de<br>formandos máximo estipulado<br>pelo IEFP.       | A entidade deve enviar um e-<br>mail para <u>cnqf@iefp.pt</u> a<br>explicar a situação, indicando os<br>dados da ação. |  |

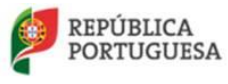

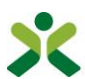

| Todos os módulos da equipa<br>pedagógica têm de estar<br>validados pelo IEFP                                                                                                    | A entidade está a submeter a<br>ação com<br>formadores/coordenadores<br>cujos módulos ainda não foram<br>validados pelo IEFP.                                                                     | A entidade deve enviar um e-<br>mail para <u>cnqf@iefp.pt</u> a<br>explicar a situação, indicando os<br>dados da ação.                                                                                                    |
|----------------------------------------------------------------------------------------------------|----------------------------------------------------------------------------------------------------|----------------------------------------------------------------------------------------------------|
| Para dar seguimento ao seu<br>pedido de certificação é favor<br>contactar a Secretaria Regional<br>do Trabalho e Solidariedade<br>Social - Direção Regional do<br>Trabalho, Qualificação<br>Profissional e Defesa do<br>Consumidor - Divisão da<br>Acreditação e Certificação | A entidade colocou na ação uma<br>morada correspondente às ilhas<br>dos Açores. Este erro também<br>poderá acontecer quando existe<br>um formando com a morada dos<br>Açores na ação de formação. | A entidade deverá contactar a<br>Secretaria Regional do Trabalho<br>e Solidariedade Social - Direção<br>Regional do Trabalho,<br>Qualificação Profissional e<br>Defesa do Consumidor - Divisão<br>da Acreditação e Certificação,<br>pois o NetForce não aceita<br>candidaturas das ilhas dos<br>Açores, visto que não é o IEFP<br>responsável pela homologação<br>dos cursos nessa zona de<br>Portugal. No caso de ser um<br>formando que tem morada dos<br>Açores deverão enviar um e-mail<br>para <u>cnqf@iefp.pt</u> , explicando a<br>situação. |
| A equipa pedagógica tem de<br>conter pelo menos dois<br>formadores e um coordenador.                                                                                                    | No separador da equipa<br>pedagógica, não foram inseridos<br>no mínimo dois formadores e<br>um coordenador.                                                                                       | Deverá inserir mais registos na<br>equipa pedagógica da ação, de<br>modo a que perfaça no mínimo<br>dois formadores e um<br>coordenador.                                                                                                    |
| Todos os módulos do referencial<br>têm de ser lecionados pelos<br>formadores                                                                                                    | A entidade não atribuiu todos os<br>módulos do referencial do IEFP<br>aos formadores da sua equipa<br>pedagógica.                                                                                 | A entidade deverá alterar a<br>equipa pedagógica, de modo a<br>que distribua todos os módulos<br>do referencial do IEFP pelos<br>formadores da equipa.                                                                                                    |
| O elemento da equipa<br>pedagógica "X" deve validar a<br>sua presença nesta ação. Em<br>caso de dúvida contactar o<br>CNQF.<br>A duração da ação tem de ser                                                                                                    | Um dos elementos da equipa<br>pedagógica não validou a sua<br>presença na respetiva ação de<br>formação.<br>A acão não tem as horas                                                               | A entidade deverá verificar junto<br>do elemento da equipa<br>pedagógica, se este assinalou a<br>sua presença na ação de<br>formação no seu Perfil-> Dados<br>de formador.                                                                                                    |

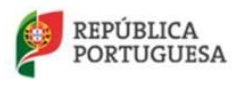

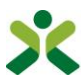

| superior ou igual ao total de<br>horas do curso                                                                                     | mínimas na duração.                                                                                                    | menos o total de horas do curso<br>homologado.                                                                                                    |
|----------------------------------------------------------------------------------------------------|----------------------------------------------------------------------------------------------------|----------------------------------------------------------------------------------------------------|
| Necessita de colocar todos os<br>módulos na calendarização com<br>a respetiva carga horária<br>homologada                           | A soma da carga horária dos<br>módulos na calendarização não<br>corresponde à homologada.                                                            | A entidade necessita de verificar<br>os registos da calendarização, de<br>modo a verificar qual o módulo<br>cuja soma não corresponde ao<br>curso homologado<br>(normalmente 10 horas).                                |
| As datas das sessões têm de ser<br>superiores ou iguais à data de<br>início da ação e inferiores ou<br>iguais à data de fim da ação | Existem registos na<br>calendarização, em que a data<br>da sessão não corresponde ao<br>intervalo de tempo da ação<br>(data de inicio-> data de fim) | Deve ser alterada a<br>calendarização, de modo a que<br>as datas das sessões<br>correspondam às datas da ação.                                                                                                    |
| A duração da ação e do curso<br>têm de ser superior a 0                                                                             | A ação não tem as horas<br>mínimas na duração.                                                                                                    | A duração tem de ter pelo<br>menos o total de horas do curso<br>homologado.                                                                                                    |
| A duração mínima da ação tem<br>de ser superior para o número<br>de formandos indicado                                              | A ação não tem as horas<br>mínimas na duração.                                                                                                    | A entidade necessita de atualizar<br>a duração da ação, mediante o<br>número de formandos na<br>formação. Por cada formando a<br>mais dos 12 soma mais 2 horas.                                                        |
| Não existem registos de<br>formandos                                                                                                | A entidade está a submeter a<br>ação sem formandos registados<br>na mesma.                                                                           | A entidade deverá inserir os<br>formandos na ação, de modo a<br>que possa submeter a ação.                                                                                                    |
| A entidade formadora necessita<br>de preencher todos os<br>documentos solicitados nos<br>formulários dos formandos                  | A entidade não preencheu<br>alguns documentos nos<br>formandos.                                                                                      | A entidade deverá verificar os<br>formandos da ação, e inserir os<br>documentos em falta<br>(habilitações literárias e<br>documento de identificação) nos<br>formandos que não tenham<br>estes documentos preenchidos. |
| Necessita de preencher o Plano<br>de Intervenção Pedagógico (PIP)<br>para o formando:"X"                                            | A entidade não preencheu a<br>classificação do pip em alguns<br>formandos.                                                                           | A entidade deverá verificar os<br>formandos, de modo a inserir a<br>classificação do pip. Só assim o<br>NetForce conseguirá atribuir a<br>classificação final dos<br>formandos.                                        |

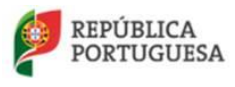

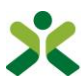

| Existem formandos sem<br>classificação ou aproveitamento | A entidade não preencheu a<br>classificação dos módulos em<br>alguns formandos.                                                    | A entidade deverá verificar os<br>formandos, de modo a inserir a<br>classificação dos módulos. Só<br>assim o NetForce conseguirá<br>atribuir a classificação final dos<br>formandos. |
|----------------------------------------------------------|----------------------------------------------------------------------------------------------------|----------------------------------------------------------------------------------------------------|
| Existem formandos sem e-mail definido.                   | Alguns dos formandos não têm<br>o e-mail de contacto definido no<br>seu perfil.                                                    | A entidade deverá entrar em<br>contacto com o formando, de<br>modo a que este atualizou o e-<br>mail no seu perfil pessoal.                                                          |
| Não estão definidos os tipos de e-mail necessários       | O NetForce não conseguiu<br>enviar o e-mail com os encargos<br>procedimentais para os<br>formandos.                                | Envie um e-mail para<br><u>netforce@iefp.pt</u> com os dados<br>preenchidos e uma imagem do<br>erro.                                                                                 |
| Erro na criação da referência<br>multibanco              | O NetForce não conseguiu<br>enviar o e-mail com a referência<br>multibanco para a entidade<br>pagar os encargos<br>procedimentais. | Envie um e-mail para<br><u>netforce@iefp.pt</u> com os dados<br>preenchidos e uma imagem do<br>erro.                                                                                 |
| Outros erros                                             | Diversas                                                                                                    | Se a mensagem de erro não for<br>explícita, envie um e-mail para<br><u>netforce@iefp.pt</u> com os dados<br>preenchidos e uma imagem do<br>erro.                                     |

# 6.2.7. Ações Encerradas

No menu **Gestão de ações -> Encerradas** encontra a lista das ações após a submissão final das notas atribuídas aos formandos.

# 6.2.8. Síntese de prazos | Ações de FPIF

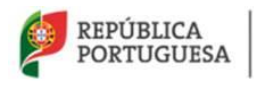

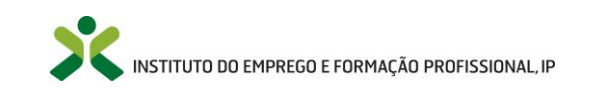

O quadro seguinte explicita uma síntese dos principais prazos a cumprir no desenvolvimento de uma ação de formação Pedagógica Inicial de Formadores (FPIF):

|                 | Cronologia                                | Descrição                                                                                                    | Observações                                                                                                    |
|-----------------|-------------------------------------------|----------------------------------------------------------------------------------------------------|----------------------------------------------------------------------------------------------------|
| ão              | 10 Dias antes<br>(dias de<br>calendário)  | Prazo máximo para a submissão<br>de uma ação de FPIF de modo a<br>possibilitar que a mesma seja<br>publicitada no portal NetForce. | Se o prazo for cumprido, a ação fica<br>disponível e acessível ao público em<br>geral no portal NetForce, com<br>possibilidade de pré-inscrição direta.                                                                                                    |
| de Inicio da aç | 5 Dias antes<br>(dias de<br>calendário)   | Prazo máximo para a entidade<br>submeter uma ação de FPIF.                                                                         | Não é possível submeter uma ação<br>após esse prazo.                                                                                                    |
| Data e          | 1 Dia útil<br>depois                      | Prazo máximo para inserir todos<br>os formandos na ação de FPIF.                                                                   | Após essa data não será possível<br>inserir mais formandos na ação.<br>Caso não sejam cumpridos os<br>requisitos referentes ao número de<br>formandos a ação fica bloqueada.                                                                                                    |
| Data de Fim     | 20 Dias depois<br>(dias de<br>calendário) | Prazo máximo para a inserção da<br>avaliação e a submissão final da<br>ação                                                        | A entidade, para efetuar a<br>submissão final da ação (já com a<br>avaliação), tem de cumprir todos os<br>requisitos. Caso contrário, não será<br>possível dar seguimento aos<br>processos dos formandos.<br>Recomenda-se, por isso, que este<br>prazo não seja utilizado no seu<br>limite. |

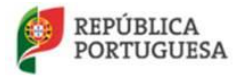

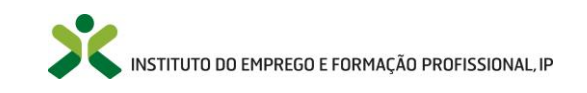

# Índice de Figuras

| Figura 1 - Login                                                                             | 8         |
|----------------------------------------------------------------------------------------------|-----------|
| Figura 2 - Login                                                                             | 8         |
| FIGURA 3 – LOGIN OU REGISTO                                                                  | 9         |
| FIGURA 4 - AUTENTICAÇÃO                                                                      | 10        |
| FIGURA 5 – COMPLEMENTO DE REGISTO                                                            |           |
| FIGURA 6 – COMPLEMENTO DE REGISTO – NOVA ENTIDADE                                            | 11        |
| FIGURA 7 – COMPLEMENTO DE REGISTO – NOVO REGISTO DE ESTABELECIMENTO                          | 11        |
| FIGURA 8 – LOGIN OU REGISTO                                                                  | 12        |
| Figura 9 - Registar                                                                          | 13        |
| Figura 10 – Nova Conta                                                                       | 13        |
| FIGURA 11 – E-MAIL COM CÓDIGO DE VERIFICAÇÃO                                                 | 14        |
| FIGURA 12 – FORMULÁRIO DE CÓDIGO DE VERIFICAÇÃO                                              | 14        |
| FIGURA 13 – LOGIN OU REGISTO                                                                 | 15        |
| FIGURA 14 – RECUPERAR PALAVRA PASSE                                                          | 16        |
| FIGURA 15 – SOLICITAR ENDEREÇO DE RECUPERAÇÃO                                                | 16        |
| FIGURA 16 – E-MAIL DA RECUPERAÇÃO ENVIADO                                                    | 17        |
| FIGURA 17 – E-MAIL RECEBIDO COM URL PARA CO NFIRMAÇÃO                                        |           |
| FIGURA 18 – NOVA PALAVRA PASSE                                                               |           |
| FIGURA 19 – MENU DE INÍCIO                                                                   |           |
| FIGURA 20 – OPCÃO DE PESQUISA & FILTROS                                                      |           |
| FIGURA 21 – O OUE É A BOI SA                                                                 |           |
| FIGURA 22 – INFORMAÇÃO DA BOLSA                                                              |           |
| FIGURA 23 – PESQUISA DA BOLSA DE FORMADORES.                                                 |           |
| FIGURA 24 – LISTA DA BOLSA DE FORMADORES                                                     |           |
| FIGURA 25 – FORMAÇÃO INICIAL DE FORMADORES                                                   | 22        |
| FIGURA 26 – ALITORIZAÇÕES DE ELINCIONAMENTO DE FORMAÇÃO CONTÍNUA                             | 23        |
| FIGURA 27 – RECONHECIMENTO DE CURSOS SUPERIORES.                                             |           |
| FIGURA 28 – REGIMES DE EXCECÃO                                                               |           |
| FIGURA 29 - MENIL' PERELI ORGANIZACIONAL                                                     | 25        |
| FIGURE $30 - FORMULARIO DO PERFL$                                                            | 26        |
| FIGURA 31 – Alterar palavra passe                                                            |           |
| FIGURA 32 – ÁREA PRIVADA                                                                     | 27        |
| FIGURA 33 - MENUL NEWSLETTER & MAULING LIST                                                  | 27<br>28  |
| FIGURA 3.7 - NEWSLETTER & MAILING LIST                                                       | 20<br>29  |
| FIGURA 35 - NEWSLETTER                                                                       | 25        |
| FIGURA 36 - MALVING LIGT - FETADO: NÃO ESTÁ A DECEDED E-MALLS                                | 2.7       |
| FIGURA 37 - MENU: DOCUMENTAÇÃO DE ADOLO                                                      |           |
| FIGURA 37 - MENU: EORMACÃO INICIAL                                                           |           |
| FIGURA 39 – $\Omega p c \tilde{a} o p menu: Forma c \tilde{a} o Inicial > Nova$              | 34        |
| FIGURA $\Delta D = 1$ ista de novas candidaturas                                             |           |
| FIGURA 40 – EISTA DE NOVAS CANDIDATURAS A AUTORIZAÇÃO DE EUNCIONAMENTO DO CURSO DE EDIF      |           |
| FIGURA $41 - 10$ Kinolario de Candidatora a autorização de foncionamiento do Corso de FFII   |           |
| FIGURA 43 - SEPARADOR: MÓDILLOS                                                              |           |
| FIGURE 15 - SETAINDOR, MODOLOS, ANDENDIZACEM                                                 |           |
| τισύπα 44 - σεγαπαρύκ. Αναμαγάυ να αγκεινμίζασεινι<br>Είςμα 15 - Σερασαρός: Εόμμα βεραζόζιζα | 93<br>۱۸  |
| $F_{1}$ ισύνα 4 $J = Jeranadur. Equipa pedagoula$                                            | 40<br>л 1 |
| F I IUDA +0 - INSERÇAU DA LQUIPA PEDAGUGICA DU CURSU                                         | 41<br>10  |
|                                                                                              | 45<br>גע  |
| FIGURA 46 – SEPARADOR: EQUIPAMENTOS E OUTROS SUPORTES                                        |           |

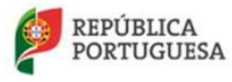

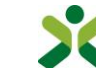

| Figura 49 – Formação a distância                                     | 44 |
|----------------------------------------------------------------------|----|
| FIGURA 50 - PROTOCOLO                                                | 46 |
| FIGURA 51 – OPÇÃO DE MENU: FORMAÇÃO INICIAL > SUBMETIDAS             | 50 |
| FIGURA 52 – LISTA DE CANDIDATURAS SUBMETIDAS                         | 51 |
| FIGURA 53 – FORMULÁRIO DE CANDIDATURA SUSPENSA                       | 51 |
| FIGURA 54 – ANEXAÇÃO DE DOCUMENTOS                                   | 52 |
| FIGURA 55 – OPÇÃO DE MENU: FORMAÇÃO INICIAL > HISTÓRICO              | 53 |
| FIGURA 56 – MENU: RECONHECIMENTO                                     | 53 |
| FIGURA 57 – OPÇÃO DE MENU: RECONHECIMENTO > NOVA                     | 54 |
| FIGURA 58 – LISTA DE CURSOS SUPERIORES                               | 54 |
| FIGURA 59 – FORMULÁRIO DE RECONHECIMENTO DE CURSO SUPERIOR           | 55 |
| FIGURA 60 – PLANO CURRICULAR                                         | 56 |
| FIGURA 61 – OPÇÃO DE MENU: RECONHECIMENTO > SUBMETIDAS               | 57 |
| FIGURA 62 – MENU: REGIME EXCECIONAL                                  | 58 |
| FIGURA 63 – OPÇÃO DE MENU: REGIME EXCECIONAL > NOVA                  | 58 |
| FIGURA 64 – LISTA DAS NOVAS CANDIDATURAS AO REGME EXCECIONAL         | 59 |
| FIGURA 65 – FORMULÁRIO DE REGIMES EXCECIONAIS                        | 60 |
| FIGURA 66 – OPCÃO DE MENU: REGIME EXCECIONAL > SUBMETIDAS            | 63 |
| FIGURA 67 – LISTA DE CANDIDATURAS SUBMETIDAS                         | 63 |
| FIGURA 68 – FORMULÁRIO DE CANDIDATURA SUSPENSA                       | 64 |
| FIGURA 69 – ANEXAÇÃO DE DOCUMENTOS                                   | 64 |
| FIGURA 70 – MENU: AS MINHAS OFERTAS DE EMPREGO                       | 65 |
| FIGURA 71 – OPCÃO DE MENU: AS MINHAS OFERTAS DE EMPREGO > NOVA       | 65 |
| FIGURA 72 – LISTA DE OFERTAS DE EMPREGO                              | 66 |
| FIGURA 73 – FORMULÁRIO DA OFERTA DE EMPREGO                          | 67 |
| FIGURA 74 – OPCÃO DE MENU: AS MINHAS OFERTAS DE EMPREGO > SUBMETIDAS | 68 |
| FIGURA 75 – MENU: EQUIPA PEDAGÓGICA                                  | 68 |
| FIGURA 76 – LISTA DA EQUIPA PEDAGÓGICA                               | 69 |
| FIGURA 77 – FORMULÁRIO DA EQUIPA PEDAGÓGICA                          | 71 |
| FIGURA 78 – OPÇÃO DE MENU: MENSAGENS > RECEBIDAS/ENVIADAS            | 72 |
| FIGURA 79 – LISTA DE EXEMPLO: MENSAGENS RECEBIDAS                    | 72 |
| FIGURA 80 – MENSAGEM RECEBIDA                                        | 73 |
| FIGURA 81 – MENU: EMISSÃO DE RECIBOS                                 | 73 |
| FIGURA 82 – REOBOS DE AUTORIZAÇÕES                                   | 74 |
| FIGURA 83 – REGIBOS DE REGIME DE EXCEÇÃO                             | 74 |
| FIGURA 84 – MENU: TECNOFICHAS.                                       | 74 |
| FIGURA 85 – OPÇÃO DE MENU: TECNOFICHAS > NOVA                        | 75 |
| FIGURA 86 – LISTA DE TECNOFICHAS – NOVA                              | 75 |
| FIGURA 87 – FORMULÁRIO DA TECNOFICHA                                 | 76 |
| FIGURA 88 – OPÇÃO DE MENU: TECNOFICHAS > VALIDADAS                   | 76 |
| FIGURA 89 – MENU: CONSULTAR CCP/CCPE                                 | 77 |
| FIGURA 90 – CONSULTA DE CCP.                                         | 77 |
| FIGURA 91 – PEDIR ACESSO AO CCP                                      | 77 |
| FIGURA 92 - PEDIDO DE ACESSO PENDENTE                                | 78 |
| FIGURA 93 - CONSULTAR CCP /CCPE APÓS CONSENTIMENTO DO FORMADOR.      | 78 |
| FIGURA 94 – QUESTIONÁRIOS POR SUBMETER                               | 79 |
| FIGURA 95 – FORMULÁRIO DO QUESTIONÁRIO                               | 79 |
| Figura 96 – Menu: Formação Contínua                                  | 80 |
| FIGURA 97 – OPÇÃO DE MENU: FORMAÇÃO CONTÍNUA > NOVA                  | 80 |
| FIGURA 98 – FORMULÁRIO DO CURSO DE ESPECIALIZAÇÃO                    | 81 |
| FIGURA 99 – OPÇÃO DE MENU: FORMAÇÃO CONTÍNUA > SUBMETIDAS            | 81 |
| Figura 100 – Opção de menu: Formação Contínua > Histórico            | 82 |
| FIGURA 101 – MENU: GESTÃO DE AÇÕES                                   | 82 |
| FIGURA 102 – OPÇÃO DE MENU: GESTÃO DE AÇÕES > CRIAR                  | 83 |

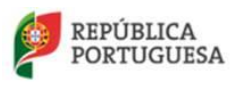

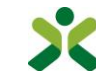

| FIGURA 103 – LISTA DE SELEÇÃO DO TIPO DE CURSO PARA A GESTÃO DE AÇÕES                | 83 |
|--------------------------------------------------------------------------------------|----|
| Figura 104 – Lista das ações criadas                                                 | 83 |
| Figura 105 – Associar módulos à criação da Ação                                      |    |
| FIGURA 106 – FORMULÁRIO DE CRIAÇÃO DA AÇÃO                                           |    |
| FIGURA 107 – SEPARADOR: EQUIPA PEDAGÓGICA                                            |    |
| Figura 108 – Inserção da Equipa pedagógica da ação                                   |    |
| Figura 109 – Separador: Calendarizações                                              |    |
| FIGURA 110 – FORMULÁRIO DA CALENDARIZAÇÃO DA AÇÃO                                    |    |
| FIGURA 111 – FORMULÁRIO DA CALENDARIZAÇÃO DE SESSÃO ASSINCRONA                       | 93 |
| FIGURA 112 - AREA DETAHLES DA AÇÃO COM OPÇÃO PARA ABRIR O GERADOR DE CALE NDARIZAÇÃO |    |
| FIGURA 113 - GERADOR DE CALENDA RIZAÇÃO                                              |    |
| FIGURA 114 - CONFIGURAÇÃO DA FREQUÊNCIA DAS SESSÕES                                  | 96 |
| FIGURA 115 - CONFIGURAÇÃO COM DOIS PERÍODOS                                          | 96 |
| FIGURA 116 - CONFIGURAÇÃO ATUAL DA CALENDARIZAÇÃO                                    |    |
| FIGURA 117 - OPÇÃO DE HORÁRIO FIXO                                                   |    |
| FIGURA 118 - Pré-VIZUALIZAÇÃO DA CALENDARIZAÇÃO GERADA                               |    |
| Figura 119 - Excluír dias do gerador                                                 |    |
| FIGURA 120 - CALENDARIZAÇÃO GERADA COM SUCESSO                                       |    |
| FIGURA 121 – SEPARADOR: MÓDULOS ASSOCIADOS À AÇÃO                                    |    |
| FIGURA 122 – FORMULÁRIO DA AÇÃO A INICIAR                                            |    |
| FIGURA 123 – FORMULÁRIO DO FORMANDO                                                  |    |
| Figura 124 – Submissão final                                                         |    |
| FIGURA 125 – FORMULÁRIO DO FORMANDO                                                  |    |
| Figura 126 – Módulo do formando                                                      |    |

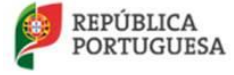

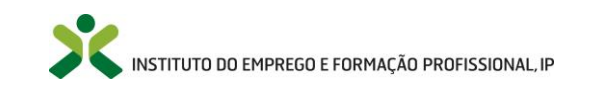